#### EDBMZ9374X 13291988

| -    | _ |
|------|---|
|      |   |
|      |   |
|      |   |
|      |   |
| -    |   |
|      |   |
|      |   |
|      |   |
|      |   |
| <br> |   |
| <br> |   |
|      |   |

Betriebsanleitung

**Operating Instructions** 

Instructions de mise en service

# EMZ

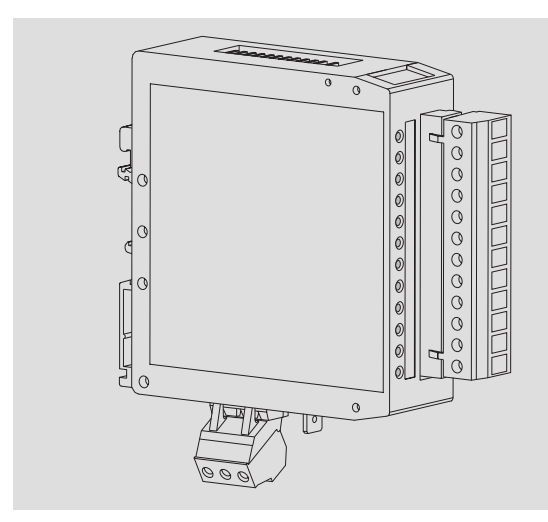

EMZ9374IB

Klemmenerweiterung Terminal extension Extension bornier

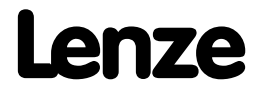

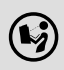

Lesen Sie zuerst diese Anleitung und die Dokumentation zum Grundgerät, bevor Sie mit den Arbeiten beginnen! Beachten Sie die enthaltenen Sicherheitshinweise.

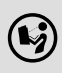

Please read these instructions and the documentation of the standard device before you start working! Observe the safety instructions given therein!

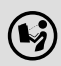

Lire le présent fascicule et la documentation relative à l'appareil de base avant toute manipulation de l'équipement ! Respecter les consignes de sécurité fournies.

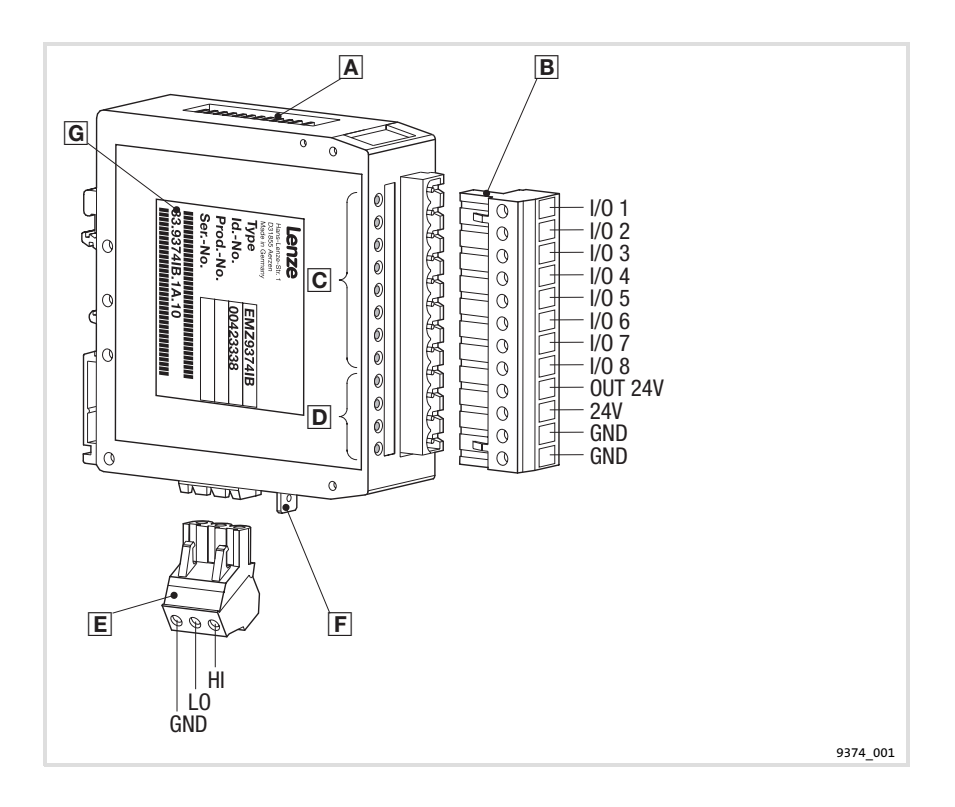

| Legend | Legende zur Abbildung auf der Ausklappseite                                                                                                    |                             |  |  |  |  |
|--------|----------------------------------------------------------------------------------------------------|-----------------------------|--|--|--|--|
| Pos.   | Beschreibung                                                                                                    | Ausführliche<br>Information |  |  |  |  |
| Α      | DIP-Schalter zur Konfiguration                                                                                                    | 🕮 20                        |  |  |  |  |
| B      | <ul> <li>12-polige Klemmenleiste, Anschluss für</li> <li>digitale Eingänge und Ausgänge</li> <li>Versorgungsspannung der digitalen Ausgänge</li> <li>Versorgungsspannung der Klemmenerweiterung</li> <li>Bezugspotential der Klemmen OUT24V und 24V</li> </ul> | 14                          |  |  |  |  |
| C      | LED-Statusanzeigen für I/O1 I/O8                                                                                                    | iii 30                      |  |  |  |  |
| D      | LED-Statusanzeigen zur Diagnose<br>• ERROR<br>• ERROR Modul<br>• Mode<br>• Betrieb                                                                                                    | iii 30                      |  |  |  |  |
| E      | 3-polige Klemmenleiste für Systembus (CAN)                                                                                                    | 🕮 18                        |  |  |  |  |
| F      | PE-Anbindung                                                                                                    |                             |  |  |  |  |
| G      | Typenschild                                                                                                    |                             |  |  |  |  |

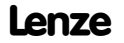

| 1 | Über diese Dokumentation |                                                          |    |
|---|--------------------------|----------------------------------------------------------|----|
|   | 1.1                      | Verwendete Konventionen                                  | 7  |
|   | 1.2                      | Verwendete Hinweise                                      | 8  |
| 2 | Sicher                   | heitshinweise                                            | 9  |
| 3 | Produl                   | xtbeschreibung                                           | 10 |
|   | 3.1                      | Funktion                                                 | 10 |
|   | 3.2                      | Bestimmungsgemäße Verwendung                             | 10 |
|   | 3.3                      | Lieferumfang                                             | 10 |
|   | 3.4                      | Identifikation                                           | 11 |
|   | 3.5                      | Hinweise zu Funktion und Kompatibilität der Gerätestände | 11 |
| 4 | Techni                   | sche Daten                                               | 12 |
| 5 | Mecha                    | nische Installation                                      | 13 |
| 6 | Elektri                  | sche Installation                                        | 14 |
|   | 6.1                      | Verdrahtung bei Betrieb von Ein- und Ausgängen           | 14 |
|   | 6.2                      | Verdrahtung bei Betrieb nur von Eingängen                | 16 |
|   | 6.3                      | Verdrahtung bei Betrieb nur von Ausgängen                | 17 |
|   | 6.4                      | Systembus (CAN) verdrahten                               | 18 |
| 7 | Inbetri                  | iebnahme                                                 | 19 |
|   | 7.1                      | Erstes Einschalten                                       | 19 |
|   | 7.2                      | Einstellungen am Antriebsregler                          | 19 |
|   | 7.3                      | Konfiguration mit internen DIP-Schaltern                 | 20 |
|   |                          | 7.3.1 Einstellungen im Programmiermodus                  | 21 |
|   |                          | 7.3.2 Einstellungen im Betriebsmodus (Normalbetrieb)     | 22 |
|   | 7.4                      | Konfiguration mit Global Drive Control (GDC)             | 26 |
|   | 7.9                      | Codetabelle                                              | 28 |
| 8 | Fehler                   | suche und Störungsbeseitigung                            | 30 |
|   | 8.1                      | Statusmeldungen der Klemmenerweiterung                   | 30 |
|   | 8.2                      | Störungsmeldungen                                        | 31 |
| 9 | Anwer                    | ndungsbeispiele                                          | 34 |
|   | 9.1                      | Antriebsregler 93XX mit einer Klemmenerweiterung         | 34 |
|   | 9.2                      | Antriebsregler 93XX mit zwei Klemmenerweiterungen        | 38 |

Lenze

5

# 1 Über diese Dokumentation

#### Inhalt

Diese Dokumentation ...

- dient dem sicheren und fehlerfreien Arbeiten an und mit der Klemmenerweiterung EMZ9374IB.
- müssen alle Personen, die an und mit der Klemmenerweiterung EMZ9374IB arbeiten, verfügbar haben und die für sie relevanten Angaben und Hinweise beachten.
- ▶ muss stets komplett und in einwandfrei lesbarem Zustand sein.

#### Informationen zur Gültigkeit

| Zubehör            | Typenbezeichnung | ab Hardwarestand | ab Softwarestand |
|--------------------|------------------|------------------|------------------|
| Klemmenerweiterung | EMZ9374IB        | OB               | 01               |

## Zielgruppe

Diese Dokumentation wendet sich an Personen, die das beschriebene Produkt nach Projektvorgabe installieren und in Betrieb nehmen.

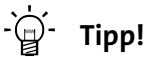

Dokumentationen und Software-Updates zu weiteren Lenze Produkten finden Sie im Internet im Bereich "Services & Downloads" unter

#### http://www.Lenze.com

#### Dokumenthistorie

| Materialnummer | Version |         |      | Beschreibung                                                                    |
|----------------|---------|---------|------|---------------------------------------------------------------------------------|
| 13291988       | 4.2     | 02/2010 | TD34 | Umfirmierung                                                                    |
| 13291988       | 4.1     | 11/2009 | TD00 | Änderung der Dokumentstruktur                                                   |
| 13291988       | 4.0     | 07/2009 | TD34 | Neuauflage wegen Neuorganisation des<br>Unternehmens                            |
| 00454063       | 3.0     | 06/2002 | TD23 | Umfirmierung                                                                    |
| 00426046       | 2.0     | 04/2002 | TD23 | Komplett überarbeitete Auflage                                                  |
| 00423391       | -       | 08/2001 | TD00 | Ergänzende Informationen zur Erstauflage<br>nur für Gerätestand 33.9374IB.1A.10 |
| 00421659       | -       | 06/2001 | TD23 | Ergänzende Informationen zur Erstauflage                                        |
| 00401029       | 1.0     | -       | -    | Erstauflage                                                                     |

#### **1.1** Verwendete Konventionen

Diese Dokumentation verwendet folgende Konventionen zur Unterscheidung verschiedener Arten von Information:

| Informationsart     | Auszeichnung | Beispiele/Hinweise                                                                                 |
|---------------------|--------------|----------------------------------------------------------------------------------------------------|
| Zahlenschreibweise  |              |                                                                                                    |
| Dezimaltrennzeichen | Punkt        | Es wird generell der Dezimalpunkt<br>verwendet.<br>Beispiel: 1234.56                               |
| Symbole             |              |                                                                                                    |
| Seitenverweis       |              | Verweis auf eine andere Seite mit<br>zusätzlichen Informationen<br>Beispiel: 🖽 16 = siehe Seite 16 |

Lenze

1

# 1 Über diese Dokumentation

Verwendete Hinweise

#### 1.2 Verwendete Hinweise

Um auf Gefahren und wichtige Informationen hinzuweisen, werden in dieser Dokumentation folgende Piktogramme und Signalwörter verwendet:

## Sicherheitshinweise

Aufbau der Sicherheitshinweise:

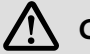

# Gefahr!

(kennzeichnet die Art und die Schwere der Gefahr)

#### Hinweistext

(beschreibt die Gefahr und gibt Hinweise, wie sie vermieden werden kann)

| Piktogramm und Signalwort | Bedeutung                                                                                                    |
|---------------------------|----------------------------------------------------------------------------------------------------|
| Gefahr!                   | Gefahr von Personenschäden durch gefährliche elektri-<br>sche Spannung<br>Hinweis auf eine unmittelbar drohende Gefahr, die den<br>Tod oder schwere Verletzungen zur Folge haben kann,<br>wenn nicht die entsprechenden Maßnahmen getroffen<br>werden. |
| \Lambda Gefahr!           | Gefahr von Personenschäden durch eine allgemeine<br>Gefahrenquelle<br>Hinweis auf eine unmittelbar drohende Gefahr, die den<br>Tod oder schwere Verletzungen zur Folge haben kann,<br>wenn nicht die entsprechenden Maßnahmen getroffen<br>werden.     |
| STOP Stop!                | Gefahr von Sachschäden<br>Hinweis auf eine mögliche Gefahr, die Sachschäden zur<br>Folge haben kann, wenn nicht die entsprechenden Maß-<br>nahmen getroffen werden.                                                                                    |

## Anwendungshinweise

| Piktogramm und Signalwort | Bedeutung                                        |
|---------------------------|--------------------------------------------------|
| Hinweis!                  | Wichtiger Hinweis für die störungsfreie Funktion |
| -``@ Tipp!                | Nützlicher Tipp für die einfache Handhabung      |
| •                         | Verweis auf andere Dokumentation                 |

2

# 2 Sicherheitshinweise

# Gefahr!

Wenn Sie die folgenden grundlegenden Sicherheitsmaßnahmen missachten, kann dies zu schweren Personenschäden und Sachschäden führen:

- Lenze-Antriebskomponenten ...
  - ... ausschließlich bestimmungsgemäß verwenden.
  - ... niemals trotz erkennbarer Schäden in Betrieb nehmen.
  - ... niemals technisch verändern.
  - ... niemals unvollständig montiert in Betrieb nehmen.
  - ... niemals ohne erforderliche Abdeckungen betreiben.
  - — ... können während des Betriebs ihrer Schutzart entsprechend - spannungsführende, auch bewegliche oder rotierende Teile haben. Oberflächen können heiß sein.
- Für Lenze-Antriebskomponenten ...
  - ... nur das zugelassene Zubehör verwenden.
  - … nur Original-Ersatzteile des Herstellers verwenden.
- Alle Vorgaben der beiliegenden und zugehörigen Dokumentation beachten.
  - Dies ist Voraussetzung f
    ür einen sicheren und st
    örungsfreien Betrieb sowie f
    ür das Erreichen der angegebenen Produkteigenschaften.
  - Die in diesem Dokument dargestellten verfahrenstechnischen Hinweise und Schaltungsausschnitte sind Vorschläge, deren Übertragbarkeit auf die jeweilige Anwendung überprüft werden muss. Für die Eignung der angegebenen Verfahren und Schaltungsvorschläge übernimmt der Hersteller keine Gewähr.
- Alle Arbeiten mit und an Lenze-Antriebskomponenten darf nur qualifiziertes Fachpersonal ausführen.

Nach IEC 60364 bzw. CENELEC HD 384 sind dies Personen, ...

- ... die mit Aufstellung, Montage, Inbetriebsetzung und Betrieb des Produkts vertraut sind.
- — ... die über die entsprechenden Qualifikationen f
   ür ihre T
   ätigkeit
   verf
   ügen.
- — ... die alle am Einsatzort geltenden Unfallverhütungsvorschriften, Richtlinien und Gesetze kennen und anwenden können.

Funktion

# **3** Produktbeschreibung

### 3.1 Funktion

Mit der Klemmenerweiterung EMZ9374IB können Sie die digitalen Ein- und Ausgangsklemmen der Lenze Antriebsregler erweitern. Die Klemmen I/O1 ... I/O8 können wahlweise als Eingang oder Ausgang programmiert werden. Die Kommunikation zwischen Klemmenerweiterungen und Antriebsregler erfolgt über Systembus (CAN).

Bis zu 4 Klemmenerweiterungen können über eine Adresse angesprochen werden.

Die Konfiguration der Klemmenerweiterung kann entweder geräteintern mit DIP-Schalter oder komfortabel über Codestellen mit Global Drive Control (GDC) erfolgen.

## 3.2 Bestimmungsgemäße Verwendung

Die Klemmenerweiterung ist eine Zubehör-Baugruppe, die mit folgenden Lenze Grundgeräten eingesetzt werden kann:

- ► Servo-Umrichter der Gerätereihe 9300
- ► Frequenzumrichter 9300 vector control
- Servo PLC 9300
- Drive PLC
- ► Frequenzumrichter 8200 vector
- ► Frequenzumrichter 8200 motec

Jede andere Verwendung gilt als sachwidrig!

# 3.3 Lieferumfang

| Lieferumfang                                                                                                    | Wichtig                                                                                                    |
|----------------------------------------------------------------------------------------------------|----------------------------------------------------------------------------------------------------|
| <ul> <li>1 Klemmenerweiterung EMZ9374IB</li> <li>1 Betriebsanleitung</li> <li>2 Busabschlusswiderstände (120 Ω)</li> <li>1 Klemmenleiste 12-polig zum Anschluss der<br/>Ein-/ Ausgänge und an die DC-Spannungs-<br/>versorgung</li> <li>1 Klemmenleiste 3-polig zum Anschluss an<br/>den Systembus (CAN)</li> </ul> | <ul> <li>Überprüfen Sie nach Erhalt der Lieferung sofort,<br/>ob der Lieferumfang mit den Warenbegleitpa-<br/>pieren übereinstimmt. Für nachträglich rekla-<br/>mierte Mängel übernimmt Lenze keine Gewähr-<br/>leistung.</li> <li>Reklamieren Sie</li> <li>erkennbare Transportschäden sofort beim<br/>Anlieferer.</li> <li>erkennbare Mängel/Unvollständigkeit sofort<br/>bei der zuständigen Lenze-Vertretung.</li> </ul> |

#### 3.4 Identifikation

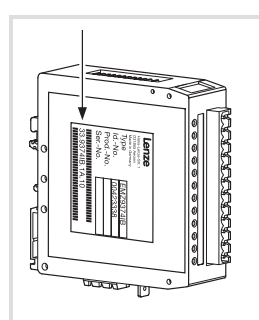

9374 011

|               | 33.9374IB | хх | хх |
|---------------|-----------|----|----|
|               | 33.9374IB | OB | 01 |
|               | 33.9374IB | 0C | 02 |
|               | 33.9374IB | 0C | 05 |
|               | 33.9374IB | 1A | 10 |
| Тур           |           |    |    |
| Hardwarestand |           |    |    |
| Softwarestand |           |    |    |

#### 3.5 Hinweise zu Funktion und Kompatibilität der Gerätestände

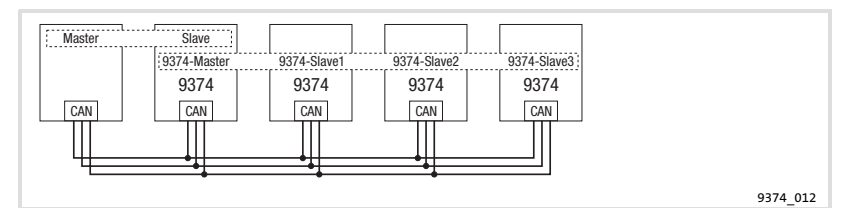

Gerätestand Funktion Kompatibilität 33.9374IB.0B.01 Bei Betrieb von Ein- und Ausgängen können die Kein Betrieb als Ausgänge auch bei abgeschalteter Versorgungs-9374-Slave möglich. Fehspannung Spannung führen. Abhilfe: lerhafte Ansteuerung der • Betrieb nur von Eingängen Klemmenerweiterung. Betrieb nur von Ausgängen . 33.9374IB.0C.02 Keine Einschränkung Besondere Verdrahtung bei Betrieb von Ein-• 33.9374IB.0C.05 Keine Einschränkung und Ausgängen siehe 🛄 14. 33.9374IB.1A.10 Betrieb von Ein- und Ausgängen ohne beson-Keine Einschränkung dere Maßnahmen möglich. • Verdrahtung siehe 🕮 15.

# 4 Technische Daten

# 4 Technische Daten

# Allgemeine Daten

| Bereich                |                        |                                                                         | Werte                                                                                   |          |        |       |      |
|------------------------|------------------------|-------------------------------------------------------------------------|-----------------------------------------------------------------------------------------|----------|--------|-------|------|
| Elektrischer Anschluss | Versorgungssnannung    | +18 +30 VDC                                                             |                                                                                         |          |        |       |      |
|                        | Stromaufnahme          | 80 mA bei +24 VDC                                                       |                                                                                         |          |        |       |      |
| Digitale Ausgänge      | Eigenschaften          | <ul> <li>keine galvanische Trennung</li> <li>kurzschlussfest</li> </ul> |                                                                                         |          |        |       |      |
|                        | Strom pro Ausgang      | max. 1 A                                                                |                                                                                         |          |        |       |      |
|                        | HIGH-Pegel             | +13                                                                     | +13 +30 VDC                                                                             |          |        |       |      |
|                        | LOW-Pegel              | 0 +5                                                                    | VDC                                                                                     |          |        |       |      |
| Digitale Eingänge      | Eigenschaften          | keine g                                                                 | galvani                                                                                 | sche Tre | ennung |       |      |
|                        | Eingangswiderstand     | 3 kΩ 4 kΩ                                                               |                                                                                         |          |        |       |      |
|                        | HIGH-Pegel             | +13 +30 VDC                                                             |                                                                                         |          |        |       |      |
| LOW-Pegel              |                        | 0 +5 VDC                                                                |                                                                                         |          |        |       |      |
| Systembus (CAN)        | Protokoll              | angele<br>(abges<br>kompo                                               | angelehnt an CANopen<br>(abgestimmt auf die Automatisierungs-<br>komponenten von Lenze) |          |        | ings- |      |
|                        | Kommunikationsmedium   | DIN ISO 11898                                                           |                                                                                         |          |        |       |      |
|                        | Netzwerk-Topologie     | Linie<br>(beidseitig abgeschlossen mit 120 Ω)                           |                                                                                         |          |        |       | .2)  |
|                        | Systembus-Teilnehmer   | Slave                                                                   |                                                                                         |          |        |       |      |
|                        | max. Anzahl Teilnehmer | 63                                                                      |                                                                                         |          |        |       |      |
|                        | Baudrate [kBit/s]      | 20                                                                      | 50                                                                                      | 125      | 250    | 500   | 1000 |
|                        | max. Buslänge [m]      | 2500                                                                    | 1000                                                                                    | 500      | 250    | 80    | 25   |
| Gewicht                |                        | 110 g                                                                   |                                                                                         |          |        |       |      |

# Einsatzbedingungen

| Um         | igebungsbedingungen  |                                                                |                  |
|------------|----------------------|----------------------------------------------------------------|------------------|
| Klimatisch |                      |                                                                |                  |
|            | Lagerung             | IEC/EN 60721-3-1                                               | 1K3 (-25 +70 °C) |
|            | Transport            | IEC/EN 60721-3-2                                               | 2K3 (-25 +70 °C) |
|            | Betrieb              | IEC/EN 60721-3-3                                               | 3K3 (0 +55 °C)   |
|            | Feuchtebeanspruchung | Feuchteklasse F ohne Betauung (mittlere relative Feuchte 85 %) |                  |
| Sch        | Schutzart IP20       |                                                                |                  |
| Wa         | Wartung wartungsfrei |                                                                |                  |

5

# 5 Mechanische Installation

# Stop!

Verwenden Sie die Klemmenerweiterung nur als Einbaugerät!

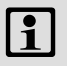

STOP

# Hinweis!

Die Montage der Klemmenerweiterung erfolgt auf einer 35 mm Hutschiene.

#### Abmessungen

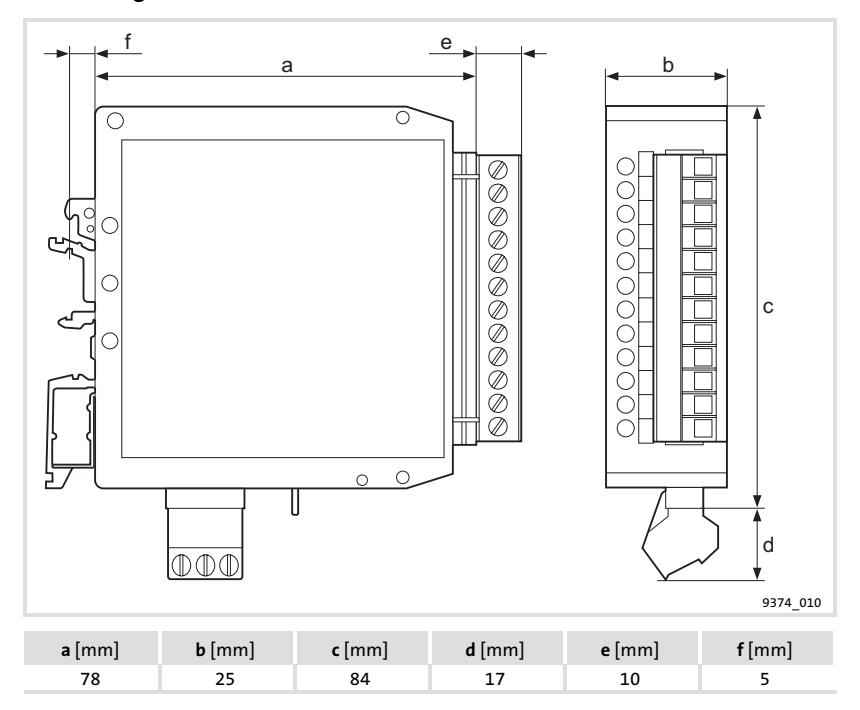

# 6 Elektrische Installation

# 6.1 Verdrahtung bei Betrieb von Ein- und Ausgängen

Diese Verdrahtung ist erforderlich f
ür die Ger
ätest
ände:

 33.9374IB.0B.01, 33.9374IB.0C.02, 33.9374IB.0C.05

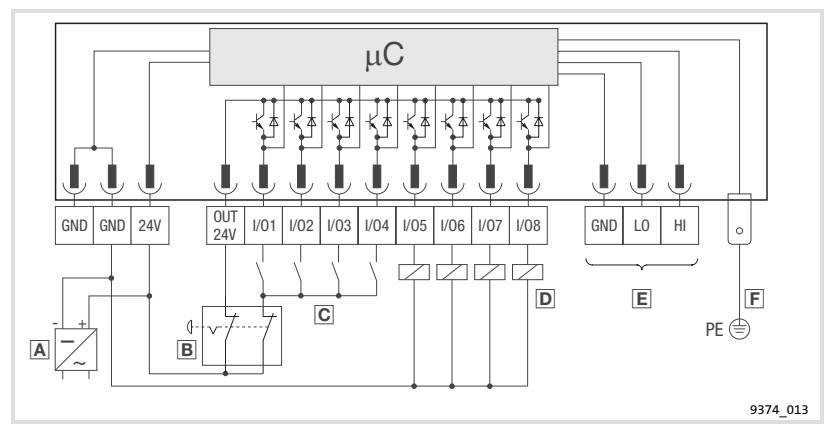

- Stromversorgung mit +24 VDC Ausgangsspannung.
  - Berücksichtigen Sie bei der Auslegung der Stromversorgung die Ströme an den Ausgängen (max. 1 A pro Ausgang).
- B Not-Aus-Schalter

A

- Es muss sichergestellt sein, dass bei Betätigung die Ausgänge keine Spannung führen und die Eingänge keinen HIGH-Pegel erhalten.
- C Digitale Eingänge mit Schließer
- Digitale Ausgänge mit Verbraucher
- E Systembus (CAN) (🕮 18)
- E PE-Anschluss (6.3 mm AMP-Stecker)
  - Verbinden Sie den PE-Anschluss mit der leitfähigen Rückwand des Schaltschranks. Dadurch wird ein störungsfreier Betrieb der Klemmenerweiterung gewährleistet.

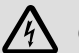

# Gefahr!

#### Installieren Sie eine zusätzliche Potentialtrennung, wenn

- ▶ die Klemmenerweiterung mit einem Leitrechner verbunden wird,
- eine sichere Potentialtrennung (doppelte Trennstrecke) nach EN 50178 erforderlich ist.

# ▶ Verwenden Sie diese Verdrahtung ab dem Gerätestand 33.9374IB.1A.10.

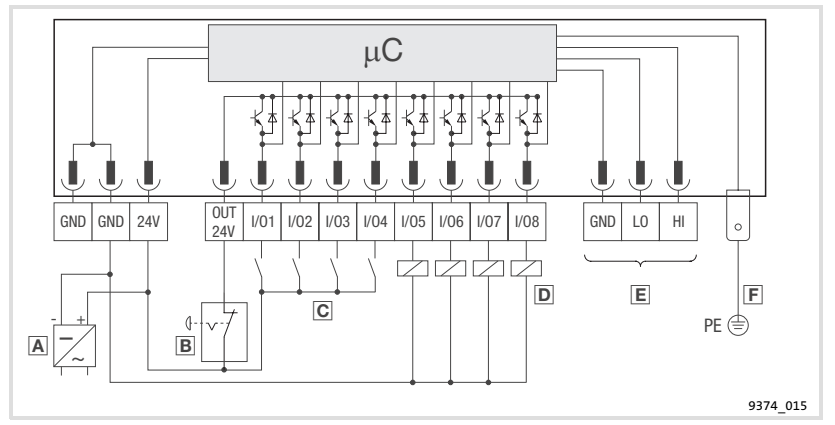

- A Stromversorgung mit +24 VDC Ausgangsspannung.
  - Berücksichtigen Sie bei der Auslegung der Stromversorgung die Ströme an den Ausgängen (max. 1 A pro Ausgang).
- B Not-Aus-Schalter
  - Es muss sichergestellt sein, dass bei Betätigung die Ausgänge keine Spannung führen.
- C Digitale Eingänge mit Schließer
- Digitale Ausgänge mit Verbraucher
- E Systembus (CAN) (🕮 18 )
- **F** PE-Anschluss (6.3 mm AMP-Stecker)
  - Verbinden Sie den PE-Anschluss mit der leitfähigen Rückwand des Schaltschranks. Dadurch wird ein störungsfreier Betrieb der Klemmenerweiterung gewährleistet.

# Gefahr!

#### Installieren Sie eine zusätzliche Potentialtrennung, wenn

- ▶ die Klemmenerweiterung mit einem Leitrechner verbunden wird,
- eine sichere Potentialtrennung (doppelte Trennstrecke) nach EN 50178 erforderlich ist.

# 6.2 Verdrahtung bei Betrieb nur von Eingängen

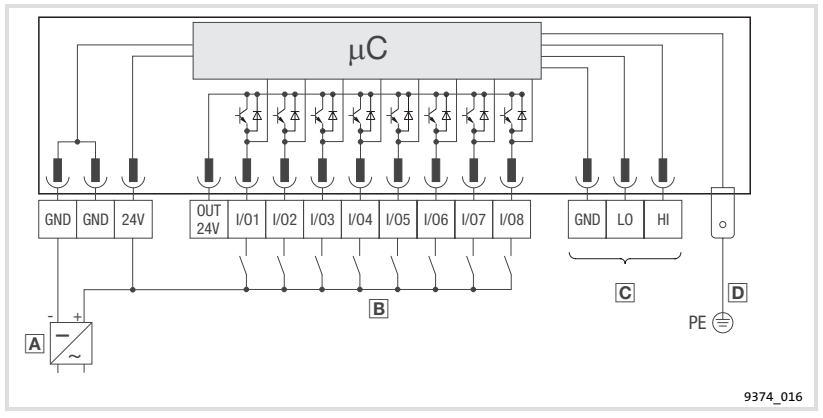

- A Stromversorgung mit +24 VDC Ausgangsspannung.
- B Digitale Eingänge mit Schließer
- C Systembus (CAN) (🕮 18)
- PE-Anschluss (6.3 mm AMP-Stecker)
  - Verbinden Sie den PE-Anschluss mit der leitfähigen Rückwand des Schaltschranks. Dadurch wird ein störungsfreier Betrieb der Klemmenerweiterung gewährleistet.

# 6.3 Verdrahtung bei Betrieb nur von Ausgängen

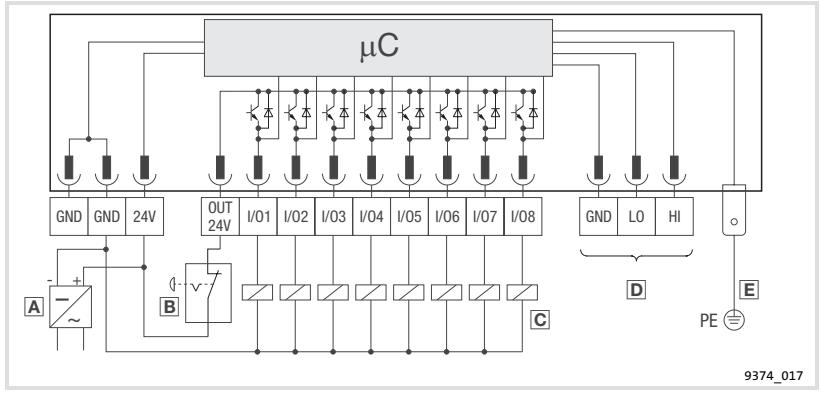

- A Stromversorgung mit +24 VDC Ausgangsspannung.
  - Berücksichtigen Sie bei der Auslegung der Stromversorgung die Ströme an den Ausgängen (max. 1 A pro Ausgang).
- B Not-Aus-Schalter
  - Es muss sichergestellt sein, dass bei Betätigung die Ausgänge keine Spannung führen.
- C Digitale Ausgänge mit Verbraucher
- Systembus (CAN) (
  18)
- E PE-Anschluss (6.3 mm AMP-Stecker)
  - Verbinden Sie den PE-Anschluss mit der leitfähigen Rückwand des Schaltschranks. Dadurch wird ein störungsfreier Betrieb der Klemmenerweiterung gewährleistet.

# 4 Gefahr!

#### Installieren Sie eine zusätzliche Potentialtrennung, wenn

- ▶ die Klemmenerweiterung mit einem Leitrechner verbunden wird,
- eine sichere Potentialtrennung (doppelte Trennstrecke) nach EN 50178 erforderlich ist.

6

# 6.4 Systembus (CAN) verdrahten

## **Prinzipieller Aufbau**

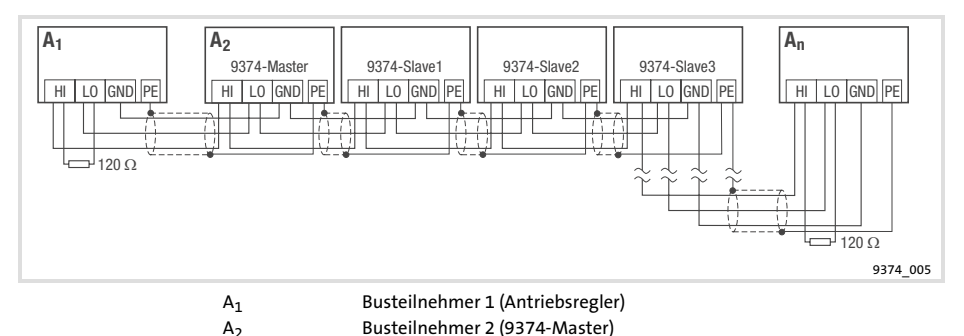

A<sub>n</sub> Busteilnehmer n (n = max. 63) 9374-Slave1 ... 9374-Slave3 kommunizieren nur mit 9374-Master (Busteilnehmer A<sub>2</sub>)

- Verbinden Sie nur Klemmen gleichen Signaltyps miteinander.
- Anschluss der Busabschlusswiderstände:
  - Je ein Widerstand 120  $\Omega$  am 1. und am letzen Busteilnehmer.

Eigenschaften:

- CAN-basierend mit Busprotokoll nach CANopen (CAL-based Communication Profile DS301)
- Busausdehnung:
  - 25 m bei max. 1 Mbit/s Datenübertragungsrate
  - bis zu 1 km bei vermindeter Datenübertragungsgeschwindigkeit
- Sehr zuverlässige Datenübertragung (Hamming-Distanz = 6)
- ▶ Signalpegel nach ISO 11898
- Bis zu 63 Busteilnehmer möglich

#### Spezifikation des Übertragungskabels

Wir empfehlen CAN-Kabel nach ISO 11898-2 zu verwenden:

| CAN-Kabel nach ISO 11898-2 |                              |  |  |  |  |  |  |
|----------------------------|------------------------------|--|--|--|--|--|--|
| Kabeltyp                   | Paarverseilt mit Abschirmung |  |  |  |  |  |  |
| Impedanz                   | 120 Ω (95 140 Ω)             |  |  |  |  |  |  |
| Leitungswiderstand         |                              |  |  |  |  |  |  |
| Kabellänge≤300 m           | $\leq$ 70 m $\Omega$ /m      |  |  |  |  |  |  |
| Kabellänge ≤ 1000 m        | $\leq$ 40 m $\Omega$ /m      |  |  |  |  |  |  |
| Signallaufzeit             | ≤ 5 ns/m                     |  |  |  |  |  |  |

7

# 7 Inbetriebnahme

# 7.1 Erstes Einschalten

Für die Inbetriebnahme ist eine vollständige Verdrahtung des Systembus (CAN) notwendig.

# Stop!

Überprüfen Sie vor dem Einschalten der Versorgungsspannung

- ▶ die gesamte Verdrahtung auf Vollständigkeit und Kurzschluss,
- ob das Bussystem beim physikalisch ersten und letzten Busteilnehmer abgeschlossen ist.

## 7.2 Einstellungen am Antriebsregler

- ► Für die Kommunikation zwischen Antriebsregler (Master) und Klemmenerweiterung (Slave) müssen Sie ggf. Codestellen am Antriebsregler parametrieren.
- ► Führen Sie die Parametrierung der Codestellen anhand der Betriebsanleitung des Antriebsreglers durch.

# Überwachung bei Kommunikationsstörung (Unterbrechung der Signalleitung)

# Stop!

Beim Betrieb des Systembus mit ereignisgesteuerter Prozessdatenübergabe (Lenze-Einstellung) ist keine Überwachung möglich. Die digitalen Ausgänge der Klemmenerweiterungen schalten bei einer Kommunikationsstörung nicht definiert auf LOW-Pegel. Der zuletzt ausgegebene Zustand an den Ausgängen wird beibehalten.

Beim Betrieb des Systembus mit zyklischer Prozessdatenübergabe können Sie eine Überwachungszeit einstellen. Bei einer Kommunikationsstörung schalten nach Ablauf der Überwachungszeit die digitalen Ausgänge auf LOW-Pegel, und eine Störungsmeldung erfolgt.

- Stellen Sie am Antriebsregler die zyklischer Prozessdatenübergabe f
  ür den Systembus ein.
- Einstellen der Systembus-Überwachungszeit an den Klemmenerweiterungen: (Ш 26)

# Überwachung bei BUS-OFF (Kurzschluss der Signalleitung)

Ein BUS-OFF wird immer überwacht. Die digitalen Ausgänge der Klemmenerweiterungen schalten auf LOW-Pegel.

# 7.3 Konfiguration mit internen DIP-Schaltern

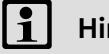

# Hinweis!

- Ziehen Sie die 3pol. Klemmenleiste des Systembus (CAN) während der Einstellungen im Betriebs- und Programmiermodus von der Klemmenerweiterung ab, um Störungen auf dem Systembus zu vermeiden.
- ► Halten Sie die vorgegebene Einstellreihenfolge ein, um Fehler während der Konfiguration zu vermeiden!

Einstellreihenfolge:

- 1. Einstellungen im Programmiermodus
- 2. Einstellungen im Betriebsmodus (Normalbetrieb)
  - Adressierung der Klemmenerweiterung
  - Anzahl der verwendeten Klemmenerweiterungen
  - Einstellen der CAN-Bus Baudrate

7

### 7.3.1 Einstellungen im Programmiermodus

Im Programmiermodus konfigurieren Sie die digitalen Ein- und Ausgänge (Klemmen I/O1 ... I/O8).

| belegung der Dir-Schalter im Frogrammlermodus |                                               |                                                                                |                                                                                                  |  |  |  |  |
|-----------------------------------------------|-----------------------------------------------|--------------------------------------------------------------------------------|--------------------------------------------------------------------------------------------------|--|--|--|--|
| DIP-Schalter                                  | Funktion                                      | Hinweise zur Einstellung                                                       | Anmerkung                                                                                        |  |  |  |  |
| 1                                             | Klemme I/O1                                   | Stellen Sie die DIP-Schalter entsprechend                                      | Eine Fehlermeldung                                                                               |  |  |  |  |
| 2                                             | Klemme I/O2                                   | der Beschaltung der Klemmen I/O1 I/O8                                          | erfolgt (LED "ERROR"                                                                             |  |  |  |  |
| 3                                             | Klemme I/O3                                   | <ul> <li>DIP-Schalter auf ON: Klemme als Aus-</li> </ul>                       | Klemme als Ausgang                                                                               |  |  |  |  |
| 4                                             | Klemme I/O4                                   | gang konfiguriert                                                              | konfiguriert ist und                                                                             |  |  |  |  |
| 5                                             | Klemme I/O5                                   | <ul> <li>DIP-Schalter auf OFF: Klemme als Ein-<br/>ange haufigunist</li> </ul> | ein HIGH-Pegel auf-                                                                              |  |  |  |  |
| 6                                             | Klemme I/O6                                   | gang konfiguriert                                                              | geschaltet wird.                                                                                 |  |  |  |  |
| 7                                             | Klemme I/07                                   |                                                                                |                                                                                                  |  |  |  |  |
| 8                                             | Klemme I/O8                                   |                                                                                |                                                                                                  |  |  |  |  |
| 9                                             | -                                             | Stellen Sie den DIP-Schalter auf OFF                                           |                                                                                                  |  |  |  |  |
| 10                                            | -                                             | Stellen Sie den DIP-Schalter auf OFF                                           |                                                                                                  |  |  |  |  |
| 11                                            | -                                             | Stellen Sie den DIP-Schalter auf OFF                                           |                                                                                                  |  |  |  |  |
| 12                                            | Programmier-<br>modus /<br>Betriebsmo-<br>dus | Stellen Sie den DIP-Schalter auf ON<br>(Programmiermodus)                      | Im Programmiermo-<br>dus<br>• blinkt die LED<br>"ERROR Modul"<br>• erlischt die LED<br>"Betrieb" |  |  |  |  |

Belegung der DIP-Schalter im Programmiermodus

Einstellreihenfolge:

- 1. Schalten Sie die Versorgungsspannung für die Klemmenerweiterung ein.
- 2. Stellen Sie den DIP-Schalter 12 auf ON (Programmiermodus).
- 3. Konfigurieren Sie die Klemmen I/O1 ... I/O8 mit den DIP-Schaltern 1 ... 8.
- Stellen Sie den DIP-Schalter 12 auf OFF (Betriebsmodus).

   — Die Konfiguration der Ein- /Ausgänge ist abgeschlossen.
- 5. Schalten Sie die Versorgungsspannung für die Klemmenerweiterung aus.
  - Erst durch das Ausschalten der Versorgungsspannung wird der Programmiermodus verlassen.

Konfiguration mit internen DIP-Schaltern Einstellungen im Betriebsmodus (Normalbetrieb)

#### 7.3.2 **Einstellungen im Betriebsmodus (Normalbetrieb)**

(Einstellungen nur bei ausgeschalteter Versorgungsspannung durchführen!) Im Betriebsmodus führen Sie folgende Einstellungen durch:

- Adressierung der Klemmenerweiterung
- ► Anzahl der verwendeten Klemmenerweiterungen
- Einstellen der CAN-Bus Baudrate

| Belegung der DIP-Schalter im Betriebsmodus |                                                              |                                                                             |                                                    |  |  |  |  |
|--------------------------------------------|--------------------------------------------------------------|-----------------------------------------------------------------------------|----------------------------------------------------|--|--|--|--|
| DIP-Schalter                               | Funktion                                                     | Hinweise zur Einstellung                                                    | Anmerkung                                          |  |  |  |  |
| 1                                          | Einstellen der                                               | Mit den DIP-Schaltern 1 6 stellen Sie die                                   | Es stehen max. 63                                  |  |  |  |  |
| 2                                          | CAN-Bus                                                      | Adresse der Klemmenerweiterung ein.                                         | Adressen zur Verfü-                                |  |  |  |  |
| 3                                          | dresse                                                       | weiterung" zeigt die Schalterstellungen.                                    | gung.                                              |  |  |  |  |
| 4                                          |                                                              |                                                                             |                                                    |  |  |  |  |
| 5                                          |                                                              |                                                                             |                                                    |  |  |  |  |
| 6                                          |                                                              |                                                                             |                                                    |  |  |  |  |
| 7                                          | Anzahl Klem-<br>menerweite-<br>rungen an ei-<br>ner Gerätea- | Sie können max. 4 Klemmenerweiterungen<br>an einer Geräteadresse betreiben. |                                                    |  |  |  |  |
|                                            | dresse                                                       |                                                                             |                                                    |  |  |  |  |
| 9                                          | Einstellen der                                               | Die Tabelle "Einstellen der Baudrate" zeigt                                 | 🕮 25                                               |  |  |  |  |
| 10                                         | Baudrate                                                     | die Schalterstellungen.                                                     |                                                    |  |  |  |  |
| 11                                         |                                                              |                                                                             |                                                    |  |  |  |  |
| 12                                         | Programmier-<br>modus/<br>Betriebsmo-<br>dus                 | Stellen Sie den DIP-Schalter auf OFF (Be-<br>triebsmodus)                   | Im Beriebsmodus<br>leuchtet die LED "Be-<br>trieb" |  |  |  |  |

Betriebsmodus einstellen:

- 1. Prüfen Sie, ob der DIP-Schalter 12 auf OFF steht (Betriebsmodus).
- 2. Schalten Sie die Versorgungsspannung für die Klemmenerweiterung ein.
  - Der Betriebsmodus ist aktiv.

7

Konfiguration mit internen DIP-Schaltern Einstellungen im Betriebsmodus (Normalbetrieb)

#### Adressierung der Klemmenerweiterung

Kommunikation zwischen Klemmenerweiterung und Antriebsregler

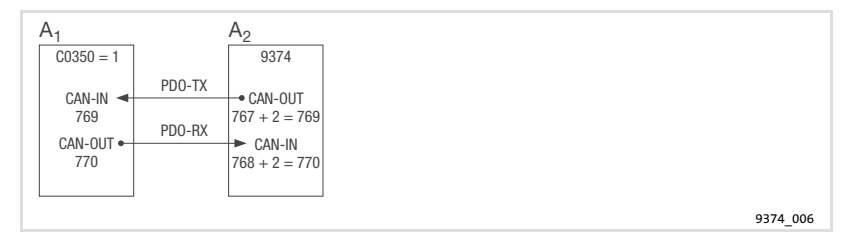

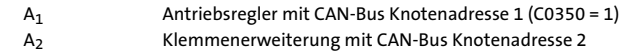

Der Austausch der Ein-/ Ausgangsinformationen erfolgt über den Prozessdatenkanal (PDO = Process Data Object). Zwei Prozessdaten-Telegramme (PDO-TX, PDO-RX) übermitteln die Informationen. Für die Übermittlung benötigt jedes Telegrammm einen CAN-Bus Identifier, der sich zusammensetzt durch Addition von Basis Identifier und CAN-Bus Knotenadresse der Klemmenerweiterung (CAN-Bus Identifier = Basis Identifier + CAN-Bus Knotenadresse).

- PDO-TX: Die Klemmenerweiterung sendet die Zustandsinformationen der digitalen Eingänge zum Antriebsregler.
  - Basis Identifier: 767
- ► PDO-RX: Die Klemmenerweiterung empfängt die Zustandsinformationen für die digitalen Ausgänge vom Antriebsregler.

| DIP-Schalter | Adresse |     |     |     |     |     |     |     |  |    |
|--------------|---------|-----|-----|-----|-----|-----|-----|-----|--|----|
|              | 1       | 2   | 3   | 4   | 5   | 6   | 7   | 8   |  | 63 |
| 1            | ON      | OFF | ON  | OFF | ON  | OFF | ON  | OFF |  | ON |
| 2            | OFF     | ON  | ON  | OFF | OFF | ON  | ON  | OFF |  | ON |
| 3            | OFF     | OFF | OFF | ON  | ON  | ON  | ON  | OFF |  | ON |
| 4            | OFF     | OFF | OFF | OFF | OFF | OFF | OFF | ON  |  | ON |
| 5            | OFF     | OFF | OFF | OFF | OFF | OFF | OFF | OFF |  | ON |
| 6            | OFF     | OFF | OFF | OFF | OFF | OFF | OFF | OFF |  | ON |

- Basis Identifier: 768

 Stellen Sie die Adresse der Klemmenerweiterung mit den DIP-Schaltern 1 ... 6 ein.

Konfiguration mit internen DIP-Schaltern Einstellungen im Betriebsmodus (Normalbetrieb)

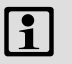

# Hinweis!

Beachten Sie, dass die Adresse der Klemmenerweiterung um den Wert 1 höher sein muss als die Adresse des Antriebsreglers.

In der Lenze-Einstellung hat der Master die Adresse 1 (C0350 = 1). In diesem Fall stellen Sie die Klemmenerweiterung auf die Adresse 2.

#### Anzahl der verwendeten Klemmenerweiterungen

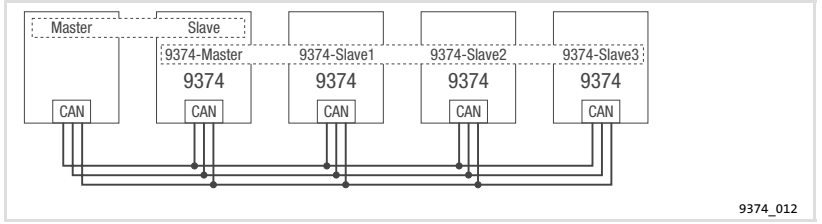

- Die Klemmenerweiterung 9374-Master kommuniziert mit dem Antriebsregler (Master).
- Mit dem 9374-Master können weitere 3 Klemmenerweiterungen als Slave (9374-Slave) über den Systembus kommunizieren.

| DIP-Schalter | Anzahl der Klemmenerweiterungen |     |     |    |  |  |  |
|--------------|---------------------------------|-----|-----|----|--|--|--|
|              | 1*                              | 2   | 3   | 4  |  |  |  |
| 7            | OFF                             | ON  | OFF | ON |  |  |  |
| 8            | OFF                             | OFF | ON  | ON |  |  |  |

Lenze

Klemmenerweiterung ist immer "9374-Master"

7

Konfiguration mit internen DIP-Schaltern Einstellungen im Betriebsmodus (Normalbetrieb)

## Einstellen der CAN-Bus Baudrate

| DIP-Schalter | Baudrate [kBit/s] |     |     |     |     |     |     |    |
|--------------|-------------------|-----|-----|-----|-----|-----|-----|----|
|              | 1000              | 500 | 250 | 125 | 100 | 50  | 20  | 10 |
| 9            | OFF               | OFF | OFF | OFF | ON  | ON  | ON  | ON |
| 10           | OFF               | OFF | ON  | ON  | OFF | OFF | ON  | ON |
| 11           | OFF               | ON  | OFF | ON  | OFF | ON  | OFF | ON |

- Stellen Sie die Baudrate der Klemmenerweiterung mit den DIP-Schaltern 9...11 ein.
  - Die Baudrate der Klemmenerweiterung muss mit der Baudrate des Antriebsreglers (Master) identisch sein.
  - In der Lenze-Einstellung hat der Master die Baudrate 500 kBit/s (C0351 = 0).

# Hinweis!

Die einzustellende Baudrate ist abhängig von der Länge der Systembusleitung. (D 12, Technische Daten)

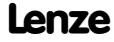

# 7.4 Konfiguration mit Global Drive Control (GDC)

Zur Kommunikation mit den Klemmenerweiterungen benötigen Sie das **PC-Systembusmodul 2173IB**, das an die parallele Schnittstelle Ihres PC angeschlossen wird.

| Schnittstelle am<br>PC                   | Übertragungs-<br>medium | erforderliche Komponenten                                                        | Bestellbezeichnung                                                                                                |
|------------------------------------------|-------------------------|----------------------------------------------------------------------------------|----------------------------------------------------------------------------------------------------|
| parallele<br>Schnittstelle<br>(LPT-Port) | Systembus<br>(CAN)      | PC-Systembusmodul inkl.<br>Anschlussleitung und Span-<br>nungsversorgungsadapter | Für DIN-Tastaturanschluss:<br>• EMF2173IB<br>Für PS/2-Tastaturanschluss:<br>• EMF2173IBV002 oder<br>EMF2173IBV003 |

# Hinweis!

**i** 

Die Handhabung und Installation des Systembusmoduls entnehmen Sie bitte der dem PC-Systembusmodul beiliegenden Kurzanleitung.

| Eins | tellreihenfolge                                                                                      | Bemerkung                                                                                                  |
|------|----------------------------------------------------------------------------------------------------|----------------------------------------------------------------------------------------------------|
| 1.   | Stellen Sie die Verbindung zwischen<br>PC und Klemmenerweiterung her.                                | Verbindung nur bei ausgeschalteten Geräten herstel-<br>len.                                                |
| 2.   | Stellen Sie mit den DIP-Schaltern an<br>der Klemmenerweiterung die<br>Adresse ein.                   | Einstellung: ① 23<br>Die Adresse muss > 0 eingestellt sein. Bei Adresse = 0<br>erfolgt eine Fehlermeldung. |
| 3.   | Stellen Sie mit den DIP-Schaltern an<br>der Klemmenerweiterung die Bau-<br>drate auf 500 kBit/s ein. | Einstellung: 🕮 25                                                                                          |
| 4.   | Schalten Sie den PC und die Versor-<br>gungsspannung für die Klemmener-<br>weiterung ein.            |                                                                                                    |
| 5.   | Starten Sie das Programm GDC.                                                                        | Das Dialogfeld CAN-Antriebe suchen öffnet sich.                                                            |

| Eins | stellreihenfolge                                                                                                    | Bemerkung                                                                                                    |  |  |  |  |
|------|----------------------------------------------------------------------------------------------------|----------------------------------------------------------------------------------------------------|--|--|--|--|
| 6.   | Klicken Sie im Dialogfeld CAN-An-<br>triebe suchen auf Suchen.                                                                                                    | <ul> <li>GDC identifiziert die Klemmenerweiterung und lädt<br/>automatisch die entsprechende Gerätebeschreibung.</li> <li>Wenn kein Gerät gefunden wurde, überprüfen Sie<br/>im GDC die Kommunikationsparameter (  Einstel-<br/>lung: siehe Handbuch "Global Drive Control - Erste<br/>Schritte"):</li> <li>Der Treiber für Systembus (CAN) muss ausge-<br/>wählt sein.</li> <li>Für die Gerätestände 33.9374/B.0B.01,<br/>33.9374/B.0C.02 und 33.9374/B.0C.05 muss Para-<br/>meterkanal 1 ausgewählt werden. Parameterka-<br/>nal 2 steht nicht zur Verfügung.</li> <li>Ab Gerätestand 33.9374/B.1A.10 stehen Parame-<br/>terkanal 1 und Parameterkanal 2 zur Verfügung.<br/>Eine Auswahl ist nicht erforderlich.</li> <li>Lassen Sie GDC erneut nach der Klemmenerwei-<br/>terung suchen.</li> </ul>                                   |  |  |  |  |
| 7.   | <ul> <li>Führen Sie die Konfiguration der<br/>Klemmenerweiterungen über die<br/>Codestellen durch. Z. B.:</li> <li>C0010: Konfiguration der digita-<br/>len Ein- und Ausgänge</li> <li>C0011: Entprellzeit für die digi-<br/>taler Einermen</li> </ul> | Zu den Einstellungen siehe Codetabelle. (🛙 28)                                                                                                    |  |  |  |  |
|      | <ul> <li>Stellen Sie eine Systembus-Über-<br/>wachungszeit für die zyklische<br/>Prozessdatenübergabe ein:</li> <li>Stellen Sie C0030 &gt; 0 ms ein</li> <li>Lenze-Einstellung: 0 ms</li> <li>Schrittweite: 100 ms</li> </ul>                          | <ul> <li>Bei ereignisgesteuerter Prozessdatenübergabe<br/>(Lenze-Einstellung) ist keine Überwachung möglich.<br/>Die digitalen Ausgänge schalten bei einer Kommu-<br/>nikationsstörung (Unterbrechung der Signallei-<br/>tung) nicht definiert auf LOW-Pegel. Der zuletzt<br/>ausgegebene Zustand an den Ausgängen wird bei-<br/>behalten.</li> <li>Bei zyklischer Prozessdatenübergabe schalten bei<br/>einer Kommunikationsstörung nach Ablauf der<br/>Überwachungszeit die digitalen Ausgänge auf<br/>LOW-Pegel. Eine Störungsmeldung erfolgt.</li> <li>Stellen Sie auch am Antriebsregler den System-<br/>bus auf zyklische Prozessdatenübergabe (         19)</li> <li>Ein BUS-OFF (Kurzschluss der Signalleitung) wird<br/>immer überwacht. Die digitalen Ausgänge der<br/>Klemmenerweiterungen schalten auf LOW-Pegel.</li> </ul> |  |  |  |  |
| 8.   | Übertragen Sie den aktuellen Para-<br>metersatz zur Klemmenerweiterung<br>(F5).                                                                                                    |                                                                                                    |  |  |  |  |
| 9.   | Die Konfiguration ist abgeschlosse-<br>n. Entfernen Sie ggf. die Verbindung<br>zwischen PC und Klemmenerweite-<br>rung.                                                                                                    | Verbindung nur bei ausgeschalteten Geräten entfer-<br>nen.                                                                                                    |  |  |  |  |

# 7.5 Codetabelle

# So lesen Sie die Codetabelle

| Spalte      | Abl     | cürzung |                                    |                                                                                                    | Bedeutung                                 |  |  |  |
|-------------|---------|---------|------------------------------------|----------------------------------------------------------------------------------------------------|-------------------------------------------|--|--|--|
| Code        | Cxxxx   |         | Code Cxxxx                         |                                                                                                    | Parameterwert wird sofort übernommen (ON- |  |  |  |
|             | 1       |         | Subcode 1 von C                    | Схххх                                                                                                    | LINE)                                     |  |  |  |
|             | 2       |         | Subcode 2 von C                    | Cxxxx                                                                                                    |                                           |  |  |  |
|             | [Cxxxx] |         | Geänderter Para<br>spannung für di | Geänderter Parameter des Code wird durch Ausschalten der Versorgungs-<br>spannung für die Klemmenerweiterung übernommen |                                           |  |  |  |
| Bezeichnung |         |         | Bezeichnung de                     | s Code                                                                                                    |                                           |  |  |  |
| Lenze       |         |         | Lenze-Einstellur                   | ng (Wert be                                                                                                    | ei Auslieferung)                          |  |  |  |
|             | →       |         | Die Spalte "WIC                    | Die Spalte "WICHTIG" enthält weitere Information                                                                        |                                           |  |  |  |
| Auswahl     | 1       | {%} 99  | min. Wert                          | {Einheit}                                                                                                    | max. Wert                                 |  |  |  |
| WICHTIG     | -       |         | Kurze, wichtige Erläuterungen      |                                                                                                    |                                           |  |  |  |

| Code    |                                             | Einstel | lmöglichkeiten                                                                          | WICHTIG                                                                                                    |                             |                                                                                                    |
|---------|---------------------------------------------|---------|-----------------------------------------------------------------------------------------|----------------------------------------------------------------------------------------------------|-----------------------------|----------------------------------------------------------------------------------------------------|
| Nr.     | Bezeichnung                                 | Lenze   | Auswahl                                                                                 |                                                                                                    |                             |                                                                                                    |
| [C0010] | E/A-Richtungs-<br>umschaltung               | 0       | Bit 0 Bit 7<br>Bit 8 Bit 15<br>Bit 16 Bit 23<br>Bit 24 Bit 31<br>Bitwert 0<br>Bitwert 1 | Ein-/ Ausgänge 9374-Mas<br>Ein-/ Ausgänge 9374-Slav<br>Ein-/ Ausgänge 9374-Slav<br>Ein-/ Ausgänge 9374-Slav<br>Eingang<br>Ausgang                             | ter<br>e1<br>e2<br>e3       | 32 Bit Information<br>Konfiguration der digita-<br>Ien Ein-/ Ausgänge                                                          |
| C0011   | Entprellzeit                                | 1       | 1                                                                                       | {1 ms}                                                                                                    | 255                         | Verzögerungzeit für die<br>Übernahme der Daten an<br>den digitalen Eingängen                                                   |
| C0012   | Abschaltung<br>der Ereignis-<br>übertragung | 1       | Bit 0 Bit 7<br>Bit 8 Bit 15<br>Bit 16 Bit 23<br>Bit 24 Bit 31<br>Bitwert 0<br>Bitwert 1 | Ein-/ Ausgänge 9374-Mas<br>Ein-/ Ausgänge 9374-Slav<br>Ein-/ Ausgänge 9374-Slav<br>Ein-/ Ausgänge 9374-Slav<br>Zyklisches Senden<br>Ereignisgesteuertes Sende | ter<br>e1<br>e2<br>e3<br>en |                                                                                                    |
| C0014   | Überlagerter<br>Sendezyklus                 | 100     | 100                                                                                     | {1 ms}                                                                                                    | 65000                       | Unabhängig von der Ein-<br>stellung in C0015                                                                                   |
| C0015   | Mindestsende-<br>pause                      | 0       | 0<br>0 = keine Sender                                                                   | {1 ms}<br>Dause                                                                                                    | 255                         | Nur bei ereignisgesteuer-<br>ter Prozessdatenüber-<br>gabe wirksam.<br>Große Sendepausen re-<br>duzieren die Buslast.          |
| C0030   | Überwachung<br>Ausgangs-<br>klemmen         | 0       | 0<br>0 = keine Überw                                                                    | {100 ms}<br>achung                                                                                                    | 25500                       | Bei einer Kommunikati-<br>onsstörung schalten<br>nach Ablauf der Überwa-<br>chungszeit die digitalen<br>Ausgänge auf LOW-Pegel |

7

| Code    |                                         | Einstel | lmöglichkeiten                                                                                                    | WICHTIG                                                                                                    |                       |                                                                                                    |  |
|---------|-----------------------------------------|---------|----------------------------------------------------------------------------------------------------|----------------------------------------------------------------------------------------------------|-----------------------|----------------------------------------------------------------------------------------------------|--|
| Nr.     | Bezeichnung                             | Lenze   | Auswahl                                                                                                    |                                                                                                    |                       |                                                                                                    |  |
| [C0050] | BasisId CAN-IN<br>(dig. OUT)            | 768     | 384                                                                                                    | {1}                                                                                                    | 896                   | CAN-Bus Identifier für<br>das Prozessdaten-Tele-<br>gramm PDO-RX (An-<br>triebsregler → Klemme-<br>nerweiterung)                                      |  |
| [C0051] | BasisId CAN-<br>OUT (dig. IN)           | 767     | 384                                                                                                    | {1}                                                                                                    | 896                   | CAN-Bus Identifier für<br>das Prozessdaten-Tele-<br>gramm PDO-TX (Klem-<br>menerweiterung → An-<br>triebsregler)                                      |  |
| C0093   | DIS: Geräteer-<br>kennung               |         | 93740000 = Klemm                                                                                                    | enerweiterung 9374                                                                                                    |                       | Nur Anzeige<br>Code wird ab Geräte-<br>stand 33.9374IB.1A.10<br>unterstützt                                                                           |  |
| C0099   | DIS: Software-<br>version               |         | 1000 = Softwaresta                                                                                                    | 1000 = Softwarestand 1.0                                                                                                    |                       |                                                                                                    |  |
| C0102   | Erkennung zu-<br>sätzlicher Mo-<br>dule |         | Erkannte N           0000h         kein Modul           0001h         Modul Nr. 1           0002h         Modul Nr. 1           0003h         Modul Nr. 1           0004h         Modul Nr. 2           0005h         Modul Nr. 3           0005h         Modul Nr. 3           0006h         Modul Nr. 3           0007h         Modul Nr. 3           3)         3 | Aodule (9474-Slave)<br>l erkannt<br>1 (9374-Slave1)<br>2 (9374-Slave2)<br>1 und 2 (9374-Slave1 und<br>3 (9374-Slave3)<br>1 und 3 (9374-Slave1 und<br>2 und 3 (9374-Slave2 und<br>1, 2 und 3 (9374-Slave1, 2 | 2)<br>3)<br>3)<br>und | Nur Anzeige (Hexadezi-<br>mal)<br>16 Bit Information<br>Wird erst nach Einlesen<br>der Codestelle angezeigt                                           |  |
| C0104   | E/A Signalpe-<br>gel                    |         | Bit 0 Bit 7 Ein<br>Bit 8 Bit 15 Ein<br>Bit 16 Bit 23 Ein<br>Bit 24 Bit 31 Ein<br>Bitwert 0 LC<br>Bitwert 1 HI                                                                                                    | n-/ Ausgänge 9374-Maste<br>n-/ Ausgänge 9374-Slave:<br>n-/ Ausgänge 9374-Slave:<br>n-/ Ausgänge 9374-Slave:<br>DW-Signal<br>IGH-Signal                                                                      | er<br>L<br>2<br>3     | Nur Anzeige (Hexadezi-<br>mal)<br>32 Bit Information<br>Status der Ein-/Aus-<br>gänge<br>Code wird ab Geräte-<br>stand 33.9374IB.1A.10<br>unterstützt |  |
| C0202   |                                         |         |                                                                                                    |                                                                                                    |                       | Interne Gerätekennung                                                                                                    |  |
| 1       | EKZ1                                    |         |                                                                                                    |                                                                                                    |                       | Code wird ab Geräte-                                                                                                    |  |
| 2       | EKZ2                                    |         |                                                                                                    |                                                                                                    |                       | unterstützt                                                                                                    |  |
| 3       | EKZ3                                    |         |                                                                                                    |                                                                                                    |                       |                                                                                                    |  |
| 4       | EKZ4                                    |         |                                                                                                    |                                                                                                    |                       |                                                                                                    |  |

# 8 Fehlersuche und Störungsbeseitigung

Statusmeldungen der Klemmenerweiterung

# 8 Fehlersuche und Störungsbeseitigung

# 8.1 Statusmeldungen der Klemmenerweiterung

## **Diagnose LED**

| ERROR Modul | Mode            | Betrieb   | Bedeutung                                                                                                 |  |  |
|-------------|-----------------|-----------|----------------------------------------------------------------------------------------------------|--|--|
| 0           | •               | •         | Normalbetrieb                                                                                             |  |  |
| 0           | *               | •         | Datenübertragung aktiv                                                                                    |  |  |
| 0           | •               | *         | Betriebszustand Pre-Operational                                                                           |  |  |
| *           | •               | 0         | Programmiermodus aktiv                                                                                    |  |  |
| *           | •               | o         | Bus-OFF bzw. Kommunikationsstörung:<br>Die Klemmenerweiterung ist nicht mehr in Be-<br>trieb              |  |  |
| *           | *               | *         | Konfigurations- oder Selbsttest-Fehler                                                                    |  |  |
|             | ERROR           |           | Bedeutung                                                                                                 |  |  |
|             | ο               |           | Keine Störung an den Eingangs-/ Ausgangs-<br>klemmen                                                      |  |  |
|             | •               |           | Fehlerhafte Verdrahtung:<br>Auf eine als Ausgang konfigurierte Klemme<br>wurde ein HIGH-Pegel geschaltet. |  |  |
| • L         | .ED an <b>O</b> | LED aus 🔸 | LED blinkt                                                                                                |  |  |

# LED der digitalen Eingänge/Ausgänge

| I/O1 I/O8 | Bedeutung                       |
|-----------|---------------------------------|
| 0         | Eingang/Ausgang ist nicht aktiv |
| •         | Eingang/Ausgang ist aktiv       |
|           |                                 |

• LED an O LED aus

#### 8.2 Störungsmeldungen

#### Betrieb von 4 Klemmenerweiterungen an einem Antriebsregler

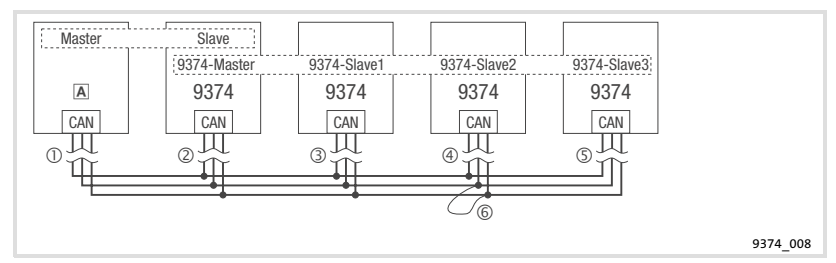

A Antriebsregler

Kommunikationsstörungen

- ① Unterbrechung der Signalleitung zwischen Master und Slave
- 2 Unterbrechung der Signalleitung zwischen
  - Master und Slave
  - 9374 Master und 9374 Slave1 ... 9374 Slave3
- ③ Unterbrechung der Signalleitung zwischen 9374 Master und 9374 Slave1
- ④ Unterbrechung der Signalleitung zwischen 9374 Master und 9374 Slave2
- Interbrechung der Signalleitung zwischen 9374 Master und 9374 Slave3 BUS-OFF
- 6 Kurzschluss der Signalleitung (z. B. CAN-LO/CAN-HI, CAN-HI/CAN-GND)

# Fehlersuche und Störungsbeseitigung Störungsmeldungen 8

| Verhalten der Klemmenerweiterungen bei zyklischer Prozessdatenübergabe |          |                        |                      |             |                                        |             |                                                                                                    |
|------------------------------------------------------------------------|----------|------------------------|----------------------|-------------|----------------------------------------|-------------|----------------------------------------------------------------------------------------------------|
| Busteilneh-<br>mer                                                     | LED "ERR | OR Modul"<br>Blinktakt | LE<br>"Be-<br>trieb" | D<br>"Mode" | Pegel der di-<br>gitalen Aus-<br>gänge | Störung     | Wichtig                                                                                                    |
| 9374-Master                                                            | *        |                        | •                    | •           | LOW                                    | 0<br>Ø      | <ul> <li>Nur bei C0030 &gt; 0 ms<br/>(Systembus Überwa-<br/>chungszeit) schalten<br/>die digitalen Aus-<br/>gänge definiert auf<br/>LOW-Pegel.</li> <li>Nach Störungsbesei-<br/>tigung kein Reset er-<br/>forderlich.</li> </ul> |
|                                                                        | *        |                        | •                    | •           | _                                      | 3<br>4<br>5 | <ul> <li>Betrieb nicht gestört.</li> <li>LED "ERROR Modul"<br/>meldet Störung von<br/>9374-Slave1, 2 oder<br/>3.</li> <li>Nach Störungsbesei-<br/>tigung kein Reset er-<br/>forderlich.</li> </ul>                               |
|                                                                        | ο        |                        | •                    | •           | LOW                                    | 6           | Nach Störungsbeseiti-<br>gung Reset der Klemme-<br>nerweiterung durch<br>Aus-/Einschalten der<br>Versorgungsspannung.                                                                                                    |
| 9374-Slave1                                                            | 0        |                        | •                    | •           | LOW                                    | 0           | <ul> <li>Nur bei C0030 &gt; 0 ms<br/>(Systembus Überwa-<br/>chungszeit) schalten<br/>die digitalen Aus-<br/>gänge definiert auf<br/>LOW-Pegel.</li> <li>Nach Störungsbesei-<br/>tigung kein Reset er-<br/>forderlich.</li> </ul> |
| 9374-Slave3                                                            | *        |                        | •                    | •           | LOW                                    | 0           |                                                                                                    |
| 9374-Slave1                                                            | *        |                        | •                    | •           | LOW                                    | 3           |                                                                                                    |
| 9374-Slave2                                                            | *        |                        | •                    | •           | LOW                                    | 4           |                                                                                                    |
| 9374-Slave3                                                            | *        |                        | •                    | •           | LOW                                    | 5           |                                                                                                    |
| 9374-Slave1<br>9374-Slave2<br>9374-Slave3                              | *        |                        | ο                    | •           | LOW                                    | 6           | Nach Störungsbeseiti-<br>gung Reset der Klemme-<br>nerweiterungen durch<br>Aus-/Einschalten der<br>Versorgungsspannung.                                                                                                    |
|                                                                        | •        | I FD an                | O LED                | aus ★       | I FD blinkt                            |             |                                                                                                    |

| Verhalten der K                           | lemmener          | weiterungen | bei ereign     | isgesteuer | ter Prozessdaten                       | übergabe                                                                    | (ohne Überwachung)                                                                                                    |
|-------------------------------------------|-------------------|-------------|----------------|------------|----------------------------------------|-----------------------------------------------------------------------------|----------------------------------------------------------------------------------------------------|
| Busteilneh-                               | LED "ERROR Modul" |             | LED            |            | Pegel der di-                          | Störung                                                                     | Wichtig                                                                                                    |
| mer                                       |                   | Blinktakt   | "Be-<br>trieb" | "Mode"     | gitalen Aus-<br>gänge                  |                                                                             |                                                                                                    |
| 9374-Master                               | ο                 |             | •              | •          | ①                                      | <ul> <li>Undefinierter Zu-<br/>stand der digitalen<br/>Ausgänge.</li> </ul> |                                                                                                    |
|                                           | *                 |             | •              | •          | stand                                  | 0                                                                           | <ul> <li>Nach Störungsbesei-<br/>tigung kein Reset er-<br/>forderlich.</li> </ul>                                           |
|                                           | *                 |             | •              | •          | _                                      | 3<br>4<br>5                                                                 | <ul> <li>Betrieb nicht gestört.</li> <li>LED "ERROR Modul"<br/>meldet Störung von<br/>9374-Slave1, 2 oder<br/>3.</li> </ul> |
|                                           | ο                 |             | •              | •          | LOW                                    | 6                                                                           | Nach Störungsbeseiti-<br>gung Reset der Klemme-<br>nerweiterung durch<br>Aus-/Einschalten der<br>Versorgungsspannung.       |
| 9374-Slave1<br>9374-Slave2<br>9374-Slave3 | ο                 |             | •              | •          | Letzter ausge-<br>gebener Zu-<br>stand | 0                                                                           | Undefinierter Zustand<br>der digitalen Ausgänge.                                                                            |
|                                           | *                 |             | •              | •          | LOW                                    | 0                                                                           | Nach Störungsbeseiti-<br>gung kein Reset erfor-<br>derlich.                                                                 |
| 9374-Slave1                               | *                 |             | •              | •          | LOW                                    | 3                                                                           | Nach Störungsbeseiti-                                                                                                    |
| 9374-Slave2                               | *                 |             | •              | •          | LOW                                    | 4                                                                           | gung kein Reset erfor-<br>derlich.                                                                                          |
| 9374-Slave3                               | *                 |             | •              | •          | LOW                                    | \$                                                                          |                                                                                                    |
| 9374-Slave1<br>9374-Slave2<br>9374-Slave3 | *                 |             | o              | •          | LOW                                    | 6                                                                           | Nach Störungsbeseiti-<br>gung Reset der Klemme-<br>nerweiterungen durch<br>Aus-/Einschalten der<br>Versorgungsspannung.     |

● LED an ● LED aus ★ LED blinkt

# 9 Anwendungsbeispiele

#### 9.1 Antriebsregler 93XX mit einer Klemmenerweiterung

An einem Antriebsregler der Gerätereihe 9300 soll eine Klemmenerweiterung mit 6 Eingängen und 2 Ausgängen betrieben werden.

- ▶ Die CAN-Bus Knotenadresse des Antriebsreglers ist 1.
- ▶ Die Baudrate soll 500 kBit/s betragen.
- Die Konfiguration der Klemmenerweiterung soll über die internen DIP-Schalter erfolgen.

Die dargestellte Verdrahtung ist nur gültig für Klemmenerweiterungen ab Gerätestand 33.9374IB.1A.10 (Ш 15)

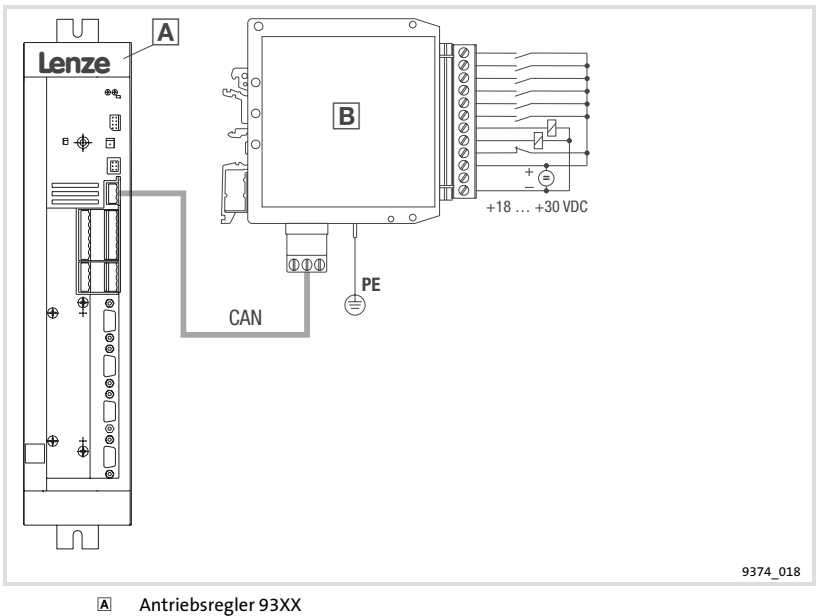

B Klemmenerweiterung (9374-Master)

# Einstellungen am Antriebsregler

(Beachten Sie auch die Angaben im Systemhandbuch zum Antriebsregler) Einstellreihenfolge:

- 1. CAN-Bus Knotenadresse auf den Wert 1 stellen (C0350 = 1).
- 2. Adresse für CAN3-IN und CAN3-OUT soll von C0350 bestimmt werden (C0353/3 = 0).
- 3. CAN-Bus Baudrate auf 500 kBit/s einstellen (C0351 = 0).
- 4. CAN-Bus Masterbetrieb einstellen (C0352 = 1).
- 5. Für zyklische Prozessdatenübergabe Zykluszeit einstellen (C0356/3 > 0).
- 6. Prozess-Ausgangsworte in CAN3-OUT auf digitale Ausgangssignale schalten (C0864/3 = 1).
- 7. Eingestellte Parameter speichern (C0003 = 1).
- 8. CAN Reset node auslösen (C0358 = 1).

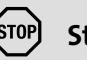

# Stop!

Beim Senden der Zustandsinformationen von der Klemmenerweiterung wird immer das gesamte Byte in den Antriebsregler eingelesen, auch die Zustandsinformationen der digitalen Ausgänge.

- ► Im Beispiel werden die Zustände der Eingänge über CAN3-IN.B0 ... CAN3-IN.B5 und die Zustände der Ausgänge über CAN3-IN.B6 und CAN3-IN.B7 eingelesen.
- Prüfen Sie am Antriebsregler die interne Verschaltung der Eingangssignale CAN3-IN.B6 und CAN3-IN.B7. Gesetzte Ausgänge (HIGH-Pegel) der Klemmenerweiterung können sonst unkontrollierte Aktionen am Antriebsregler auslösen.

| DIP-Schalter | Zustand | Funktion              |
|--------------|---------|-----------------------|
| 1            | OFF     | Klemme I/O1 = Eingang |
| 2            | OFF     | Klemme I/O2 = Eingang |
| 3            | OFF     | Klemme I/O3 = Eingang |
| 4            | OFF     | Klemme I/O4 = Eingang |
| 5            | OFF     | Klemme I/O5 = Eingang |
| 6            | OFF     | Klemme I/O6 = Eingang |
| 7            | ON      | Klemme I/O7 = Ausgang |
| 8            | ON      | Klemme I/O8 = Ausgang |

## Einstellungen an der Klemmenerweiterung im Programmiermodus

Einstellreihenfolge:

- 1. Schalten Sie die Versorgungsspannung für die Klemmenerweiterung ein.
- Stellen Sie den DIP-Schalter 12 auf ON (Programmiermodus).
   Die LED "ERROR Modul" blinkt und die LED "Betrieb" erlischt.
- Konfigurieren Sie die Klemmen I/O1 ... I/O8 mit den DIP-Schaltern 1 ... 8.
  Zustände der DIP-Schalter siehe Tabelle oben.
- 4. Stellen Sie den DIP-Schalter 12 auf OFF (Betriebsmodus).

   Die Konfiguration der Ein- /Ausgänge ist abgeschlossen.
- 5. Schalten Sie die Versorgungsspannung für die Klemmenerweiterung aus.
  - Erst durch das Ausschalten der Versorgungsspannung wird der Programmiermodus verlassen.
#### Einstellungen an der Klemmenerweiterung im Betriebsmodus

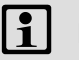

### Hinweis!

Führen Sie die Einstellungen bei abgeschalteter Versorgungsspannung der Klemmenerweiterung und getrennter Systembus-Verbindung zum Antriebsregler durch.

Einstellungen:

| DIP-Schalter | Zustand | Funktion                          |
|--------------|---------|-----------------------------------|
| 1            | OFF     | Eingestellte Adresse: 2           |
| 2            | ON      |                                   |
| 3            | OFF     |                                   |
| 4            | OFF     |                                   |
| 5            | OFF     |                                   |
| 6            | OFF     |                                   |
| 7            | OFF     | 1 Klemmenerweiterung              |
| 8            | OFF     |                                   |
| 9            | OFF     | Eingestellte Baudrate: 500 kBit/s |
| 10           | OFF     |                                   |
| 11           | ON      |                                   |

#### 9.2 Antriebsregler 93XX mit zwei Klemmenerweiterungen

An einem Antriebsregler der Gerätereihe 9300 soll eine Klemmenerweiterung mit 8 Eingängen und eine Klemmenerweiterung mit 8 Ausgängen betrieben werden.

- ▶ Die CAN-Bus Knotenadresse des Antriebsreglers ist 1.
- ► Die Baudrate soll 500 kBit/s betragen.
- Die Konfiguration der Klemmenerweiterung soll über die internen DIP-Schalter erfolgen.

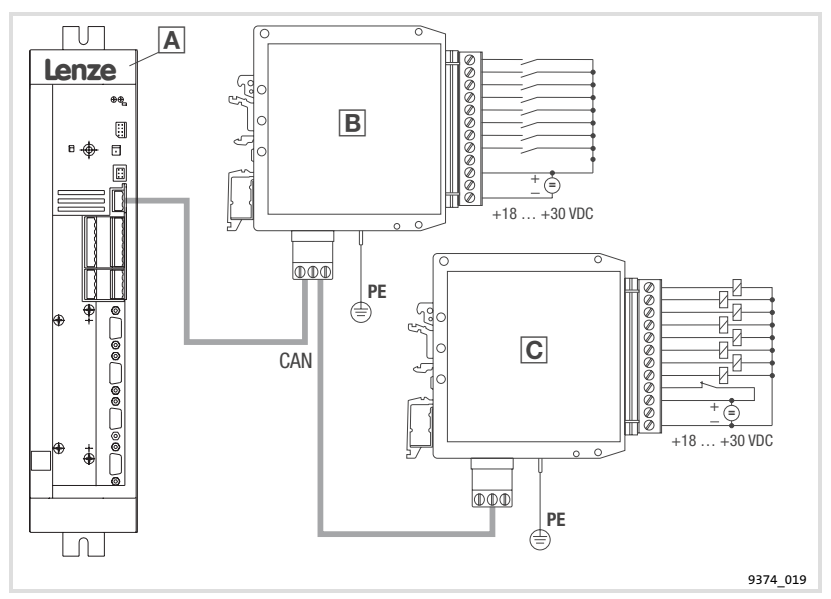

- Antriebsregler 93XX
- B Klemmenerweiterung (9374-Master)
- C Klemmenerweiterung (9374-Slave)

#### Einstellungen am Antriebsregler

(Beachten Sie auch die Angaben im Systemhandbuch zum Antriebsregler) Einstellreihenfolge:

- 1. CAN-Bus Knotenadresse auf den Wert 1 stellen (C0350 = 1).
- 2. Adresse für CAN3-IN und CAN3-OUT soll von C0350 bestimmt werden (C0353/3 = 0).
- 3. CAN-Bus Baudrate auf 500 kBit/s einstellen (C0351 = 0).
- 4. CAN-Bus Masterbetrieb einstellen (C0352 = 1).
- 5. Für zyklische Prozessdatenübergabe Zykluszeit einstellen (C0356/3 > 0).
- 6. Prozess-Ausgangsworte in CAN3-OUT auf digitale Ausgangssignale schalten (C0864/3 = 1).
- 7. Eingestellte Parameter speichern (C0003 = 1).
- 8. CAN Reset node auslösen (C0358 = 1).

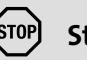

### Stop!

Beim Senden der Zustandsinformationen von der Klemmenerweiterung wird immer das gesamte Byte in den Antriebsregler eingelesen, auch die Zustandsinformationen der digitalen Ausgänge.

- ► Im Beispiel werden die Zustände der Eingänge über CAN3-IN.B0 ... CAN3-IN.B7 und die Zustände der Ausgänge über CAN3-IN.B8 ... CAN3-IN.B15 eingelesen.
- Prüfen Sie am Antriebsregler die interne Verschaltung der Eingangssignale CAN3-IN.B8 ... CAN3-IN.B15. Gesetzte Ausgänge (HIGH-Pegel) der Klemmenerweiterung können sonst unkontrollierte Aktionen am Antriebsregler auslösen.

| Klemmenerweiterung 1 (9374-Master) |         | Klemmenerweiterung 2 (9374-Slave1) |              |         |                       |
|------------------------------------|---------|------------------------------------|--------------|---------|-----------------------|
| DIP-Schalter                       | Zustand | Funktion                           | DIP-Schalter | Zustand | Funktion              |
| 1                                  | OFF     | Klemme I/O1 = Eingang              | 1            | ON      | Klemme I/O1 = Ausgang |
| 2                                  | OFF     | Klemme I/O2 = Eingang              | 2            | ON      | Klemme I/O2 = Ausgang |
| 3                                  | OFF     | Klemme I/O3 = Eingang              | 3            | ON      | Klemme I/O3 = Ausgang |
| 4                                  | OFF     | Klemme I/O4 = Eingang              | 4            | ON      | Klemme I/O4 = Ausgang |
| 5                                  | OFF     | Klemme I/O5 = Eingang              | 5            | ON      | Klemme I/O5 = Ausgang |
| 6                                  | OFF     | Klemme I/O6 = Eingang              | 6            | ON      | Klemme I/O6 = Ausgang |
| 7                                  | OFF     | Klemme I/O7 = Eingang              | 7            | ON      | Klemme I/O7 = Ausgang |
| 8                                  | OFF     | Klemme I/O8 = Eingang              | 8            | ON      | Klemme I/O8 = Ausgang |

#### Einstellungen an der Klemmenerweiterung im Programmiermodus

Einstellreihenfolge:

- 1. Schalten Sie die Versorgungsspannung für die Klemmenerweiterung ein.
- Stellen Sie den DIP-Schalter 12 auf ON (Programmiermodus).
   Die LED "ERROR Modul" blinkt und die LED "Betrieb" erlischt.
- Konfigurieren Sie die Klemmen I/O1 ... I/O8 mit den DIP-Schaltern 1 ... 8.
  Zustände der DIP-Schalter siehe Tabelle oben.
- 4. Stellen Sie den DIP-Schalter 12 auf OFF (Betriebsmodus).

   Die Konfiguration der Ein- /Ausgänge ist abgeschlossen.
- 5. Schalten Sie die Versorgungsspannung für die Klemmenerweiterung aus.
  - Erst durch das Ausschalten der Versorgungsspannung wird der Programmiermodus verlassen.

Lenze

#### Einstellungen an der Klemmenerweiterung im Betriebsmodus

1

### Hinweis!

Führen Sie die Einstellungen bei abgeschalteter Versorgungsspannung der Klemmenerweiterung und getrennter Systembus-Verbindung zum Antriebsregler durch.

Einstellungen:

| Klemmenerweiterung 1 (9374-Master) |         | Klemmenerweiterung 2 (9374-Slave)    |              |         |                         |
|------------------------------------|---------|--------------------------------------|--------------|---------|-------------------------|
| DIP-Schalter                       | Zustand | Funktion                             | DIP-Schalter | Zustand | Funktion                |
| 1                                  | OFF     | Eingestellte Adresse: 2              | 1            | OFF     | Eingestellte Adresse: 2 |
| 2                                  | ON      |                                      | 2            | ON      |                         |
| 3                                  | OFF     |                                      | 3            | OFF     |                         |
| 4                                  | OFF     |                                      | 4            | OFF     |                         |
| 5                                  | OFF     |                                      | 5            | OFF     |                         |
| 6                                  | OFF     |                                      | 6            | OFF     |                         |
| 7                                  | OFF     | 1. Klemmenerweite-<br>rung           | 7            | ON      | 2. Klemmenerweite-      |
| 8                                  | OFF     |                                      | 8            | OFF     | rung                    |
| 9                                  | OFF     | Eingestellte Baudrate:<br>500 kBit/s | 9            | OFF     | Eingestellte Baudrate:  |
| 10                                 | OFF     |                                      | 10           | OFF     | 500 kBit/s              |
| 11                                 | ON      |                                      | 11           | ON      |                         |

| Legend | l for fold-out page                                                                                                    |                         |
|--------|----------------------------------------------------------------------------------------------------|-------------------------|
| Pos.   | Description                                                                                                    | Detailed<br>information |
| Α      | DIP switch for configuration                                                                                                    | 🕮 58                    |
| B      | <ul> <li>12-pin terminal board</li> <li>Connection of digital inputs and outputs</li> <li>+18 +30 VDC supply voltage for digital outputs</li> <li>+18 +30 VDC supply voltage of terminal extension</li> <li>Reference potential for terminal OUT24V and 24V</li> </ul> | iii 52                  |
| C      | Status LED for I/O1 I/O8                                                                                                    | 🕮 68                    |
| D      | Diagnostic LED<br>• ERROR<br>• ERROR module<br>• Mode<br>• Operation                                                                                                    | □ 68                    |
| E      | 3-pin terminal strip for system bus (CAN)                                                                                                    | 🕮 56                    |
| F      | PE-connection                                                                                                    |                         |
| G      | Name Plate                                                                                                    |                         |

| 1 | About   | this documentation                                      | 44 |
|---|---------|---------------------------------------------------------|----|
|   | 1.1     | Conventions used                                        | 45 |
|   | 1.2     | Notes used                                              | 46 |
| 2 | Safety  | instructions                                            | 47 |
| 3 | Produc  | t description                                           | 48 |
|   | 3.1     | Function                                                | 48 |
|   | 3.2     | Application as directed                                 | 48 |
|   | 3.3     | Scope of supply                                         | 48 |
|   | 3.4     | Identification                                          | 49 |
|   | 3.5     | Notes on the function and compatibility of the versions | 49 |
| 4 | Techni  | cal data                                                | 50 |
| 5 | Mecha   | nical installation                                      | 51 |
| 6 | Electri | cal installation                                        | 52 |
|   | 6.1     | Wiring for the operation of inputs and outputs          | 52 |
|   | 6.2     | Operation of inputs exclusively                         | 54 |
|   | 6.3     | Operation of outputs exclusively                        | 55 |
|   | 6.4     | Wiring of the system bus (CAN)                          | 56 |
| 7 | Comm    | issioning                                               | 57 |
|   | 7.1     | Initial switch-on                                       | 57 |
|   | 7.2     | Initial switch-on                                       | 57 |
|   | 7.3     | Configuration with internal DIP switches                | 58 |
|   |         | 7.3.1 Settings in the programming mode                  | 59 |
|   |         | 7.3.2 Settings in the operating mode (normal operation) | 60 |
|   | 7.4     | Configuration with Global Drive Control (GDC)           | 64 |
|   | 7.9     | Code table                                              | 66 |
| 8 | Troubl  | eshootingand fault elimination                          | 68 |
|   | 8.1     | Status messages of the terminal extension               | 68 |
|   | 8.2     | Fault messages                                          | 69 |
| 9 | Applic  | ation examples                                          | 72 |
|   | 9.1     | 93XX controller with one terminal extension             | 72 |
|   | 9.2     | 93XX controller with two terminal extensions            | 76 |

Lenze

43

#### About this documentation 1

#### Contents

This documentation

- ▶ is intended to ensure that work on and with the FM79374IB terminal extension is performed safely and correctly.
- must be kept at hand by all persons who work on or with the EMZ9374IB terminal extension. These persons must observe all the information and instructions that are contained in the documentation and are relevant to their work
- must always be complete and clearly legible.

#### Validity information

| Accessory          | Type designation | as of hardware version | as of software version |
|--------------------|------------------|------------------------|------------------------|
| Terminal extension | EMZ9374IB        | OB                     | 01                     |

#### **Target group**

This documentation is intended for persons who install and commission the described product according to the project requirements.

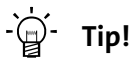

Documentation and software updates for further Lenze products can be found on the Internet in the "Services & Downloads" area under

http://www.Lenze.com

#### **Document history**

| Material number | Version |         |      | Description                                      |
|-----------------|---------|---------|------|--------------------------------------------------|
| 13291988        | 4.2     | 02/2010 | TD34 | Change of company name                           |
| 13291988        | 4.1     | 11/2009 | TD00 | Change of document sructure                      |
| 13291988        | 4.0     | 07/2009 | TD34 | New edition due to reorganisation of the company |
| 00454063        | 3.0     | 06/2002 | TD23 | Change of company name                           |
| 00426046        | 2.0     | 04/2002 | TD23 | Completely revised                               |
| 00401672        | 1.0     | -       | TD23 | First edition                                    |

#### 1.1 Conventions used

This documentation uses the following conventions to distinguish between different types of information:

| Type of information | Identification | Examples/notes                                                                          |
|---------------------|----------------|-----------------------------------------------------------------------------------------|
| Numbers             |                |                                                                                         |
| Decimal separator   | Point          | The decimal point is used<br>throughout this documentation.<br>Example: 1234.56         |
| Symbols             |                |                                                                                         |
| Page reference      |                | Reference to another page with<br>additional information<br>Example: 🖽 16 = see page 16 |

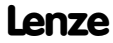

#### 1.2 Notes used

The following pictographs and signal words are used in this documentation to indicate dangers and important information:

#### Safety instructions

Structure of safety instructions:

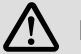

### Danger!

(characterises the type and severity of danger)

Note

(describes the danger and gives information about how to prevent dangerous situations)

| Pictograph and signal word | Meaning                                                                                                    |
|----------------------------|----------------------------------------------------------------------------------------------------|
| Danger!                    | Danger of personal injury through dangerous electrical<br>voltage.<br>Reference to an imminent danger that may result in<br>death or serious personal injury if the corresponding<br>measures are not taken. |
| ▲ Danger!                  | Danger of personal injury through a general source of<br>danger.<br>Reference to an imminent danger that may result in<br>death or serious personal injury if the corresponding<br>measures are not taken.   |
| STOP Stop!                 | Danger of property damage.<br>Reference to a possible danger that may result in<br>property damage if the corresponding measures are not<br>taken.                                                           |

#### **Application notes**

| Pictograph and signal word | Meaning                                        |
|----------------------------|------------------------------------------------|
| Note!                      | Important note to ensure troublefree operation |
| -``@_`- Tip!               | Useful tip for simple handling                 |
|                            | Reference to another documentation             |

2

### 2 Safety instructions

# Danger!

Disregarding the following basic safety measures may lead to severe personal injury and damage to material!

- ► Lenze drive components ...
  - ... must only be used as directed.
  - ... must never be commissioned in the event of visible damage.
  - ... must never be technically modified.
  - ... must never be commissioned before they have been completely mounted.
  - ... must never be operated without the covers required.
  - ... can depending on the degree of protection have live, movable or rotating parts during operation. Surfaces can be hot.
- ▶ For Lenze drive components ...
  - ... use only the accessories approved.
  - ... use only original spare parts from Lenze.
- Observe all specifications given in the attached documentation.
  - This is the prerequisite for safe and trouble-free operation and achieving the specified product features.
  - The specifications, processes, and circuitry described in this document are for guidance only and must be adapted to your own application. Lenze does not take responsibility for the suitability of the process and circuit proposals.
- Only qualified personnel may work with and on Lenze drive components. According to IEC 60364 and CENELEC HD 384, these are persons ...
  - — ... who are familiar with the installation, assembly, commissioning and
     operation of the product.
  - ... who have the corresponding qualifications for their work.

Lenze

 — ... who know all regulations for the prevention of accidents, directives
 and laws applicable on site and are able to apply them.

Function

### **3 Product description**

#### 3.1 Function

The **EMZ9374IB Terminal Extension** is used to extend digital input and output terminals of Lenze controllers. Die Klemmen I/O1 ... I/O8 können wahlweise als Eingang oder Ausgang programmiert werden. Terminal extensions and controller communicate via system bus (CAN).

Up to 4 terminal extensions can be called via one address.

The configuration of the terminal extension can be either inside the controller using DIP switches or conveniently via codes using Global Drive Control (GDC).

#### 3.2 Application as directed

The terminal extension is an accessory that can be used with the following standard Lenze devices:

- ► Servo inverter of the 9300 series
- ► 9300 vector control
- Servo PLC 9300
- Drive PLC
- ► Frequency inverter 8200 vector
- ► Frequency inverter 8200 motec

Any other use shall be deemed inappropriate!

#### 3.3 Scope of supply

| Packing list                                                                                                    | Important                                                                                                    |
|----------------------------------------------------------------------------------------------------|----------------------------------------------------------------------------------------------------|
| <ul> <li>1 terminal extension EMZ9374IB</li> <li>1 book of Operating Instructions</li> <li>2 bus terminating resistors (120 Ω)</li> <li>1 12-pin terminal board for the connection of the inputs/outputs and to the DC power supply</li> <li>1 3-pin terminal board for the connection to system bus (CAN)</li> </ul> | <ul> <li>After receipt of the delivery, check immediately whether the items delivered match the accompanying papers.Lenze does not accept any liability for deficiencies claimed subsequently.</li> <li>Claim <ul> <li>visible transport damage immediately to the forwarder.</li> <li>visible deficiencies/incompleteness immediately to your Lenze representative.</li> </ul> </li> </ul> |

#### 3.4 Identification

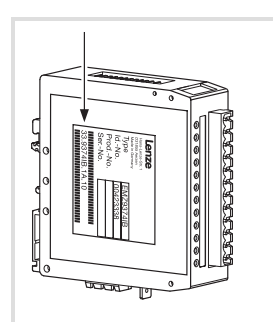

9374 011

3

|                  | 33.9374IB | хх | хх |
|------------------|-----------|----|----|
|                  | 33.9374IB | OB | 01 |
|                  | 33.9374IB | 0C | 02 |
|                  | 33.9374IB | 0C | 05 |
|                  | 33.9374IB | 1A | 10 |
| Туре             |           |    |    |
| Hardware version |           |    |    |
| Software version |           |    |    |

### 3.5 Notes on the function and compatibility of the versions

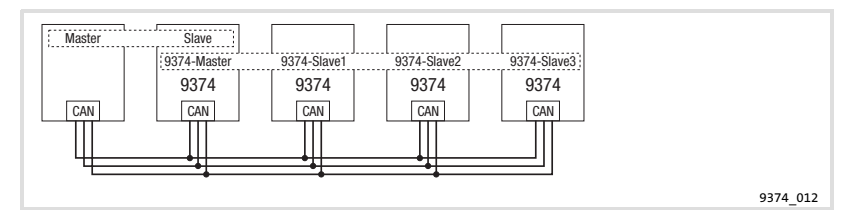

| Version         | Function                                                                                                    | Compatibility                                                                              |
|-----------------|----------------------------------------------------------------------------------------------------|--------------------------------------------------------------------------------------------|
| 33.9374IB.0B.01 | When inputs and outputs are operated, the<br>outputs may be live even if the power supply is<br>switched off. Remedy:N<br>s<br>t<br>t• Operation of inputs exclusively | No operation as 9374<br>slave possible. Faulty<br>triggering of the terminal<br>extension. |
| 33.9374IB.0C.02 | <ul> <li>Operation of outputs exclusively</li> <li>For special wiring when inputs and output</li> </ul>                                                                | No restriction                                                                             |
| 33.9374IB.0C.05 | are operated see 🕮 52.                                                                                                    | No restriction                                                                             |
| 33.9374IB.1A.10 | Operation of inputs and outputs without any special measures.<br>• For wiring see ① 53.                                                                                | No restriction                                                                             |

Lenze

### 4 Technical data

### General data

| Field                 |                        |                                                                                | Values             |                      |                |          |      |
|-----------------------|------------------------|--------------------------------------------------------------------------------|--------------------|----------------------|----------------|----------|------|
| Electrical connection | Power supply           | +18 +30 VDC                                                                    |                    |                      |                |          |      |
|                       | Current consumption    | 80 mA                                                                          | at +24             | VDC                  |                |          |      |
| Digital outputs       | Features               | <ul><li>No</li><li>Pro</li></ul>                                               | electric<br>tected | al isola:<br>against | tion<br>short- | circuits |      |
|                       | Current per output     | max. 1                                                                         | . A                |                      |                |          |      |
|                       | HIGH level             | +13                                                                            | +30 VD             | C                    |                |          |      |
|                       | LOW level              | 0 +5                                                                           | VDC                |                      |                |          |      |
| Digital inputs        | Features               | No ele                                                                         | ctrical i          | solatio              | n              |          |      |
|                       | Input resistance       | 3 k Ω 4 k Ω                                                                    |                    |                      |                |          |      |
|                       | HIGH level             | +13 +30 VDC                                                                    |                    |                      |                |          |      |
|                       | LOW level              | 0 +5 VDC                                                                       |                    |                      |                |          |      |
| System bus (CAN)      | Protocol               | with reference to CANopen<br>(matched with the Lenze automation<br>components) |                    |                      |                |          | on   |
|                       | Communication medium   | DIN IS                                                                         | 0 1189             | 8                    |                |          |      |
|                       | Network topology       | Line (terminated at both ends with 120 $\Omega$ )                              |                    |                      |                |          | Ω)   |
|                       | System bus device      | Slave                                                                          |                    |                      |                |          |      |
|                       | max. number of devices | 63                                                                             |                    |                      |                |          |      |
|                       | Baud rate [kBit/s]     | 20                                                                             | 50                 | 125                  | 250            | 500      | 1000 |
|                       | max. bus length [m]    | 2500                                                                           | 1000               | 500                  | 250            | 80       | 25   |
| Weight                | 110 g                  |                                                                                |                    |                      |                |          |      |

### **Operating conditions**

| Am             | bient conditions     |                                                                           |                  |  |  |  |
|----------------|----------------------|---------------------------------------------------------------------------|------------------|--|--|--|
| Cli            | natic                |                                                                           |                  |  |  |  |
|                | Storage              | IEC/EN 60721-3-1                                                          | 1K3 (-25 +70 °C) |  |  |  |
|                | Transport            | IEC/EN 60721-3-2                                                          | 2K3 (-25 +70 °C) |  |  |  |
|                | Operation            | IEC/EN 60721-3-3                                                          | 3K3 (0 +55 °C)   |  |  |  |
|                | Permissible moisture | le moisture Humidity class F without condensation (medium relati<br>85 %) |                  |  |  |  |
| Enclosure IP20 |                      |                                                                           |                  |  |  |  |
| Ma             | intenance            | Free of maintenance                                                       |                  |  |  |  |

5

### 5 Mechanical installation

### Stop!

Only use the terminal extension as a built-in unit!

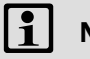

STOP

### Note!

The terminal extension must be mounted on a 35 mm DIN rail.

#### Dimensions

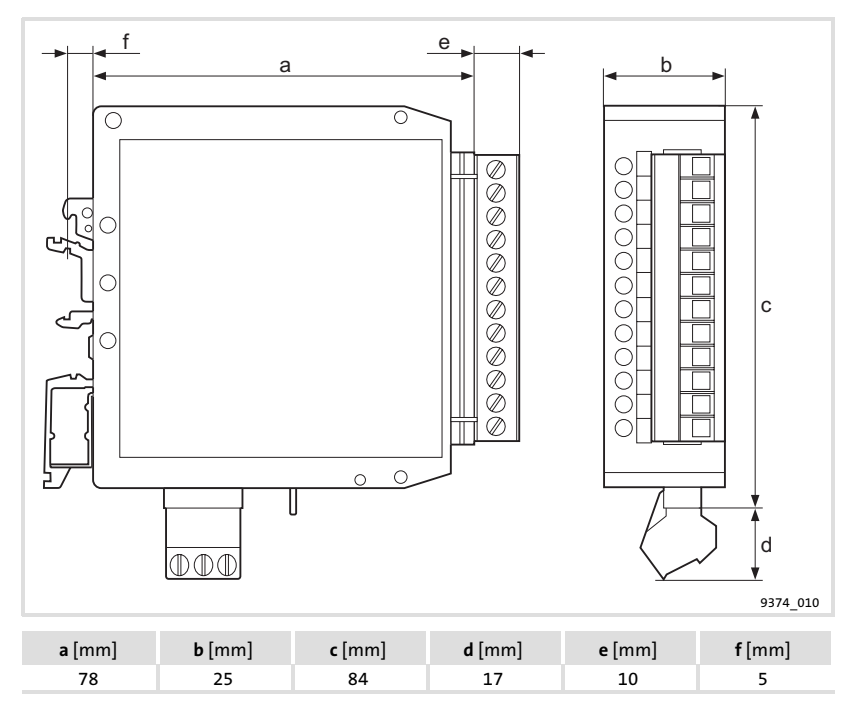

Lenze

### 6 Electrical installation

#### 6.1 Wiring for the operation of inputs and outputs

The wiring is required for the versions:
 - 33.9374IB.0B.01, 33.9374IB.0C.02, 33.9374IB.0C.05

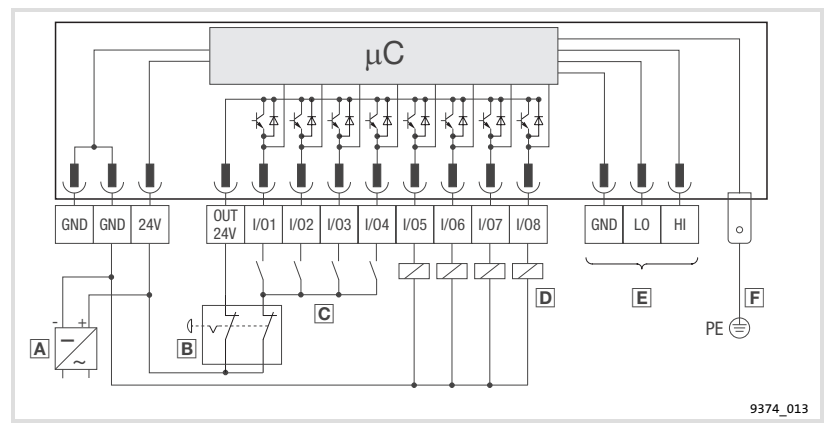

- A Power supply with +24 VDC output voltage
  - When dimensioning the power supply take into account the currents at the outputs (max. 1 A per output).
- Emergency switch
  - It must be ensured that the outputs do not carry any voltage and the inputs do not receive a HIGH signal when the switch is actuated.
- C Digital inputs with normally-open contact
- Digital outputs with consumer
- E System bus (CAN) (D 56)
- **F** PE connection (6.3 mm AMP connector)
  - Connect the PE connection with the conductive rear panel of the control cabinet. This ensures a troublefree operation of the terminal extension.

# Danger!

#### Install an additional mains isolation if

- the terminal extension is connected to a host,
- ► a safe mains isolation (double insulating distance) according to EN 50178 is necessary.

l enze

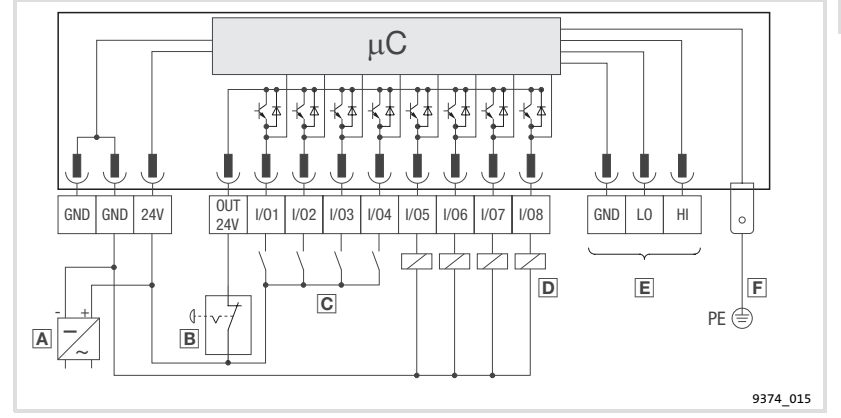

#### ▶ Use this wiring as from version 33.9374IB.1A.10.

- A Power supply with +24 VDC output voltage
  - When dimensioning the power supply take into account the currents at the outputs (max. 1 A per output).
- B Emergency switch
  - It must be ensured that the outputs do not carry any voltage when the switch is actuated.
- © Digital inputs with normally-open contact
- Digital outputs with consumer
- E System bus (CAN) ( 56)
- E PE connection (6.3 mm AMP connector)
  - Connect the PE connection with the conductive rear panel of the control cabinet. This ensures a troublefree operation of the terminal extension.

## Danger!

#### Install an additional mains isolation if

- ▶ the terminal extension is connected to a host,
- ► a safe mains isolation (double insulating distance) according to EN 50178 is necessary.

6

#### 6.2 Operation of inputs exclusively

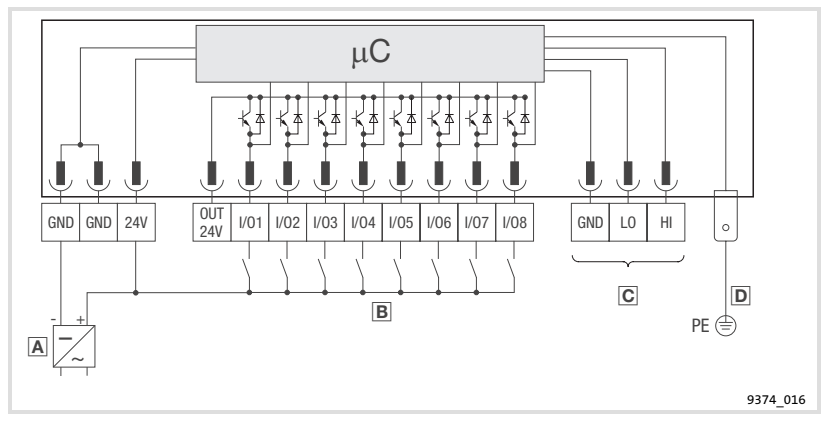

- A Power supply with +24 VDC output voltage
- B Digital inputs with normally-open contact
- C System bus (CAN) ( 56)
- D PE connection (6.3 mm AMP connector)
  - Connect the PE connection with the conductive rear panel of the control cabinet. This ensures a troublefree operation of the terminal extension.

#### 6.3 Operation of outputs exclusively

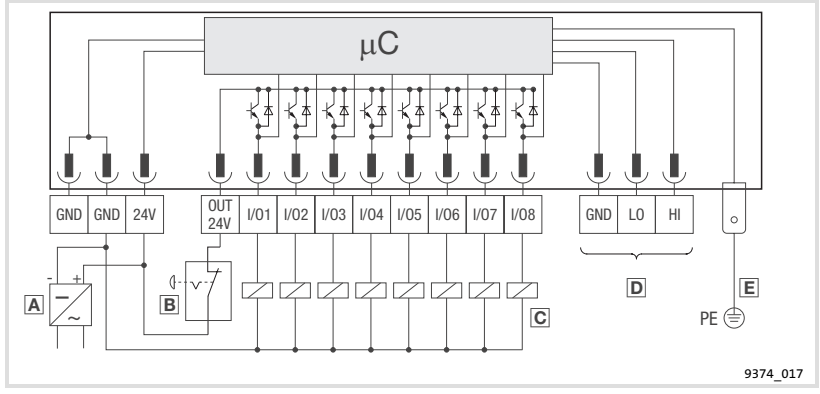

- A Power supply with +24 VDC output voltage
  - When dimensioning the power supply take into account the currents at the outputs (max. 1 A per output).
- Emergency switch
  - It must be ensured that the outputs do not carry any voltage when the switch is actuated.
- © Digital outputs with consumer
- System bus (CAN) (
   56)
- E PE connection (6.3 mm AMP connector)
  - Connect the PE connection with the conductive rear panel of the control cabinet. This ensures a troublefree operation of the terminal extension.

# ✤ Danger!

#### Install an additional mains isolation if

- ▶ the terminal extension is connected to a host,
- ► a safe mains isolation (double insulating distance) according to EN 50178 is necessary.

#### 6.4 Wiring of the system bus (CAN)

#### **Principle structure**

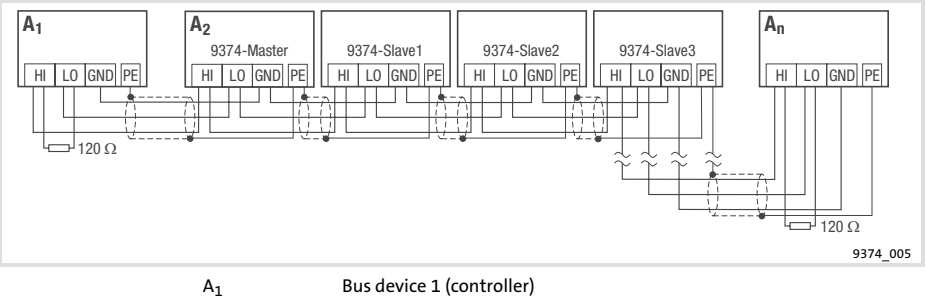

 A1
 Bus device 1 (controller)

 A2
 Bus device 2 (9374 master)

 An
 Bus device n (n = max. 63)

 9374 slave1 ... 9374 slave3 communicate with 9374 master (only bus device A s)

- Only terminals of the same type must be connected
- Connection of the bus terminating resistors:

- One resistor 120  $\Omega$  on the first and last bus device .

Features:

- CAN-based with bus protocol according to CANopen (CAL-based Communication Profile DS301)
- Bus expansion:
  - 25 m for max. 1 Mbit/s baud rate
  - up to 1 km with reduced baud rate
- Extremely reliable data transmission (Hamming distance = 6)
- ► Signal level to ISO 11898
- ▶ Up to 63 bus devices are possible

#### Specification of the transmission cable

We recommend the use of CAN cables in accordance with ISO 11898-2:

| CAN cable in accordance with ISO 11898-2 |                            |                         |  |  |  |
|------------------------------------------|----------------------------|-------------------------|--|--|--|
| Cable type                               |                            | Paired with shielding   |  |  |  |
| Impedance                                |                            | 120 Ω (95 140 Ω)        |  |  |  |
| Cable resistance                         |                            |                         |  |  |  |
|                                          | Cable length $\leq$ 300 m  | $\leq$ 70 m $\Omega$ /m |  |  |  |
|                                          | Cable length $\leq$ 1000 m | $\leq$ 40 m $\Omega$ /m |  |  |  |
| Signal propaga                           | ation delay                | ≤ 5 ns/m                |  |  |  |

7

### 7 Commissioning

#### 7.1 Initial switch-on

Before commissioning the system bus must be completely wired.

## Stop!

Prior to switching on the power supply check

- ▶ the entire wiring for completeness and short-circuit,
- whether the bus system is terminated at the physically first and last bus device.

#### 7.2 Initial switch-on

- ► For the communication between controller (master) and terminal extension (slave), the codes must be set at the controller, if necessary.
- ▶ Parameterize the codes using the operating instructions of the controller.

#### Monitoring of communication errors (signal line interrupt)

# <sup>TOP</sup> Stop!

When the system bus is operated with event-triggered process data transfer (Lenze default setting) monitoring is not possible. If a communication error has occurred, the digital outputs of the terminal extensions change to LOW level in an undefined way. The state which was output last, is maintained at the outputs.

When the system bus is operated with cyclic process data transfer you can set a monitoring time. If a communication error has occurred and the monitoring time has elapsed, the digital outputs change to LOW level and an error message is output.

- ▶ Set the cyclic process data transfer for the system bus at the controller.
- Setting the system bus monitoring time at the terminal extensions: (III 64)

#### Monitoring with BUS-OFF (short-circuit of the signal line)

lenze

A BUS-OFF is always monitored. The digital outputs of the terminal extensions switch to LOW level.

Configuration with internal DIP switches

### 7.3 Configuration with internal DIP switches

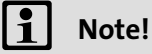

- Disconnect the 3-pin terminal board of the system bus (CAN) from the terminal extension when you are in the operating and programming mode. This avoids errors on the system bus.
- Maintain the prescribed setting sequence to avoid errors during configuration!

Setting sequence:

- 1. Settings in the programming mode
- 2. Settings in the operating mode (normal operation)
  - Addressing of the terminal extension
  - Number of terminal extensions used
  - Setting the CAN bus baud rate

7

Configuration with internal DIP switches Settings in the programming mode

#### 7.3.1 Settings in the programming mode

Digital inputs and outputs (terminals I/O1  $\dots$  I/O8) are configured in the programming mode .

|  | <b>DIP</b> switch | assignment in | the pros | gramming | mode |
|--|-------------------|---------------|----------|----------|------|
|--|-------------------|---------------|----------|----------|------|

| Shi shittin assignment in the programming mode |                                            |                                                                       |                                                                                                    |  |  |  |  |
|------------------------------------------------|--------------------------------------------|-----------------------------------------------------------------------|----------------------------------------------------------------------------------------------------|--|--|--|--|
| <b>DIP</b> switches                            | Function                                   | Setting notes                                                         | Note                                                                                                |  |  |  |  |
| 1                                              | Terminal I/O1                              | Set the DIP switches according to the                                 | An error message is                                                                                 |  |  |  |  |
| 2                                              | Terminal I/O2                              | terminal assignment I/O1 I/O8:                                        | displayed (LED<br>"EPPOP" on) if a                                                                  |  |  |  |  |
| 3                                              | Terminal I/O3                              | <ul> <li>Dip switches ON: reminal<br/>configured as output</li> </ul> | terminal is configured                                                                              |  |  |  |  |
| 4                                              | Terminal I/O4                              | DIP switches OFF: Terminal                                            | as output and a HIGH                                                                                |  |  |  |  |
| 5                                              | Terminal I/O5                              | configured as input                                                   | level is applied.                                                                                   |  |  |  |  |
| 6                                              | Terminal I/O6                              |                                                                       |                                                                                                    |  |  |  |  |
| 7                                              | Terminal I/O7                              |                                                                       |                                                                                                    |  |  |  |  |
| 8                                              | Terminal I/O8                              |                                                                       |                                                                                                    |  |  |  |  |
| 9                                              | -                                          | Set DIP switch to OFF                                                 |                                                                                                    |  |  |  |  |
| 10                                             | -                                          | Set DIP switch to OFF                                                 |                                                                                                    |  |  |  |  |
| 11                                             | -                                          | Set DIP switch to OFF                                                 |                                                                                                    |  |  |  |  |
| 12                                             | Programming<br>mode /<br>Operating<br>mode | Set DIP switch to ON<br>(Programming mode)                            | In the programming<br>mode<br>• LED<br>"ERROR module" is<br>flashing<br>• LED<br>"Operation" is off |  |  |  |  |

Setting sequence:

- 1. Switch on the power supply for the terminal extension.
- 2. Set DIP switch 12 to ON (programming mode).
- 3. Configure the terminals I/O1 ... I/O8 using DIP switches 1 ... 8.
- 4. Set DIP switch 12 to OFF (operating mode).
  - The configuration of the inputs/outputs is completed.
- 5. Switch off the power supply for the terminal extension.
  - The programming mode is quit only after the power supply has benn switched off.

Configuration with internal DIP switches Settings in the operating mode (normal operation)

#### 7.3.2 Settings in the operating mode (normal operation)

(Carry out settings only when the power supply is switched off!) In the operating mode carry out the following settings:

- ► Addressing of the terminal extension
- Number of terminal extensions used
- Setting the CAN bus baud rate

#### DIP switch assignment in operating mode

|            | bit stitten ussignment in operating mode   |                                                                      |                                                                  |  |  |  |  |  |
|------------|--------------------------------------------|----------------------------------------------------------------------|------------------------------------------------------------------|--|--|--|--|--|
| DIP switch | Function                                   | Setting notes                                                        | Note                                                             |  |  |  |  |  |
| 1          | Setting the                                | DIP switches 1 6 are used to set the                                 | A maximum number                                                 |  |  |  |  |  |
| 2          | CAN bus                                    | address of the terminal extension.                                   | of 63 addresses are                                              |  |  |  |  |  |
| 3          | noue address                               | extension" shows the switch settings.                                | avanabic.                                                        |  |  |  |  |  |
| 4          |                                            |                                                                      |                                                                  |  |  |  |  |  |
| 5          |                                            |                                                                      |                                                                  |  |  |  |  |  |
| 6          |                                            |                                                                      |                                                                  |  |  |  |  |  |
| 7          | Number of<br>terminal<br>extensions        | You can operate maximal 4 terminal extensions on one device address. |                                                                  |  |  |  |  |  |
| 8          | on one<br>address                          |                                                                      |                                                                  |  |  |  |  |  |
| 9          | Baud rate                                  | The table "Setting the baud rate" shows                              | ш 63                                                             |  |  |  |  |  |
| 10         | setting                                    | the switch settings.                                                 |                                                                  |  |  |  |  |  |
| 11         |                                            |                                                                      |                                                                  |  |  |  |  |  |
| 12         | Programming<br>mode /<br>Operating<br>mode | Set the DIP switch to OFF (operating mode)                           | When the operating<br>mode is set, the LED<br>"operation" is on. |  |  |  |  |  |

Set operating mode:

- 1. Check whether DIP switch 12 is set to OFF (operating mode).
- 2. Switch on the power supply for the terminal extension.
  - Operating mode is active.

Configuration with internal DIP switches Settings in the operating mode (normal operation)

#### Addressing of the terminal extension

Kommunikation zwischen Klemmenerweiterung und Antriebsregler

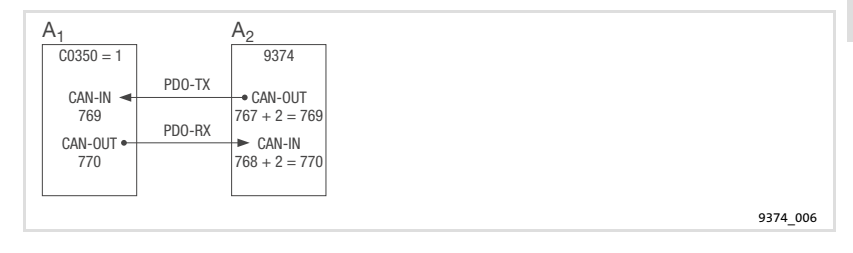

| A <sub>1</sub> | Controller with CAN bus node address 1 (C0350 = 1) |
|----------------|----------------------------------------------------|
| A <sub>2</sub> | Terminal extension with CAN bus node address 2     |

Input/Output information is exchanged via the process data channel (PDO = Process Data Object). Two process data messages (PDO-TX, PDO-RX) transmit information. For the transmission, every message needs a CAN bus identifier which consists of the addition of basis identifier and CAN bus node address of the terminal extension (CAN bus identifier = basis identifier + CAN bus node address).

- PDO-TX: The terminal extension sends the status information of the digital inputs to the controller.
  - Basis identifier: 767
- PDO-RX: The terminal extension receives the status information for the digital outputs from the controller.

| DIP switch | Address |     |     |     |     |     |     |     |  |    |
|------------|---------|-----|-----|-----|-----|-----|-----|-----|--|----|
|            | 1       | 2   | 3   | 4   | 5   | 6   | 7   | 8   |  | 63 |
| 1          | ON      | OFF | ON  | OFF | ON  | OFF | ON  | OFF |  | ON |
| 2          | OFF     | ON  | ON  | OFF | OFF | ON  | ON  | OFF |  | ON |
| 3          | OFF     | OFF | OFF | ON  | ON  | ON  | ON  | OFF |  | ON |
| 4          | OFF     | OFF | OFF | OFF | OFF | OFF | OFF | ON  |  | ON |
| 5          | OFF     | OFF | OFF | OFF | OFF | OFF | OFF | OFF |  | ON |
| 6          | OFF     | OFF | OFF | OFF | OFF | OFF | OFF | OFF |  | ON |

- Basis identifier: 768

▶ Set the address of the terminal extension using the DIP switches 1 ... 6.

Lenze

Configuration with internal DIP switches Settings in the operating mode (normal operation)

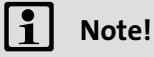

Note that the address of the terminal extension must one value higher than the address of the controller.

► In the Lenze default setting, the master has address 1 (C0350 = 1). In this case, set the terminal extension to address 2.

#### Number of terminal extensions used

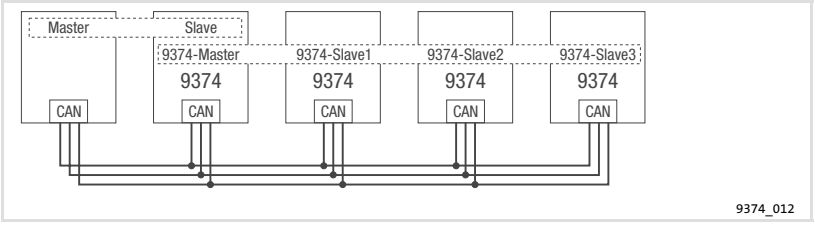

- The terminal extension 9374-master communicates with the controller (master).
- ► Three more terminal extensions can communicate with the 9374-master as slaves via the system bus.

| DIP switch | Number of terminal extensions |     |     |    |  |  |
|------------|-------------------------------|-----|-----|----|--|--|
|            | 1*                            | 2   | 3   | 4  |  |  |
| 7          | OFF                           | ON  | OFF | ON |  |  |
| 8          | OFF                           | OFF | ON  | ON |  |  |

Lenze

Terminal extension is always "9374-master"

7

Configuration with internal DIP switches Settings in the operating mode (normal operation)

#### Setting the CAN bus baud rate

| DIP switch | Baud rate [kBit/s] |     |     |     |     |     |     |    |
|------------|--------------------|-----|-----|-----|-----|-----|-----|----|
|            | 1000               | 500 | 250 | 125 | 100 | 50  | 20  | 10 |
| 9          | OFF                | OFF | OFF | OFF | ON  | ON  | ON  | ON |
| 10         | OFF                | OFF | ON  | ON  | OFF | OFF | ON  | ON |
| 11         | OFF                | ON  | OFF | ON  | OFF | ON  | OFF | ON |

- Set the baud rate of the terminal extensions with the DIP switches 9 ... 11.
  - The baud rate of the terminal extension must be identical with the baud rate of the controller (master).
  - In the Lenze default setting, the master has the baud rate 500 kBit/s (C0351 = 0).

# 1 Note!

The baud rate to be set depends on the length of the system bus cable. ( $\square$  50, Technical data)

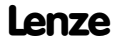

#### 7.4 Configuration with Global Drive Control (GDC)

For the communication with the terminal extensions you need the **PC system bus module 2173IB**, which is connected to the parallel port of your PC.

| PC port                     | Übertragungsme<br>dium | Required components                                                            | Order designation                                                                                                    |
|-----------------------------|------------------------|--------------------------------------------------------------------------------|----------------------------------------------------------------------------------------------------|
| parallel port (LPT<br>port) | System bus<br>(CAN)    | PC system bus module<br>including connecting cable<br>and power supply adapter | For DIN keyboard connection<br>• EMF2173IB<br>For PS/2 keyboard<br>connection<br>• EMF2173IBV002 or<br>EMF2173IBV003 |

# **i** '

# Note!

For the handling and installation of the system bus module please refer to the attached Brief Instructions.

| Setting sequence |                                                                                         | Note                                                                                                    |
|------------------|-----------------------------------------------------------------------------------------|----------------------------------------------------------------------------------------------------|
| 1.               | Connect the PC and the terminal extension.                                              | Make connection only if the devices are switched off.                                                                                                    |
| 2.               | Set the address using the DIP switches on the terminal extension.                       | Setting:  161 The address must be > 0. When the address = 0, an error message is output.                                                                                                    |
| 3.               | Set the baud rate to 500 kBit/s<br>using the DIP switches on the<br>terminal extension. | Setting: 🕮 63                                                                                                    |
| 4.               | Switch on the PC and the power supply for the terminal extension.                       |                                                                                                    |
| 5.               | Start the GDC program.                                                                  | The dialog box Search CAN drives opens.                                                                                                    |
| 6.               | In the dialog box <i>Search CAN drives</i><br>click on <i>Search</i> .                  | <ul> <li>GDC identifies the terminal extension and loads<br/>automatically the suitable device description.</li> <li>If no device was found, check the communication<br/>parameters in GDC (  Setting: see manual "Global<br/>Drive Control - First steps"):</li> <li>The driver for the system bus (CAN) must be<br/>selected.</li> <li>For the versions 33.9374IB.0B.01,<br/>33.9374IB.0C.02 and 33.9374IB.0C.05, parameter<br/>channel 1 must be selected. Parameter channel 2<br/>is not available.</li> <li>From version 33.9374IB.1A.10 parameter channel<br/>1 and 2 are available. A selection is not necessary.</li> <li>Have GDC search again for the terminal<br/>extension.</li> </ul> |

7

| Set | ting sequence                                                                                                    | Note                                                                                                    |
|-----|----------------------------------------------------------------------------------------------------|----------------------------------------------------------------------------------------------------|
| 7.  | <ul> <li>Configure the terminal extensions using the codes. For instance:</li> <li>C0010: Configuration of the digital inputs and outputs</li> <li>C0011: Debouncing time for digital inputs</li> <li>Set a system bus monitoring time for the cycle process data transfer: <ul> <li>Set C0030 &gt; 0 ms</li> <li>Lenze setting: 0 ms</li> <li>Steps: 100 ms</li> </ul> </li> </ul> | <ul> <li>For the settings see code table. ( 66)</li> <li>Monitoring is not possible when the process data transfer (Lenze setting) is event-triggered. If a communication error (signal cable interrupt) has occurred, the digital outputs change to LOW level in an undefined way. The state which was output last is maintained at the outputs.</li> <li>If a communication error has occurred and the monitoring time has elapsed, the digital outputs change to LOW. An error message is output.</li> <li>Set the system bus to cycle process data transfer also on the controller ( 57)</li> <li>A BUS-OFF (signal cable short-circuit) is always monitored. The digital outputs of the terminal extensions switch to LOW level.</li> </ul> |
| 8.  | Transmit the current parameter set to the terminal extension (F5).                                                                                                    |                                                                                                    |
| 9.  | The comfiguration is completed. If necessary, remove the connection between PC and terminal extension.                                                                                                    | Remove connection only if the devices are switched off.                                                                                                    |

Lenze

### 7.5 Code table

#### How to read the code table

| Column                                    | Abbreviation |        | Meaning                                                                                                |     |                                      |  |  |
|-------------------------------------------|--------------|--------|----------------------------------------------------------------------------------------------------|-----|--------------------------------------|--|--|
|                                           |              |        |                                                                                                    |     |                                      |  |  |
| Code                                      | Схххх        |        | Code Cxxxx                                                                                             |     | Parameter value accepted immediately |  |  |
|                                           | 1            |        | Subcode 1 of Cxxxx                                                                                     |     | (ONLINE)                             |  |  |
|                                           | 2            |        | Subcode 2 of Cxxxx                                                                                     |     |                                      |  |  |
|                                           | [Cxxxx]      |        | Changed parameter of the code is accepted by switching off the power supply for the terminal extension |     |                                      |  |  |
| Name                                      |              |        | Name of the code                                                                                       |     |                                      |  |  |
| Lenze                                     |              |        | Lenze setting (default value)                                                                          |     |                                      |  |  |
|                                           | ÷            |        | Further information can be obtained from "IMPORTANT"                                                   |     |                                      |  |  |
| Selection                                 | 1            | {%} 99 | 9 Min. value {unit} Max. value                                                                         |     |                                      |  |  |
| IMPORTANT - Brief, important explanations |              |        |                                                                                                    | ons |                                      |  |  |

| Code    |                                        | Possibl | e settings                                                                                  | IMPORTANT                                                                                                    |                                        |                                                                                                    |
|---------|----------------------------------------|---------|---------------------------------------------------------------------------------------------|----------------------------------------------------------------------------------------------------|----------------------------------------|----------------------------------------------------------------------------------------------------|
| No.     | Name                                   | Lenze   | Selection                                                                                   |                                                                                                    |                                        |                                                                                                    |
| [C0010] | I/O reversal                           | 0       | Bit 0 bit 7<br>Bit 8 bit 15<br>Bit 16 bit 23<br>Bit 24 bit 31<br>Bit value 0<br>Bit value 1 | Inputs/Outputs 9374 m<br>Inputs/Outputs 9374 sla<br>Inputs/Outputs 9374 sla<br>Inputs/Outputs 9374 sla<br>Input<br>Output                                | aster<br>ave1<br>ave2<br>ave3          | 32 bit information<br>Configuration of the<br>digital inputs/outputs                                                               |
| C0011   | Debouncing<br>time                     | 1       | 1                                                                                           | {1 msec}                                                                                                    | 255                                    | Delay for the data<br>acceptance at the digital<br>inputs                                                                          |
| C0012   | Switching off<br>event<br>transmission | 1       | Bit 0 bit 7<br>Bit 8 bit 15<br>Bit 16 bit 23<br>Bit 24 bit 31<br>Bit value 0<br>Bit value 1 | Inputs/Outputs 9374 m<br>Inputs/Outputs 9374 sla<br>Inputs/Outputs 9374 sla<br>Inputs/Outputs 9374 sla<br>Cyclic transmission<br>Event-triggered transmi | aster<br>ave1<br>ave2<br>ave3<br>ssion |                                                                                                    |
| C0014   | Higher-level<br>transmission<br>cycle  | 100     | 100                                                                                         | {1 msec}                                                                                                    | 65000                                  | Independent of the setting in C0015                                                                                                |
| C0015   | Minimum<br>transmission<br>break       | 0       | 0<br>0 = no transmiss                                                                       | {1 msec}<br>sion break                                                                                                    | 255                                    | Effective only with<br>event-triggered process<br>data transmission.<br>Long transmission breaks<br>reduce the bus load.           |
| C0030   | Monitoring<br>output<br>terminals      | 0       | 0<br>0 = no monitorir                                                                       | {100 ms}                                                                                                    | 25500                                  | If a communication error<br>has occurred and the<br>monitoring time has<br>elapsed, the digital<br>outputs change to LOW<br>level. |

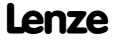

7

| Code    |                                            | Possibl | e settings                                                                                                    | IMPORTANT                                                                                                    |                                                                                                    |                                                                                                    |  |
|---------|--------------------------------------------|---------|----------------------------------------------------------------------------------------------------|----------------------------------------------------------------------------------------------------|----------------------------------------------------------------------------------------------------|----------------------------------------------------------------------------------------------------|--|
| No.     | Name                                       | Lenze   | Selection                                                                                                    |                                                                                                    |                                                                                                    |                                                                                                    |  |
| [C0050] | Basisld CAN-IN<br>(dig. OUT)               | 768     | 384                                                                                                    | {1}                                                                                                    | 896                                                                                                    | CAN bus identifier for the<br>process data message<br>PDO-RX (controller →<br>terminal extension)                                          |  |
| [C0051] | BasisId<br>CAN-OUT (dig.<br>IN)            | 767     | 384                                                                                                    | {1}                                                                                                    | CAN bus identifier for the<br>process data message<br>PDO-TX (terminal<br>extension → controller)                |                                                                                                    |  |
| C0093   | DIS: Controller identification             |         | 93740000 = terr                                                                                                    | ninal extension 9374                                                                                                    | Only display<br>Code is supported as<br>from version<br>33.9374IB.1A.10                                          |                                                                                                    |  |
| C0099   | DIS: Software<br>version                   |         | 1000 = Software                                                                                                    | e version 1.0                                                                                                    | Only display<br>Code is supported as<br>from version<br>33.9374IB.1A.10                                          |                                                                                                    |  |
| C0102   | Identification<br>of additional<br>modules |         | $\begin{array}{c} \mbox{Identified modules (9474 slave)} \\ 0000_{h} & No module identified \\ 0001_{h} & Module no. 1 (9374 slave1) \\ 0002_{h} & Module no. 2 (9374 slave2) \\ 0003_{h} & Module no. 1 and 2 (9374 slave1 and 2) \\ 0004_{h} & Module no. 3 (9374 slave3) \\ 0005_{h} & Module no. 1 and 3 (9374 slave1 and 3) \\ 0006_{h} & Module no. 2 and 3 (9374 slave2 and 3) \\ 0007_{h} & Module no. 1, 2 and 3 (9374 slave1, 2 and 3) \\ 1007_{h} & Module no. 1, 2 and 3 (9374 slave1, 2 and 3) \\ 1007_{$ |                                                                                                    | Only display<br>(hexadecimal)<br>16 bit information<br>Will only be displayed<br>after the code has been<br>read |                                                                                                    |  |
| C0104   | I/O signal level                           |         | Bit 0 bit 7<br>Bit 8 bit 15<br>Bit 16 bit 23<br>Bit 24 bit 31<br>Bit value 0<br>Bit value 1                                                                                                    | Inputs/Outputs 9374 I<br>Inputs/Outputs 9374 I<br>Inputs/Outputs 9374 I<br>Inputs/Outputs 9374 I<br>LOW signal<br>HIGH signal | master<br>slave1<br>slave2<br>slave3                                                                             | Only display<br>(hexadecimal)<br>32 bit information<br>Status of inputs/outputs<br>Code is supported as<br>from version<br>33.9374IB.1A.10 |  |
| C0202   |                                            |         |                                                                                                    |                                                                                                    |                                                                                                    | Internal device                                                                                                    |  |
| 1       | Product code 1                             |         |                                                                                                    |                                                                                                    |                                                                                                    | identification<br>Code is supported as<br>from version<br>33.9374/B.1A.10                                                                  |  |
| 2       | Product code 2                             |         |                                                                                                    |                                                                                                    |                                                                                                    |                                                                                                    |  |
| 3       | Product code 3                             |         |                                                                                                    |                                                                                                    |                                                                                                    |                                                                                                    |  |
| 4       | Product code 4                             |         |                                                                                                    |                                                                                                    |                                                                                                    |                                                                                                    |  |

# 8 Troubleshooting and fault elimination

Status messages of the terminal extension

### 8 Troubleshooting and fault elimination

#### 8.1 Status messages of the terminal extension

#### **Diagnostic LED**

| ERROR module | Mode             | Operation   | Meaning                                                                                       |
|--------------|------------------|-------------|-----------------------------------------------------------------------------------------------|
| 0            | •                | •           | Normal operation                                                                              |
| 0            | *                | •           | Data transmission active                                                                      |
| 0            | •                | *           | Operating state pre-operational                                                               |
| *            | •                | 0           | Programming mode active                                                                       |
| *            | •                | o           | Bus OFF or communication error<br>The terminal extension is no longer in operation            |
| *            | *                | *           | Configuration or selftest error                                                               |
|              | ERROR            |             | Meaning                                                                                       |
|              | 0                |             | No error on the input/output terminals                                                        |
|              | •                |             | Incorrect wiring<br>A HIGH level was applied to a terminal which<br>was configured as output. |
| • L          | ED on <b>O</b> I | LED off 🛛 🖈 | LED flashing                                                                                  |

### LED of the digital inputs/outputs

| I/01 I/08 | Meaning                    |
|-----------|----------------------------|
| 0         | Input/output is not active |
| •         | Input/output is active     |
|           |                            |

LED on
 LED off

#### 8.2 Fault messages

#### Operation of 4 terminal extensions on one controller

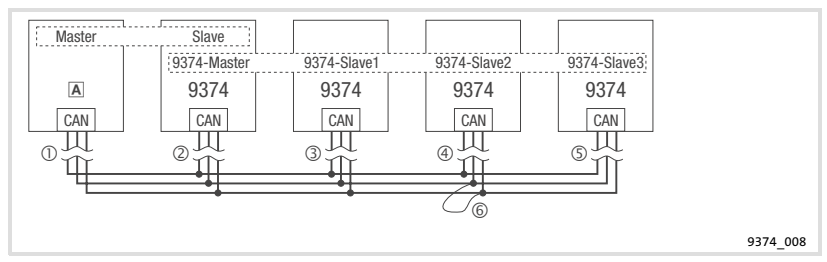

A Controller

**Communication errors** 

- ① Interrupt of the signal cable between master and slave
- ② Interrupt of the signal cable between
  - master and slave
  - 9374 master and 9374 slave1 ... 9374 slave3
- ③ Interrupt of the signal cable between 9374 master and 9374 slave1
- ④ Interrupt of the signal cable between 9374 master and 9374 slave2
- Interrupt of the signal cable between 9374 master and 9374 slave3 BUS OFF
- 6 Short-circuit of the signal cable (e.g. CAN-LO/CAN-HI, CAN-HI/CAN-GND)

| Behaviour of th                           | e terminal         | extensions ir    | the event       | of cycle pr | ocess data trans | fer          |                                                                                                    |
|-------------------------------------------|--------------------|------------------|-----------------|-------------|------------------|--------------|----------------------------------------------------------------------------------------------------|
| Bus device                                | LED "ERROR module" |                  | LED             |             | Level of the     | Fault        | Important                                                                                                    |
|                                           |                    | Flash<br>pattern | "Operati<br>on" | "Mode"      | outputs          |              |                                                                                                    |
|                                           | *                  |                  | •               | •           | LOW              | 0<br>©       | <ul> <li>Only if C0030 &gt; 0 ms<br/>(system bus<br/>monitoring time) the<br/>digital outputs<br/>change to a LOW<br/>level in a defined<br/>way.</li> <li>No reset necessary<br/>after the error has<br/>been eliminated.</li> </ul> |
| 9374 master                               | *                  |                  | •               | •           | -                | 3<br>@<br>\$ | <ul> <li>Operation<br/>undisturbed</li> <li>LED "ERROR module"<br/>indicates error of<br/>9374 slave1, 2 or 3.</li> <li>No reset necessary<br/>after the error has<br/>been eliminated.</li> </ul>                                    |
|                                           | ο                  |                  | •               | •           | LOW              | 6            | After fault elimination,<br>the terminal extension<br>is reset by switching off<br>and on the power<br>supply.                                                                                                    |
| 9374 slave1                               | 0                  |                  | •               | •           | LOW              | 0            | <ul> <li>Only if C0030 &gt; 0 ms<br/>(system bus</li> </ul>                                                                                                    |
| 9374 slave3                               | *                  |                  | •               | •           | LOW              | 0            | digital outputs<br>change to a LOW                                                                                                    |
| 9374 slave1                               | *                  |                  | •               | •           | LOW              | 3            | level in a defined                                                                                                    |
| 9374 slave2                               | *                  |                  | •               | •           | LOW              | 4            | No reset necessary                                                                                                    |
| 9374 slave3                               | *                  |                  | •               | •           | LOW              | S            | been eliminated.                                                                                                    |
| 9374 slave1<br>9374 slave2<br>9374 slave3 | *                  |                  | o               | •           | LOW              | 6            | After fault elimination,<br>the terminal extensions<br>are reset by switching<br>off and on the power<br>supply.                                                                                                    |
|                                           | •                  | LED on           | O LED           | off ★       | LED flashing     |              |                                                                                                    |

| Bus device                                | LED "ERROR module" |                  | LED              |        | Level of the                       | Fault       | Important                                                                                                    |
|-------------------------------------------|--------------------|------------------|------------------|--------|------------------------------------|-------------|----------------------------------------------------------------------------------------------------|
|                                           |                    | Flash<br>pattern | "Opera-<br>tion" | "Mode" | digital<br>outputs                 |             |                                                                                                    |
|                                           | ο                  |                  | •                | •      | Status which                       | 0           | <ul> <li>Undefined status of<br/>the digital outputs.</li> <li>No reset necessary</li> </ul>                              |
|                                           | *                  |                  | •                | •      | last                               | 2           | after the error has been eliminated.                                                                                      |
| 9374 master                               | *                  |                  | •                | •      | -                                  | 3<br>4<br>5 | <ul> <li>Operation<br/>undisturbed</li> <li>LED "ERROR module"<br/>indicates error of<br/>9374 slave1, 2 or 3.</li> </ul> |
|                                           | o                  |                  | •                | •      | LOW                                | 6           | After fault elimination,<br>the terminal extension<br>is reset by switching off<br>and on the power<br>supply.            |
| 9374 slave1                               | ο                  |                  | •                | •      | Status which<br>was output<br>last | 0           | Undefined status of the digital outputs.                                                                                  |
| 9374 slave3                               | *                  |                  | •                | •      | LOW                                | 2           | No reset necessary after<br>the error has been<br>eliminated.                                                             |
| 9374 slave1                               | *                  |                  | •                | •      | LOW                                | 3           | No reset necessary after                                                                                                  |
| 9374 slave2                               | *                  |                  | •                | •      | LOW                                | 4           | the error has been                                                                                                    |
| 9374 slave3                               | *                  |                  | •                | •      | LOW                                | 5           | enminateu.                                                                                                    |
| 9374 slave1<br>9374 slave2<br>9374 slave3 | *                  |                  | o                | •      | LOW                                | 6           | After fault elimination,<br>the terminal extensions<br>are reset by switching<br>off and on the power<br>supply.          |

Lenze

### 9 Application examples

#### 9.1 93XX controller with one terminal extension

A terminal extension with 6 inputs and 2 outputs is to be operated on a controller of the 9300 series.

- ▶ The controller's CAN bus node address is 1.
- ► The baud rate is to be 500 kBit/s.
- ► The terminal extension is to be configured via the internal DIP switches.

The illustrated wiring is valid only for terminal extensions as from version 33.9374IB.1A.10 ( $\square$  53)

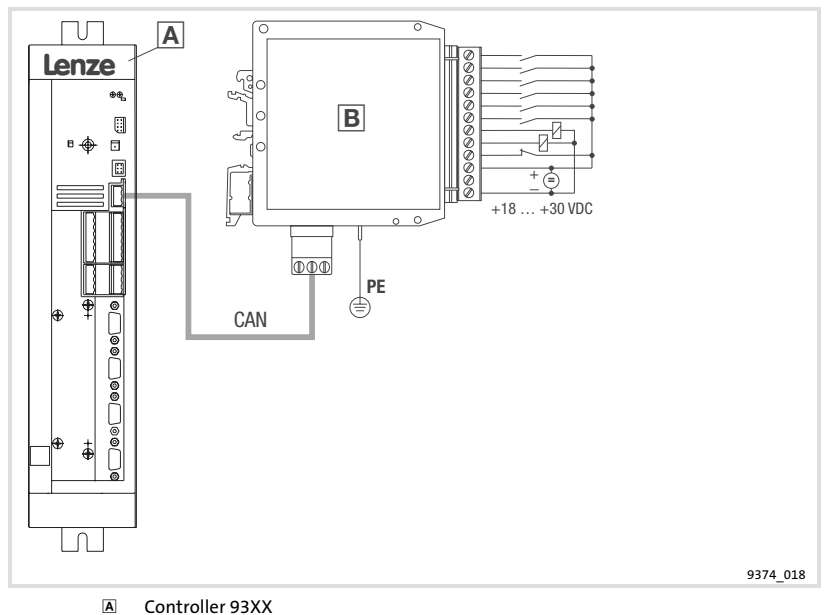

B Terminal extension (9374 master)
### Controller settings

(Please also note the specifications in the system manual of the controller). Setting sequence:

- 1. Set CAN bus node address to value 1 (C0350 = 1).
- 2. Address for CAN3-IN and CAN3-OUT is to be determined by C0350 (C0353/3 = 0).
- 3. Set CAN bus baud rate to 500 kBit/s (C0351 = 0).
- 4. Set CAN bus master operation (C0352 = 1).
- 5. Set cycle time for cyclic process data transfer (C0356/3 > 0).
- 6. Change process output words in CAN3-OUT to digital output signals (C0864/3 = 1).
- 7. Save set parameters (C0003 = 1).
- 8. Activate CAN reset node (C0358 = 1).

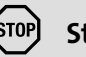

## Stop!

When status information is sent from the terminal extension, the entire byte is read into the controller, including the status information of the digital outputs.

- ► In the example, the input states are read via CAN3-IN.B0 ... CAN3-IN.B5 and the output states via CAN3-IN.B6 and CAN3-IN.B7.
- Check the internal links of the input signals CAN3-IN.B6 and CAN3-IN.B7 at the controller. Set outputs (HIGH level) of the terminal extension may trigger uncontrolled actions on the controller.

9

| DIP switch | Status | Function               |
|------------|--------|------------------------|
| 1          | OFF    | Terminal I/O1 = Input  |
| 2          | OFF    | Terminal I/O2 = Input  |
| 3          | OFF    | Terminal I/O3 = Input  |
| 4          | OFF    | Terminal I/O4 = Input  |
| 5          | OFF    | Terminal I/O5 = Input  |
| 6          | OFF    | Terminal I/O6 = Input  |
| 7          | ON     | Terminal I/O7 = Output |
| 8          | ON     | Terminal I/O8 = Output |

### Terminal extension settings in the programming mode

Setting sequence:

- 1. Switch on the power supply for the terminal extension.
- 2. Set the DIP switch 12 to ON (programming mode).
  - LED "ERROR module" is flashing and LED "operation" is off.
- Configure the terminals I/O1 ... I/O8 using the DIP switches 1 ... 8.
  For the DIP switch states see table above.
- 4. Set the DIP switch 12 to OFF (operating mode).

   The configuration of the inputs/outputs is completed.
- 5. Switch off the power supply for the terminal extension.
  - The programming mode is quit only after the power supply has been switched off.

### Terminal extension settings in the operating mode

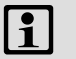

## Note!

Carry out settings only if the power supply of the terminal extension is switched off and the system bus to the controller is disconnected.

Settings:

| DIP switch | Status | Function                  |
|------------|--------|---------------------------|
| 1          | OFF    | Set address: 2            |
| 2          | ON     |                           |
| 3          | OFF    |                           |
| 4          | OFF    |                           |
| 5          | OFF    |                           |
| 6          | OFF    |                           |
| 7          | OFF    | 1 terminal extension      |
| 8          | OFF    |                           |
| 9          | OFF    | Set baud rate: 500 kBit/s |
| 10         | OFF    |                           |
| 11         | ON     |                           |

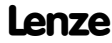

### 9.2 93XX controller with two terminal extensions

A terminal extension with 8 inputs and a terminal extension with 8 outputs is to be operated on a controller of the 9300 series.

- ► The controller's CAN bus node address is 1.
- ► The baud rate is to be 500 kBit/s.
- ► The terminal extension is to be configured via the internal DIP switches.

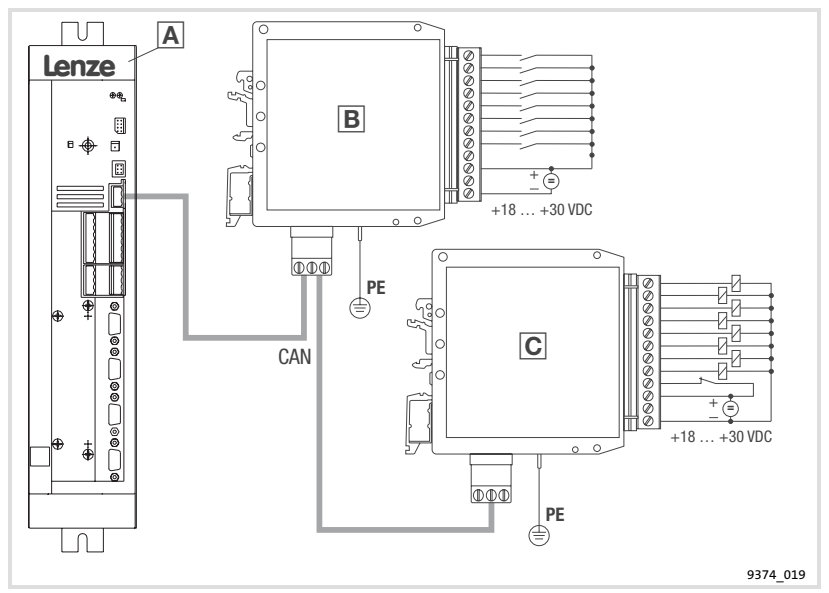

- A Controller 93XX
- B Terminal extension (9374 master)
- C Terminal extension (9374 slave)

### Controller settings

(Please also note the specifications in the system manual of the controller). Setting sequence:

- 1. Set CAN bus node address to value 1 (C0350 = 1).
- 2. Address for CAN3-IN and CAN3-OUT is to be determined by C0350 (C0353/3 = 0).
- 3. Set CAN bus baud rate to 500 kBit/s (C0351 = 0).
- 4. Set CAN bus master operation (C0352 = 1).
- 5. Set cycle time for cyclic process data transfer (C0356/3 > 0).
- 6. Change process output words in CAN3-OUT to digital output signals (C0864/3 = 1).
- 7. Save set parameters (C0003 = 1).
- 8. Activate CAN reset node (C0358 = 1).

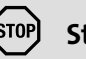

## Stop!

When status information is sent from the terminal extension, the entire byte is read into the controller, including the status information of the digital outputs.

In the example, the input states are read via CAN3-IN.B0 ... CAN3-IN.B7 and the output states via CAN3-IN.B8 ... CAN3-IN.B15.

Lenze

Check the internal links of the input signals CAN3-IN.B8 ... CAN3-IN.B15 at the controller. Set outputs (HIGH level) of the terminal extension may trigger uncontrolled actions on the controller.

9

| Terminal extension 1 (9374 master) |        | Terminal extension 2 (9374 slave1) |            |        |                        |
|------------------------------------|--------|------------------------------------|------------|--------|------------------------|
| DIP switch                         | Status | Function                           | DIP switch | Status | Function               |
| 1                                  | OFF    | Terminal I/O1 = Input              | 1          | ON     | Terminal I/O1 = Output |
| 2                                  | OFF    | Terminal I/O2 = Input              | 2          | ON     | Terminal I/O2 = Output |
| 3                                  | OFF    | Terminal I/O3 = Input              | 3          | ON     | Terminal I/O3 = Output |
| 4                                  | OFF    | Terminal I/O4 = Input              | 4          | ON     | Terminal I/O4 = Output |
| 5                                  | OFF    | Terminal I/O5 = Input              | 5          | ON     | Terminal I/O5 = Output |
| 6                                  | OFF    | Terminal I/O6 = Input              | 6          | ON     | Terminal I/O6 = Output |
| 7                                  | OFF    | Terminal I/O7 = Input              | 7          | ON     | Terminal I/O7 = Output |
| 8                                  | OFF    | Terminal I/O8 = Input              | 8          | ON     | Terminal I/O8 = Output |

### Terminal extension settings in the programming mode

Setting sequence:

- 1. Switch on the power supply for the terminal extension.
- 2. Set the DIP switch 12 to ON (programming mode).
  - LED "ERROR module" is flashing and LED "operation" is off.
- Configure the terminals I/O1 ... I/O8 using the DIP switches 1 ... 8.
  For the DIP switch states see table above.
- 4. Set the DIP switch 12 to OFF (operating mode).
  - The configuration of the inputs/outputs is completed.
- 5. Switch off the power supply for the terminal extension.
  - The programming mode is quit only after the power supply has been switched off.

### Terminal extension settings in the operating mode

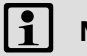

## Note!

Carry out settings only if the power supply of the terminal extension is switched off and the system bus to the controller is disconnected.

Settings:

| Terminal extension 1 (9374 master) |        | Terminal extension 2 (9374 slave1) |            |        |                |
|------------------------------------|--------|------------------------------------|------------|--------|----------------|
| DIP switch                         | Status | Function                           | DIP switch | Status | Function       |
| 1                                  | OFF    | Set address: 2                     | 1          | OFF    | Set address: 2 |
| 2                                  | ON     |                                    | 2          | ON     |                |
| 3                                  | OFF    |                                    | 3          | OFF    |                |
| 4                                  | OFF    |                                    | 4          | OFF    |                |
| 5                                  | OFF    |                                    | 5          | OFF    |                |
| 6                                  | OFF    |                                    | 6          | OFF    |                |
| 7                                  | OFF    | 1st terminal extension             | 7          | ON     | 2nd terminal   |
| 8                                  | OFF    |                                    | 8          | OFF    | extension      |
| 9                                  | OFF    | Set baud rate:<br>500 kBit/s       | 9          | OFF    | Set baud rate: |
| 10                                 | OFF    |                                    | 10         | OFF    | 500 kBit/s     |
| 11                                 | ON     |                                    | 11         | ON     |                |

Lenze

9

| Légenc | Légende de l'illustration de la page dépliante                                                                                                    |                            |  |  |  |
|--------|----------------------------------------------------------------------------------------------------|----------------------------|--|--|--|
| Pos.   | Description                                                                                                    | Informations<br>détaillées |  |  |  |
| Α      | Microcontacteur DIP pour la configuration                                                                                                    | 🕮 96                       |  |  |  |
| B      | Bornier 12 bornes<br>• Raccordement des entrées/sorties numériques<br>• Tension d'alimentation pour sorties numériques<br>• Tension d'alimentation pour extension bornier<br>• Potentiel de référence pour borne OUT24V et 24V | iii 90                     |  |  |  |
| C      | LED d'état jaune pour I/O1 I/O8                                                                                                    | 🕮 107                      |  |  |  |
| D      | LED de diagnostic<br>• ERREUR<br>• ERREUR module<br>• Mode<br>• Fonctionnement                                                                                                    | 🗈 107                      |  |  |  |
| E      | Bornier 3 bornes pour bus système (CAN)                                                                                                    | 🕮 94                       |  |  |  |
| F      | Raccordement PE                                                                                                    |                            |  |  |  |
| G      | Plaque signalétique                                                                                                    |                            |  |  |  |

| 1 | Présen                 | ntation du document |                                                             |       |  |
|---|------------------------|---------------------|-------------------------------------------------------------|-------|--|
|   | 1.1                    | Conventio           | ns utilisées                                                | 83    |  |
|   | 1.2                    | Consignes           | utilisées                                                   | 84    |  |
| 2 | Consig                 | nes de sécu         | rité                                                        | 85    |  |
| 3 | Description du produit |                     | duit                                                        | 86    |  |
|   | 3.1                    | Fonction .          |                                                             | 86    |  |
|   | 3.2                    | Utilisation         | conforme à la fonction                                      | 86    |  |
|   | 3.3                    | Equipemer           | nt livré                                                    | 86    |  |
|   | 3.4                    | Identificati        | on                                                          | 87    |  |
|   | 3.5                    | Remarques           | s sur la fonctionnalité et la compatibilité des différentes | 87    |  |
|   | C ś .::6:              |                     |                                                             | 07    |  |
| 4 | Specifi                | cations tecr        | iniques                                                     | 88    |  |
| 5 | Installa               | ation mécar         | ique                                                        | 89    |  |
| 6 | Installa               | ation électri       | que                                                         | 90    |  |
|   | 6.1                    | Câblage po          | our fonctionnement d'entrées et de sorties                  | 90    |  |
|   | 6.2                    | Câblage po          | our fonctionnement avec entrées uniquement                  | 92    |  |
|   | 6.3                    | Câblage po          | our fonctionnement avec sorties uniquement                  | 93    |  |
|   | 6.4                    | Câblage du          | I Bus Système CAN                                           | 94    |  |
| 7 | Mise e                 | n service           |                                                             | 95    |  |
|   | 7.1                    | Première n          | nise en service                                             | 95    |  |
|   | 7.2                    | Réglages si         | ur le variateur                                             | 95    |  |
|   | 7.3                    | Configurat          | ion avec microcontacteurs DIP internes                      | 96    |  |
|   |                        | 7.3.1               | Réglages en mode programmation                              | 97    |  |
|   |                        | 7.3.2               | Réglages en mode fonctionnement (fonctionnement norma<br>98 | al) . |  |
|   | 7.4                    | Configurat          | ion à l'aide du programme Global Drive Control (GDC)        | 102   |  |
|   | 7.9                    | Tableau de          | s codes                                                     | 104   |  |
| 8 | Détect                 | ion des erre        | urs et élimination des défauts                              | 107   |  |
|   | 8.1                    | Messages of         | d'état de l'extension bornier                               | 107   |  |
|   | 8.2                    | Messages            | d'erreur                                                    | 108   |  |
| 9 | Exemp                  | les d'applic        | ation                                                       | 112   |  |
|   | 9.1                    | Variateur c         | le vitesse 93XX avec extension bornier                      | 112   |  |
|   | 9.2                    | Variateur d         | le vitesse 93XX avec deux extensions bornier                | 116   |  |

Lenze

81

#### Présentation du document 1

### Contenu

Cette documentation

- permet une utilisation sûre et sans erreur de l'extension bornier FM79374IR
- ► doit être à la disposition de toutes les personnes qui utilisent l'extension bornier EMZ9374IB, lesquelles doivent respecter les indications et consignes les concernant.
- doit être complète et lisible en toute circonstance.

### Informations relatives à la validité

| Accessoire        | Référence de | A partir de la version | A partir de la version |
|-------------------|--------------|------------------------|------------------------|
|                   | commande     | matérielle             | logicielle             |
| Extension bornier | EMZ9374IB    | OB                     | 01                     |

### Public visé

Ce document est destiné aux personnes chargées d'installer et de mettre en service le produit décrit selon les exigences du projet.

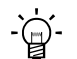

# - Ö - Conseil !

Les mises à jour de logiciels et les documentations relatives aux produits Lenze sont disponibles dans la zone "Téléchargements" du site Internet :

### http://www.Lenze.com

### Historique du document

| Numéro matériel | Version |         |      | Description                                                               |
|-----------------|---------|---------|------|---------------------------------------------------------------------------|
| 13291988        | 4.2     | 02/2010 | TD34 | Nouveau nom commercial                                                    |
| 13291988        | 4.1     | 11/2009 | TD00 | Modification de la composition du document                                |
| 13291988        | 4.0     | 07/2009 | TD34 | Nouvelle édition en raison de la nouvelle<br>organisation de l'entreprise |
| 00454063        | 3.0     | 06/2002 | TD23 | Nouveau nom commercial                                                    |
| 00426046        | 2.0     | 04/2002 | TD23 | Première édition en français                                              |

### 1.1 Conventions utilisées

Pour faire la distinction entre différents types d'informations, ce document utilise les conventions suivantes :

| Type d'information          | Marquage | Exemples/remarques                                                                                      |  |
|-----------------------------|----------|----------------------------------------------------------------------------------------------------|--|
| Représentation des chiffres |          |                                                                                                    |  |
| Séparateur décimal          | Point    | Le point décimal est généralement<br>utilisé.<br>Exemple : 1234.56                                      |  |
| Symboles                    |          |                                                                                                    |  |
| Renvoi à une page           |          | Renvoi à une autre page présentant<br>des informations supplémentaires<br>Exemple : 🕮 16 = voir page 16 |  |

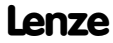

# 1 Présentation du document

Consignes utilisées

### 1.2 Consignes utilisées

Pour indiquer des risques et des informations importantes, la présente documentation utilise les mots et symboles suivants :

### Consignes de sécurité

Présentation des consignes de sécurité

### Danger ! (Le pictogramme indique le type de risque.) Explication (L'explication décrit le risque et les moyens de l'éviter.) Pictogramme et mot associé Explication Situation dangereuse pour les personnes en raison d'une tension électrique élevée Indication d'un danger imminent qui peut avoir pour Danger! conséquences des blessures mortelles ou très graves en cas de non-respect des consignes de sécurité correspondantes Situation dangereuse pour les personnes en raison d'un danger d'ordre général Indication d'un danger imminent qui peut avoir pour Danger ! conséquences des blessures mortelles ou très graves en cas de non-respect des consignes de sécurité correspondantes Risques de dégâts matériels Indication d'un risque potentiel qui peut avoir pour Stop! conséquences des dégâts matériels en cas de

### **Consignes d'utilisation**

| Pictogramme et mot associé |                          | Explication                                                   |
|----------------------------|--------------------------|---------------------------------------------------------------|
| 1                          | Remarque<br>importante ! | Remarque importante pour assurer un fonctionnement<br>correct |
| -`@`-                      | Conseil !                | Conseil utile pour faciliter la mise en oeuvre                |
| •                          |                          | Référence à une autre documentation                           |

non-respect des consignes de sécurité correspondantes

## 2 Consignes de sécurité

# Danger !

Le non-respect des consignes de sécurité de base suivantes pourrait entraîner des dommages corporels graves.

- Les composants d'entraînement Lenze...
  - ... doivent être utilisés uniquement conformément à la fonction.
  - ... ne doivent jamais être mis en service si des dommages sont décelés.
  - ... ne doivent jamais être modifiés d'un point de vue technique.
  - ... ne doivent jamais être mis en service s'ils ne sont pas montés intégralement.
  - ... ne doivent jamais être mis en service sans le capot obligatoire.
  - — ... peuvent selon l'indice de protection contenir des pièces sous tension, en mouvement ou en rotation. Les surfaces peuvent être brûlantes.
- Pour les composants d'entraînement Lenze...
  - ... seuls doivent être utilisés les accessoires homologués.
  - ... seules doivent être utilisées des pièces détachées d'origine du constructeur.
- Respecter tous les réglages indiqués dans la documentation jointe et associée.
  - Ces conditions doivent être respectées pour assurer un fonctionnement sûr et fiable et pour garantir les caractéristiques du produit indiquées.
  - Les instructions de service et de câblage figurant dans le présent document sont des recommandations. Les instructions sont à vérifier en fonction de la spécificité de l'application. Lenze n'assure pas sa responsabilité sur l'adaptabilité du procédé indiqué et des exemples de câblage pour l'application du client.
- Les travaux réalisés avec et au niveau des composants d'entraînement Lenze ne doivent être exécutés que par un personnel qualifié et habilité. Selon la norme CEI 60364 ou CENELEC HD 384, ces personnes doivent ...
  - — ... connaître parfaitement l'installation, le montage, la mise en service et le fonctionnement du produit.
  - ... posséder les qualifications appropriées pour l'exercice de leur activité.
  - ... connaître toutes les prescriptions pour la prévention d'accidents, directives et lois applicables sur le lieu d'utilisation et être en mesure de les appliquer.

lenze

## 3 Description du produit

### 3.1 Fonction

L' **extension bornier EMZ9374IB** vous permet une extension des entrées numériques et des sorties numériques des variateurs de vitesse Lenze. La communication entre les extensions bornier et les variateurs de vitesse est réalisée via bus système (CAN).

Jusqu'à 4 extensions bornier accessibles par adresse.

La configuration de l'extension bornier peut s'effectuer, de façon interne, via microcontacteur DIP, ou, de façon très confortable, via codes, à l'aide du programme Global Drive Control (GDC).

### 3.2 Utilisation conforme à la fonction

L'extension bornier est un module complémentaire qui peut être utilisé avec les appareils de base Lenze suivants :

- Servovariateurs 9300
- ► Variateurs de vitesse 9300 vector control
- ► Servovariateur 9300 PLC
- Drive PLC
- ► Convertisseurs de fréquence 8200 vector
- ► Convertisseurs de fréquence 8200 motec

### Toute autre utilisation est contre-indiquée !

### 3.3 Equipement livré

| Equipement livré                                                                                                    | IMPORTANT                                                                                                    |
|----------------------------------------------------------------------------------------------------|----------------------------------------------------------------------------------------------------|
| <ul> <li>1 extension bornier EMZ9374IB</li> <li>1 documentation "Instructions de mise en service"</li> <li>2 résistances d'extrémité de bus (120 Ω)</li> <li>1 bornier (12 bornes) pour le raccordement des entrées/sorties et pour le raccordement à l'alimentation CC</li> <li>1 bornier (3 bornes) pour le raccordement au bus système (CAN)</li> </ul> | <ul> <li>Vérifier à la réception que l'équipement fourni correspond bien à l'équipement indiqué sur la notice. Aucune garantie ne pourra être invoquée pour appuyer des réclamations ultérieures.</li> <li>En cas de</li> <li>dégâts visibles occasionnés par le transport : réclamation immédiate auprès du transporteur ;</li> <li>vices apparents/livraison incomplète : réclamation immédiate auprès de l'agence Lenze concernée.</li> </ul> |

### 3.4 Identification

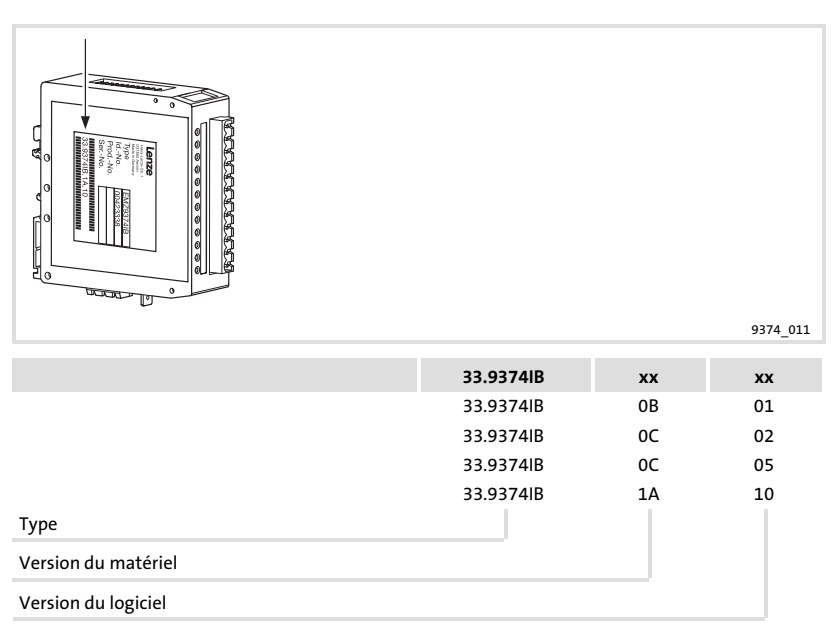

### 3.5 Remarques sur la fonctionnalité et la compatibilité des différentes versions

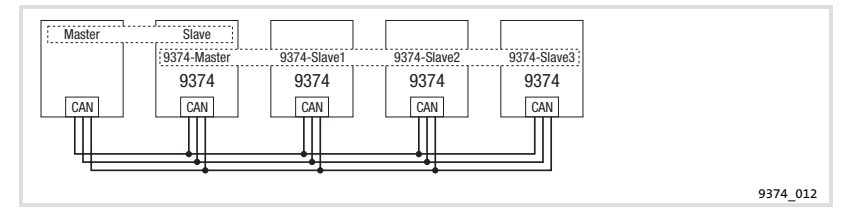

| Version de l'appareil | Fonctionnalité                                                                                                    | Compatibilité                                                                                     |
|-----------------------|----------------------------------------------------------------------------------------------------|---------------------------------------------------------------------------------------------------|
| 33.9374lB.0B.01       | En fonctionnement d'entrées et de sorties, les<br>sorties risquent d'être sous tension même la<br>tension d'alimentation coupée. Remède :<br>• Fonctionnement avec entrées uniquement,<br>• fonctionnement avec sorties uniquement,<br>• câblage spécifique pour fonctionnement | Fonctionnement en<br>esclave 9374 pas<br>possible. Commande<br>erronée de l'extension<br>bornier. |
| 33.9374IB.0C.02       |                                                                                                    | Sans restriction                                                                                  |
| 33.9374IB.0C.05       | d'entrees et de sorties, voir 🛄 90.                                                                                                    | Sans restriction                                                                                  |
| 33.9374IB.1A.10       | Fonctionnement d'entrées et de sorties possible<br>sans mesure supplémentaire<br>• Câblage, voir 🖬 91.                                                                                                    | Sans restriction                                                                                  |

## 4 Spécifications techniques

## 4 Spécifications techniques

## Caractéristiques générales

| Domaine                 | Données                              |                                                               |          |             |         |              |      |
|-------------------------|--------------------------------------|---------------------------------------------------------------|----------|-------------|---------|--------------|------|
| Raccordement électrique | Tension d'alimentation               | +18 +30 VCC                                                   |          |             |         |              |      |
|                         | Courant absorbé                      | 80 mA                                                         | nour+    | 2<br>24 VCC |         |              |      |
| Cautian num fuinuns     | Correctériationes                    | 00 MA                                                         | pour r   |             |         | -            |      |
| Sorties numeriques      | Caracteristiques                     | <ul> <li>Sar</li> <li>Pro</li> </ul>                          | tection  | contre      | court-c | e<br>circuit |      |
|                         | Courant par sortie                   | 1 A ma                                                        | ixi      |             |         |              |      |
|                         | Niveau HAUT                          | +13                                                           | +30 VC   | С           |         |              |      |
|                         | Niveau BAS                           | 0 +5                                                          | VCC      |             |         |              |      |
| Entrées numériques      | Caractéristiques                     | Sans is                                                       | olation  | galvar      | ique    |              |      |
|                         | Résistance d'entrée                  | 3 k Ω 4 k Ω                                                   |          |             |         |              |      |
|                         | Niveau HAUT                          | +13 +30 VCC                                                   |          |             |         |              |      |
|                         | Niveau BAS                           | 0 +5                                                          | 0 +5 VCC |             |         |              |      |
| Bus système (CAN)       | Protocole                            | Selon CANopen<br>(adapté aux éléments d'automatisme<br>Lenze) |          |             | ne      |              |      |
|                         | Support de<br>communication          | DIN ISO 11898                                                 |          |             |         |              |      |
|                         | Topologie du réseau                  | Ligne<br>(fermée des deux extrémités avec 120 $\Omega$        |          |             |         | .20 Ω)       |      |
|                         | Abonné au bus système                | Esclave                                                       |          |             |         |              |      |
|                         | Nombre maxi d'abonnés                | 63                                                            |          |             |         |              |      |
|                         | Vitesse de transmission<br>[kbits/s] | 20                                                            | 50       | 125         | 250     | 500          | 1000 |
|                         | Longueur de bus maxi [m]             | 2500                                                          | 1000     | 500         | 250     | 80           | 25   |

## Conditions d'utilisation

| Со                         | nditions ambiantes   |                     |                                          |
|----------------------------|----------------------|---------------------|------------------------------------------|
| Co                         | nditions climatiques |                     |                                          |
|                            | Stockage             | CEI/EN 60721-3-1    | 1K3 (-25 +70 °C)                         |
|                            | Transport            | CEI/EN 60721-3-2    | 2K3 (-25 +70 °C)                         |
|                            | Fonctionnement       | CEI/EN 60721-3-3    | 3K3 (0 +55 °C)                           |
|                            | Humidité admissible  | Classe F sans conde | nsation (humidité relative moyenne 85 %) |
| Protection IP20            |                      |                     |                                          |
| Maintenance Sans entretien |                      | Sans entretien      |                                          |

## 5 Installation mécanique

## Stop!

Utiliser l'extension bornier uniquement en montage sur panneau !

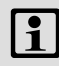

STOP

## **Remarque importante !**

Le montage de l'extension bornier s'effectue sur un rail profilé de 35 mm.

### Encombrements

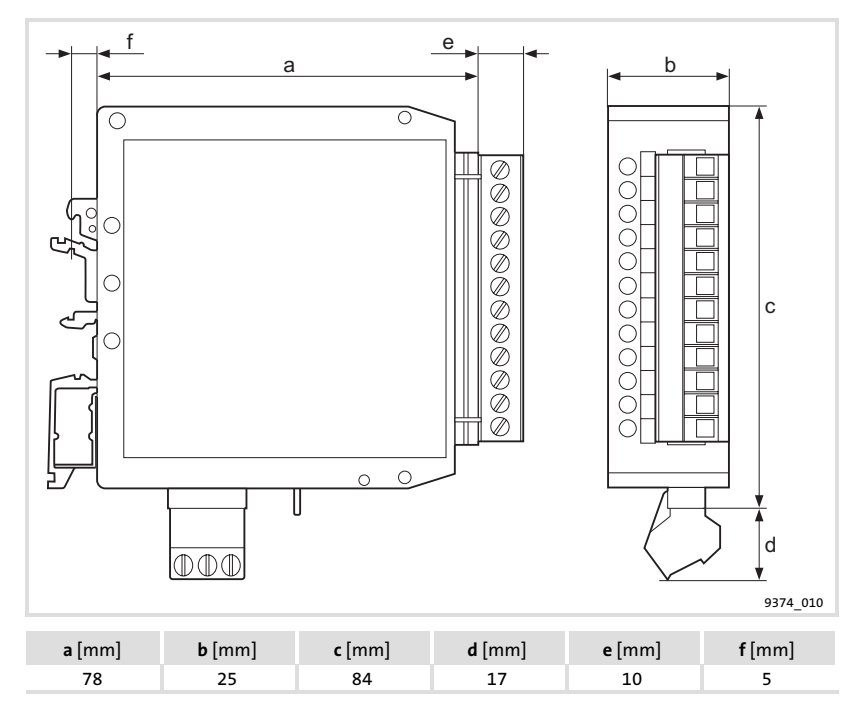

## 6 Installation électrique

### 6.1 Câblage pour fonctionnement d'entrées et de sorties

Ce type de câblage s'impose pour les versions suivantes :
 - 33.9374IB.0B.01, 33.9374IB.0C.02, 33.9374IB.0C.05

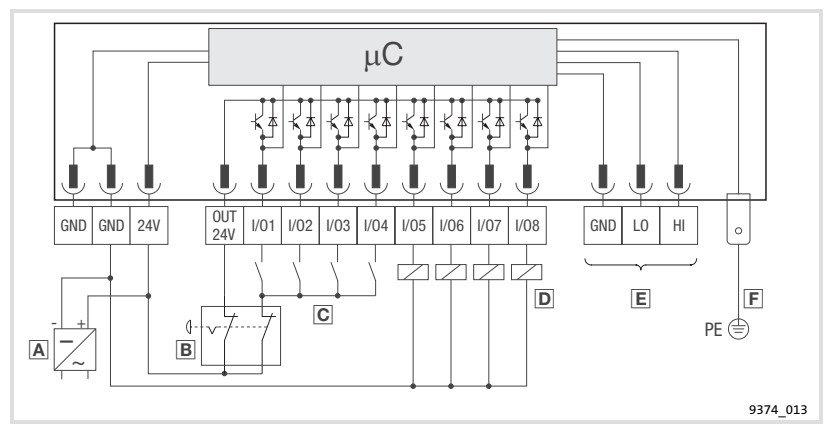

- Alimentation avec tension de sortie +24 VCC
  - Lors de la détermination de l'alimentation, tenir compte des courants sur les sorties (1 A maxi par sortie).
- B Interrupteur arrêt d'urgence
  - Il faut s'assurer qu'en cas d'activation de l'arrêt d'urgence, les sorties soient hors tension et que les entrées ne soient pas au niveau HAUT.
- C Entrées numériques avec contacts à fermeture
- D Sorties numériques avec récepteurs
- E Bus système (CAN) ( 94)
- E Raccord PE (connecteur AMP 6,3 mm)
  - Relier le raccord PE avec la face arrière conductrice de l'armoire électrique afin d'assurer la fonctionnalité sans problème de l'extension bornier.

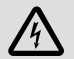

## Danger !

### Prévoir une isolation galvanique supplémentaire lorsque

- l'extension bornier est reliée avec le maître,
- une isolation galvanique sure (double espace interborne) selon EN 50178 est exigée.

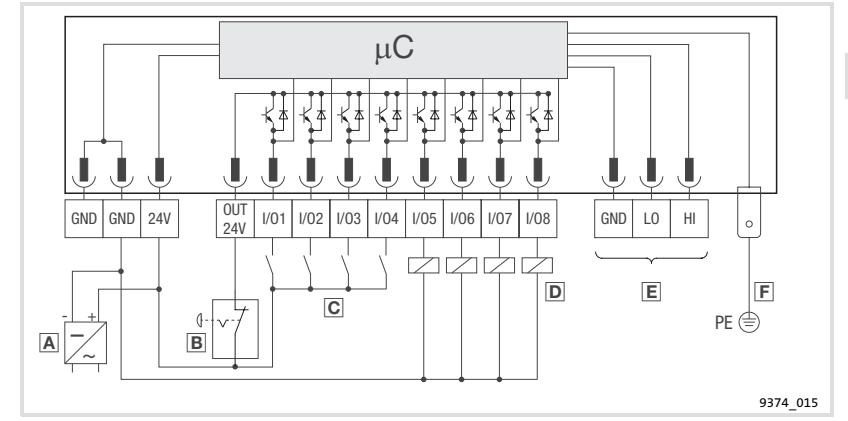

Appliquer ce type de câblage à partir de la version 33.9374IB.1A.10.

- Alimentation avec tension de sortie +24 VCC
  - Lors de la détermination de l'alimentation, tenir compte des courants sur les sorties (1 A maxi par sortie).
- Interrupteur arrêt d'urgence
  - Il faut s'assurer qu'en cas d'activation de l'arrêt d'urgence, les sorties soient hors tension.
- © Entrées numériques avec contacts à fermeture
- Sorties numériques avec récepteurs
- E Bus système (CAN) ( 94)
- E Raccord PE (connecteur AMP 6,3 mm)
  - Relier le raccord PE avec la face arrière conductrice de l'armoire électrique afin d'assurer la fonctionnalité sans problème de l'extension bornier.

## Danger !

### Prévoir une isolation galvanique supplémentaire lorsque

- l'extension bornier est reliée avec le maître,
- une isolation galvanique sure (double espace interborne) selon EN 50178 est exigée.

### 6.2 Câblage pour fonctionnement avec entrées uniquement

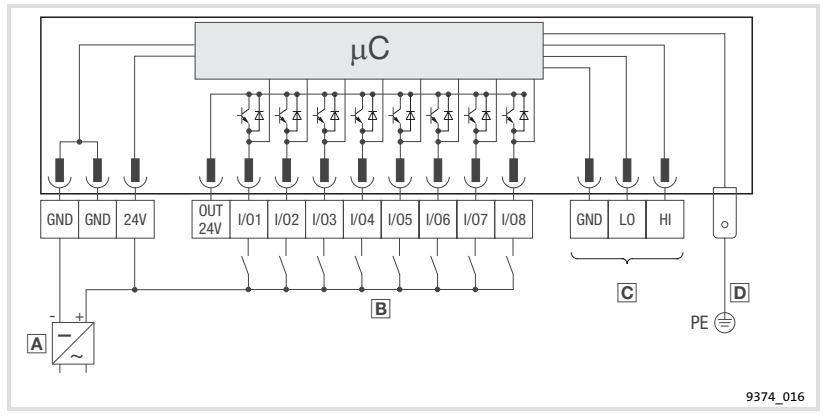

- Alimentation avec tension de sortie +24 VCC
- B Entrées numériques avec contacts à fermeture
- C Bus système (CAN) ( 94)
- Raccord PE (connecteur AMP 6,3 mm)
  - Relier le raccord PE avec la face arrière conductrice de l'armoire électrique afin d'assurer la fonctionnalité sans problème de l'extension bornier.

### 6.3 Câblage pour fonctionnement avec sorties uniquement

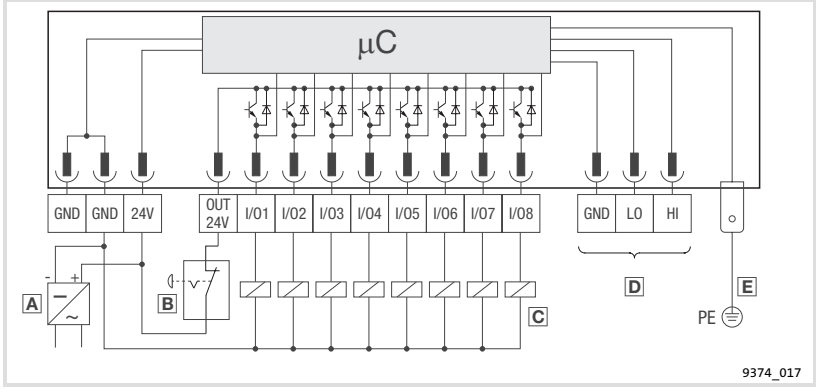

- Alimentation avec tension de sortie +24 VCC
  - Lors de la détermination de l'alimentation, tenir compte des courants sur les sorties (1 A maxi par sortie).
- Interrupteur arrêt d'urgence
  - Il faut s'assurer qu'en cas d'activation de l'arrêt d'urgence, les sorties soient hors tension.
- C Sorties numériques avec récepteurs
- Bus système (CAN) (
  94)
- E Raccord PE (connecteur AMP 6,3 mm)
  - Relier le raccord PE avec la face arrière conductrice de l'armoire électrique afin d'assurer la fonctionnalité sans problème de l'extension bornier.

# Danger !

### Prévoir une isolation galvanique supplémentaire lorsque

- l'extension bornier est reliée avec le maître,
- une isolation galvanique sure (double espace interborne) selon EN 50178 est exigée.

# 6 Installation électrique

Câblage du Bus Système CAN

### 6.4 Câblage du Bus Système CAN

### Principe de câblage

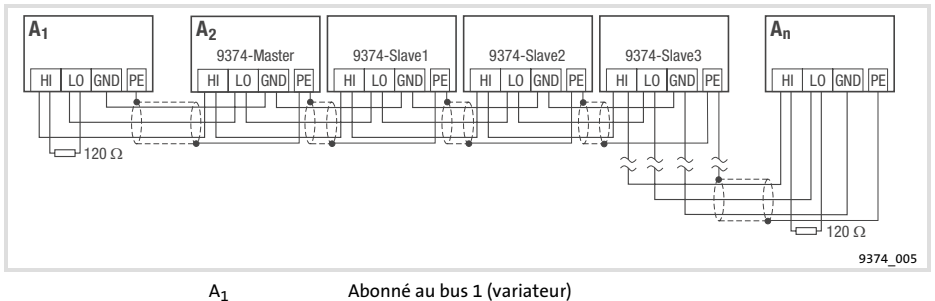

A<sub>2</sub> Abonné au bus 2 (9374-Master (maître))

An Abonné au bus n (n = 63 maxi)

Les esclaves 9374-Slave1 ... 9374-Slave3 ne sont en communication qu'avec le maître 9374 (abonné au bus A<sub>2</sub>).

- ► Ne relier que des bornes de type de signal identique !
- ► Raccordement des résistances d'extrémité de bus :
  - Une résistance 120  $\Omega$  au premier et au dernier abonné au bus.

### Caractéristiques

- Basé sur CAN avec protocole bus selon CANopen (CAL-based Communication Profile DS301)
- Extension bus :
  - 25 m pour une vitesse de communication de 1 Mbit/s
  - Jusqu'à 1 km pour une vitesse de communication réduite
- ► Fiabilité accrue pour le transfert de données (distance Hamming = 6)
- ▶ Niveau signaux selon ISO 11898
- Jusqu'à 63 abonnés au bus possibles

### Spécifications pour câble de transmission

Il est recommandé d'utiliser des câbles CAN conformes à la norme ISO 11898-2 :

| Câbles CAN conformes à la norme ISO 11898-2 |                                 |                         |  |  |
|---------------------------------------------|---------------------------------|-------------------------|--|--|
| Type de câble                               |                                 | Paire blindée           |  |  |
| Impédance                                   |                                 | 120 Ω (95 140 Ω)        |  |  |
| Résistance de câble                         |                                 |                         |  |  |
|                                             | Longueur de câble ≤ 300 m       | $\leq$ 70 m $\Omega$ /m |  |  |
|                                             | Longueur de câble $\leq$ 1000 m | $\leq$ 40 m $\Omega$ /m |  |  |
| Temps de par                                | cours du signal                 | ≤ 5 ns/m                |  |  |

## 7 Mise en service

### 7.1 Première mise en service

Ne procéder à la mise en service qu'après avoir câblé le bus système.

## P Stop!

Avant la mise sous tension, vérifier

- ▶ le câblage dans son intégralité pour éviter un court-circuit,
- si des résistances d'extrémité de bus sont raccordées au premier et au dernier abonné au bus.

### 7.2 Réglages sur le variateur

- Pour établir la communication entre le variateur (maître) et l'extension bornier (esclave) il faut éventuellement paramétrer certains codes sur le variateur.
- Réaliser le paramétrage des codes à l'aide des instructions de mise en service du variateur.

### Surveillance en cas d'erreur de communication (interruption câble signaux)

## Stop!

La surveillance n'est pas possible en fonctionnement du bus système avec transmission de données process à commande événementielle (réglage Lenze). L'erreur de communication ne déclenche pas le passage contrôlé des sorties numériques de l'extension bornier au niveau BAS. Le dernier état affiché aux sorties est maintenu.

Le temps de surveillance est réglable pour le fonctionnement du bus système avec transmission cyclique des données process. En cas d'erreur de communication, les sorties numériques passent au niveau BAS dès que le temps de surveillance est écoulé, le message défaut s'affiche.

- Sur le variateur, régler la transmission cyclique de données process pour le bus système.
- Réglage du temps de surveillance bus système sur les extensions bornier : (Ш 102)

lenze

### Surveillance en cas de BUS-OFF (court-circuit câble signaux)

L'état BUS-OFF est toujours surveillé. Les sorties numériques des extensions bornier passent au niveau BAS.

### 7.3 Configuration avec microcontacteurs DIP internes

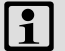

## Remarque importante !

- Pendant les réglages en mode fonctionnement et en mode programmation, retirer le bornier (3 bornes) du bus système (CAN) afin d'éviter des erreurs sur le bus système.
- Respecter l'ordre de réglage afin d'éviter des erreurs de configuration !

Lenze

Ordre de réglage

- 1. Réglages en mode programmation
- 2. Réglages en mode fonctionnement (fonctionnement normal)
  - Adressage de l'extension bornier
  - Nombre des extensions bornier utilisées
  - Réglage de la vitesse de transmission CAN

### 7.3.1 Réglages en mode programmation

Les entrées et sorties numériques (bornes I/O1 ... I/O8) sont configurées en mode programmation.

| Affectation des microcontacteurs DIP en mode programmation |                                                          |                                                          |                                                                                                    |  |  |
|------------------------------------------------------------|----------------------------------------------------------|----------------------------------------------------------|----------------------------------------------------------------------------------------------------|--|--|
| Microcontact<br>eur DIP                                    | Fonction                                                 | Remarques sur le réglage                                 | Nota                                                                                                    |  |  |
| 1                                                          | Borne I/O1                                               | Régler les microcontacteurs DIP selon le                 | Le message défaut                                                                                                    |  |  |
| 2                                                          | Borne I/O2                                               | cäblage des bornes I/O1 I/O8 :                           | est affiché (LED<br>"ERRELIR" allumée) si                                                                             |  |  |
| 3                                                          | Borne I/O3                                               | configurée en sortie                                     | pour une borne                                                                                                    |  |  |
| 4                                                          | Borne I/O4                                               | Microcontacteur DIP sur OFF : Borne                      | configurée en sortie                                                                                                  |  |  |
| 5                                                          | Borne I/O5                                               | configurée en entrée                                     | le niveau HAUT est                                                                                                    |  |  |
| 6                                                          | Borne I/O6                                               |                                                          | active.                                                                                                    |  |  |
| 7                                                          | Borne I/O7                                               |                                                          |                                                                                                    |  |  |
| 8                                                          | Borne I/O8                                               |                                                          |                                                                                                    |  |  |
| 9                                                          | -                                                        | Mettre le microcontacteur sur OFF.                       |                                                                                                    |  |  |
| 10                                                         | -                                                        | Mettre le microcontacteur sur OFF.                       |                                                                                                    |  |  |
| 11                                                         | _                                                        | Mettre le microcontacteur sur OFF.                       |                                                                                                    |  |  |
| 12                                                         | Mode<br>programmati<br>on/<br>mode<br>fonctionnem<br>ent | Mettre le microcontacteur sur ON<br>(mode programmation) | En mode<br>programmation<br>• la LED<br>"ERREUR module"<br>clignote,<br>• la LED<br>"Fonctionnement<br>" est éteinte. |  |  |

Ordre de réglage

- 1. Brancher la tension d'alimentation pour l'extension bornier.
- 2. Mettre le microcontacteur DIP 12 sur ON (mode programmation).
- 3. Configurer les bornes I/O1 ... I/O8 à l'aide des microcontacteurs DIP 1 ... 8.
- 4. Mettre le microcontacteur DIP 12 sur OFF (mode fonctionnement).
   La configuration des entrées/sorties est achevée.
- 5. Couper la tension d'alimentation pour l'extension bornier.
  - Il faut impérativement couper la tension d'alimentation pour quitter le mode programmation.

#### Mise en service 7

Configuration avec microcontacteurs DIP internes Réglages en mode fonctionnement (fonctionnement normal)

#### Réglages en mode fonctionnement (fonctionnement normal) 7.3.2

(Ne procéder aux réglages que la tension d'alimentation coupée !) En mode fonctionnement, procéder aux réglages suivants :

- adressage de l'extension bornier,
- nombre des extensions bornier utilisées,
- réglage de la vitesse de transmission CAN.

| Affectation des microcontacteurs DIP en mode fonctionnement |                                                          |                                                                                       |                                                                                    |  |  |
|-------------------------------------------------------------|----------------------------------------------------------|---------------------------------------------------------------------------------------|------------------------------------------------------------------------------------|--|--|
| Microcontact<br>eur DIP                                     | Fonction                                                 | Remarques sur le réglage                                                              | Nota                                                                               |  |  |
| 1                                                           | Réglage de                                               | Régler l'adresse de l'extension bornier à                                             | 63 adresses sont                                                                   |  |  |
| 2                                                           | l'adresse CAN                                            | l'aide des microcontacteurs DIP 1 6.                                                  | disponibles au<br>maximum                                                          |  |  |
| 3                                                           |                                                          | dans le tableau "Adressage de l'extension                                             |                                                                                    |  |  |
| 4                                                           |                                                          | bornier".                                                                             |                                                                                    |  |  |
| 5                                                           |                                                          |                                                                                       |                                                                                    |  |  |
| 6                                                           |                                                          |                                                                                       |                                                                                    |  |  |
| 7                                                           | Nombre<br>d'extensions<br>bornier sur                    | 4 extensions bornier au maximum peuvent<br>être utilisées sur une adresse d'appareil. |                                                                                    |  |  |
| Ū                                                           | d'appareil                                               |                                                                                       |                                                                                    |  |  |
| 9                                                           | Réglage de la                                            | Les positions de microcontacteurs figurent                                            | 🕮 101                                                                              |  |  |
| 10                                                          | vitesse de<br>transmission                               | dans le tableau "Réglage de la vitesse de transmission"                               |                                                                                    |  |  |
| 11                                                          | transmission                                             |                                                                                       |                                                                                    |  |  |
| 12                                                          | Mode<br>programmati<br>on/<br>mode<br>fonctionnem<br>ent | Mettre le microcontacteur sur OFF (mode fonctionnement).                              | En mode<br>fonctionnement, la<br>LED "Betrieb"<br>(fonctionnement) est<br>allumée. |  |  |

Réglage du mode fonctionnement :

- 1. Vérifier si le microcontacteur DIP 12 est sur OFF (mode fonctionnement).
- 2. Brancher la tension d'alimentation pour l'extension bornier.

Le mode fonctionnement est activé.

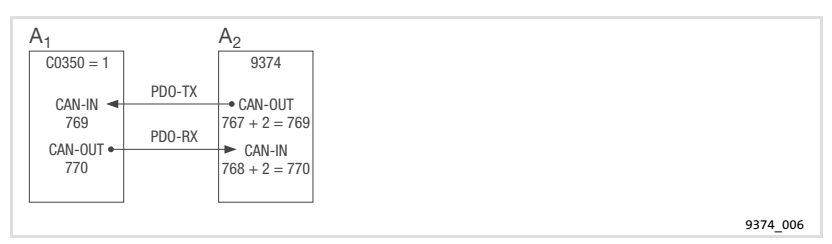

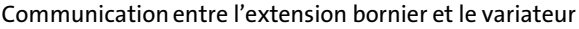

| A <sub>1</sub> | Variateur avec adresse CAN 1 (C0350 = 1) |
|----------------|------------------------------------------|
| A <sub>2</sub> | Extension bornier avec adresse CAN 2     |

L'échange d'informations d'entrée/de sortie s'effectue via le canal de données process (PDO = Process Data Object). Les informations sont transmises par deux télégrammes de données process (PDO-TX, PDO-RX). Chaque télégramme nécessite pour la transmission un identificateur CAN qui se compose de l'identificateur de base et de l'adresse CAN de l'extension bornier (identificateur CAN = identificateur de base + adresse CAN).

- PDO-TX : L'extension bornier envoie les informations d'état des entrées numériques au variateur.
  - Identificateur de base : 767
- PDO-RX : L'extension bornier reçoit les informations d'état des sorties numériques du variateur.
  - Identificateur de base : 768

| Microcontacte | Adresse |     |     |     |     |     |     |     |        |
|---------------|---------|-----|-----|-----|-----|-----|-----|-----|--------|
| ur DIP        | 1       | 2   | 3   | 4   | 5   | 6   | 7   | 8   | <br>63 |
| 1             | ON      | OFF | ON  | OFF | ON  | OFF | ON  | OFF | <br>ON |
| 2             | OFF     | ON  | ON  | OFF | OFF | ON  | ON  | OFF | <br>ON |
| 3             | OFF     | OFF | OFF | ON  | ON  | ON  | ON  | OFF | <br>ON |
| 4             | OFF     | OFF | OFF | OFF | OFF | OFF | OFF | ON  | <br>ON |
| 5             | OFF     | OFF | OFF | OFF | OFF | OFF | OFF | OFF | <br>ON |
| 6             | OFF     | OFF | OFF | OFF | OFF | OFF | OFF | OFF | <br>ON |

 Régler l'adresse de l'extension bornier à l'aide des microcontacteurs DIP 1 ... 6.

## Mise en service

Configuration avec microcontacteurs DIP internes Réglages en mode fonctionnement (fonctionnement normal)

# 1

7

## Remarque importante !

Noter que l'adresse de l'extension bornier doit être supérieure à l'adresse du variateur de la valeur 1.

 Par le réglage Lenze, l'adresse du maître est l'adresse 1 (C0350 = 1). Dans ce cas, régler l'extension bornier à l'adresse 2.

### Nombre des extensions bornier utilisées

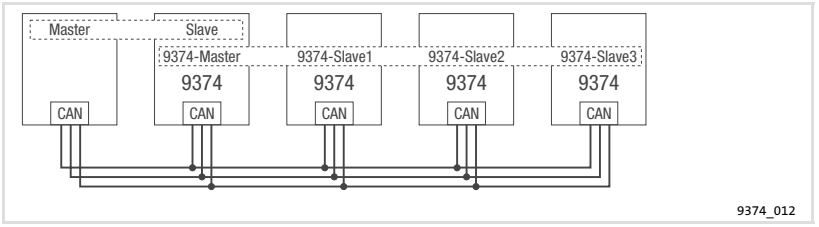

- L'extension bornier 9374-Master (maître) est en communication avec le variateur (maître).
- ► Le maître 9374 permet à 3 extensions bornier supplémentaires de communiquer en esclave (9374-Slave) via le bus système.

| Microcontacte | Nombre des extensions bornier |     |     |    |  |  |  |
|---------------|-------------------------------|-----|-----|----|--|--|--|
| ur DIP        | 1*                            | 2   | 3   | 4  |  |  |  |
| 7             | OFF                           | ON  | OFF | ON |  |  |  |
| 8             | OFF                           | OFF | ON  | ON |  |  |  |

L'extension bornier est toujours "9374-Master" (maître).

# Mise en service 7

Configuration avec microcontacteurs DIP internes Réglages en mode fonctionnement (fonctionnement normal)

### Réglage de la vitesse de transmission CAN

| Microcontacte | Vitesse de transmission [kbits/s] |     |     |     |     |     |     |    |
|---------------|-----------------------------------|-----|-----|-----|-----|-----|-----|----|
| ur DIP        | 1000                              | 500 | 250 | 125 | 100 | 50  | 20  | 10 |
| 9             | OFF                               | OFF | OFF | OFF | ON  | ON  | ON  | ON |
| 10            | OFF                               | OFF | ON  | ON  | OFF | OFF | ON  | ON |
| 11            | OFF                               | ON  | OFF | ON  | OFF | ON  | OFF | ON |

- Régler la vitesse de transmission de l'extension bornier à l'aide des microcontacteurs DIP 9 ... 11.
  - La vitesse de transmission de l'extension bornier doit être identique à la vitesse de transmission du variateur (maître).
  - Par le réglage Lenze, la vitesse de transmission du maître est réglée à 500 kbits/s (C0351 = 0).

# 1

### **Remarque importante !**

La vitesse de transmission à régler dépend de la longueur du câble bus système. (🕮 88, Spécifications techniques)

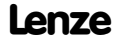

### 7.4 Configuration à l'aide du programme Global Drive Control (GDC)

Pour la communication avec les extensions bornier, il faut utiliser **le module bus** système - PC 2173IB

qui est raccordé au port parallèle de votre PC.

| Port sur le PC               | Support de transmission | Composants nécessaires                                                                    | Référence de commande                                                                                                    |
|------------------------------|-------------------------|-------------------------------------------------------------------------------------------|----------------------------------------------------------------------------------------------------|
| Port parallèle<br>(LPT-Port) | Bus système<br>(CAN)    | Module bus système-PC<br>(câble de raccordement et<br>adaptateur alimentation<br>compris) | Pour le raccordement clavier<br>DIN :<br>• EMF2173IB<br>Pour le raccordement clavier<br>PS/2 :<br>• EMF2173IBV002 ou<br>EMF2173IBV003 |

# **i**

## Remarque importante !

Pour la manipulation et l'installation du module bus système, se reporter aux instructions sommaires de mise en service jointes dans l'emballage.

| Ord | re de réglage                                                                                                    | Remarque                                                                                                    |  |  |
|-----|----------------------------------------------------------------------------------------------------|----------------------------------------------------------------------------------------------------|--|--|
| 1.  | Relier le PC et l'extension bornier.                                                                             | N'établir la liaison que les appareils coupés.                                                                     |  |  |
| 2.  | Régler l'adresse sur l'extension<br>bornier à l'aide des<br>microcontacteurs DIP.                                | Réglage 🕮 99<br>L'adresse réglée doit être > 0. L'adresse = 0 déclenche<br>un message défaut.                      |  |  |
| 3.  | Régler la vitesse de transmission sur<br>l'extension bornier à l'aide des<br>microcontacteurs DIP à 500 kbits/s. | Réglage 🕮 101                                                                                                    |  |  |
| 4.  | Brancher le PC et la tension<br>d'alimentation pour l'extension<br>bornier.                                      |                                                                                                    |  |  |
| 5.  | Démarrer le programme GDC.                                                                                       | La boîte de dialogue CAN-Antriebe suchen (Assign<br>inverter description) (chercher entraînements CAN)<br>s'ouvre. |  |  |

# Mise en service

| Ord | lre de réglage                                                                                                    | Remarque                                                                                                    |
|-----|----------------------------------------------------------------------------------------------------|----------------------------------------------------------------------------------------------------|
| 6.  | Dans la boîte de dialogue<br>CAN-Antriebe suchen (Assign inverter<br>description) cliquer sur Find<br>(chercher).                                                                                                    | <ul> <li>GDC lance l'identification de l'extension bornier. La description d'appareil correspondante est automatiquement chargée.</li> <li>Lorsqu'aucun appareil n'a été trouvé, vérifier les paramètres de communication dans le GDC (III Réglage : voir manuel "Global Drive Control - Les premiers pas"): <ul> <li>Le driver du bus système (CAN) doit être sélectionné.</li> <li>Le canal de paramètres 1 doit être sélectionné pour les versions 33.9374IB.06.01, 33.9374IB.0C.02 et 33.9374IB.0C.05. Le canal de paramètres 2 ne peut pas être sélectionné.</li> <li>A partir de la version 33.9374IB.1A.10, le canal de paramètres 1 e canal de paramètres 2 peuvent être utilisés. Une sélection n'est pas nécessaire.</li> <li>Lancer à nouveau la recherche d'extension bornier dans GDC.</li> </ul> </li> </ul>                                       |
| 7.  | <ul> <li>Configurer les extensions bornier<br/>via codes. Exemple :</li> <li>C0010 : Configuration des<br/>entrées et sorties numériques</li> <li>C0011 : Temps<br/>d'antirebondissement pour les<br/>entrées numériques</li> <li>Régler le temps de surveillance<br/>bus système pour la transmission<br/>cyclique des données process.</li> <li>Réglage Lenze : 0 ms.</li> <li>Réglage Lenze : 0 ms.</li> <li>Incrément : 100 ms.</li> </ul> | <ul> <li>Pour les réglages, voir tableau des codes. (2104)</li> <li>La surveillance n'est pas possible avec transmission de données process à commande événementielle (réglage Lenze). L'erreur de communication (interruption du câble signaux) ne déclenche pas le passage contrôlé des sorties numériques au niveau BAS. Le dernier état affiché aux sorties est maintenu.</li> <li>Avec transmission cyclique des données process, les sorties numériques passent au niveau BAS dès que le temps de surveillance est écoulé en cas d'erreur de communication. Le message défaut s'affiche.</li> <li>Sur le variateur, régler le bus système sur transmission cyclique de données process (295)</li> <li>L'état BUS-OFF (court-circuit câble signaux) est toujours surveillé. Les sorties numériques des extensions bornier passent au niveau BAS.</li> </ul> |
| 8.  | Transmettre le jeu de paramètres<br>actuel vers l'extension bornier (F5).                                                                                                    |                                                                                                    |
| 9.  | La configuration est achevée.<br>Eventuellement, supprimer la<br>liaison entre le PC et l'extension<br>bornier.                                                                                                    | Ne supprimer la liaison que les appareils coupés.                                                                                                    |

### 7.5 Tableau des codes

### Lecture d'un tableau des codes

| Colonne     | Abréviation |     |    | Signification                                                                                                   |                                             |  |  |
|-------------|-------------|-----|----|----------------------------------------------------------------------------------------------------|---------------------------------------------|--|--|
|             |             |     |    |                                                                                                    |                                             |  |  |
| Code        | Схххх       |     |    | Code Cxxxx                                                                                                    | Le nouveau paramètre est immédiatement pris |  |  |
|             | 1           |     |    | Sous-code 1 de Cxxxx                                                                                            | en compte (EN LIGNE).                       |  |  |
|             | 2           |     |    | Sous-code 2 de Cxxxx                                                                                            | 1                                           |  |  |
|             | [Cxxxx]     |     |    | Le paramètre modifié est pris en compte pour l'extension bornier après<br>coupure de la tension d'alimentation. |                                             |  |  |
| Désignation |             |     |    | Désignation du code                                                                                             |                                             |  |  |
| Lenze       |             |     |    | Réglage Lenze (valeur à la livraison)                                                                           |                                             |  |  |
|             | →           |     |    | La colonne "IMPORTANT" contient des informations supplémentaires.                                               |                                             |  |  |
| Sélection   | 1           | {%} | 99 | Valeur mini {unité}                                                                                             | Valeur maxi                                 |  |  |
| IMPORTANT   | -           |     |    | Explications brèves impo                                                                                        | rtantes supplémentaires                     |  |  |

| Code    |                                           | Réglag                       | es possibles                 | IMPORTANT                                |                                          |                                                                             |  |
|---------|-------------------------------------------|------------------------------|------------------------------|------------------------------------------|------------------------------------------|-----------------------------------------------------------------------------|--|
| N°      | Désignation                               | Lenze                        | Sélection                    |                                          |                                          |                                                                             |  |
| [C0010] | Inversion du<br>sens E/S                  | 0                            | Bit 0 Bit 7                  | Entrées/sorties 9374-Mas<br>(maître)     | ter                                      | Information 32 bits<br>Configuration des<br>entrées/sorties<br>numériques   |  |
|         |                                           |                              | Bit 8 Bit 15                 | Entrées/sorties 9374-Slav<br>(esclave 1) | e1                                       |                                                                             |  |
|         |                                           |                              | Bit 16 Bit 23                | Entrées/sorties 9374-Slav<br>(esclave 1) | e2                                       |                                                                             |  |
|         |                                           |                              | Bit 24 Bit 31                | Entrées/sorties 9374-Slav<br>(esclave 1) | e3                                       |                                                                             |  |
|         |                                           |                              | Valeur bit 0<br>Valeur bit 1 | Entrée<br>Sortie                         |                                          |                                                                             |  |
| C0011   | Temps<br>d'antirebondis<br>sement         | 1                            | 1                            | {1 ms}                                   | 255                                      | Temps de décélération<br>pour la prise en compte<br>des données aux entrées |  |
| C0012   | Coupure la<br>transmission<br>d'événement | Coupure la 1<br>transmission | Bit 0 Bit 7                  | Entrées/sorties 9374-Mas<br>(maître)     | ter                                      | numériques                                                                  |  |
|         |                                           | l'événement                  | Bit 8 Bit 15                 | Entrées/sorties 9374-Slav<br>(esclave 1) | e1                                       |                                                                             |  |
|         |                                           |                              | Bit 16 Bit 23                | Entrées/sorties 9374-Slav<br>(esclave 1) | e2                                       |                                                                             |  |
|         |                                           |                              |                              | Bit 24 Bit 31                            | Entrées/sorties 9374-Slav<br>(esclave 1) | e3                                                                          |  |
|         |                                           |                              | Valeur bit 0                 | Envoi cyclique                           |                                          |                                                                             |  |
|         |                                           |                              | Valeur bit 1                 | Envoi a commande<br>événementielle       |                                          |                                                                             |  |
| C0014   | Cycle d'envoi<br>pilote                   | 100                          | 100                          | {1 ms}                                   | 65000                                    | Indépendant du réglage<br>en C0015                                          |  |

| Code    |                                                     | Réglag | es possibles                                                                                                    | IMPORTANT                                                                                                    |
|---------|-----------------------------------------------------|--------|----------------------------------------------------------------------------------------------------|----------------------------------------------------------------------------------------------------|
| N°      | Désignation                                         | Lenze  | Sélection                                                                                                    |                                                                                                    |
| C0015   | Pause d'envoi<br>mini                               | 0      | 0 {1 ms} 255<br>0 = Sans pause d'envoi                                                                                                    | Uniquement activé avec<br>transmission de données<br>process à commande<br>événementielle<br>Les pauses d'envoi<br>importantes réduisent la<br>charge bus. |
| C0030   | Surveillance<br>bornes de<br>sortie                 | 0      | 0 {100 ms} 25500<br>0 = Sans surveillance                                                                                                    | En cas d'erreur de<br>communication, les<br>sorties numériques<br>passent au niveau BAS<br>dès que le temps de<br>surveillance est écoulé.                 |
| [C0050] | BasisId CAN-IN<br>(dig. OUT)                        | 768    | 384 {1} 896                                                                                                    | Identificateur CAN-Bus<br>pour le télégramme de<br>données process PDO-RX<br>(variateur → extension<br>bornier)                                            |
| [C0051] | BasisId<br>CAN-OUT (dig.<br>IN)                     | 767    | 384 {1} 896                                                                                                    | Identificateur CAN-Bus<br>pour le télégramme de<br>données process PDO-TX<br>(extension bornier →<br>variateur)                                            |
| C0093   | DIS:<br>Identification<br>de l'appareil             |        | 93740000 = Extension bornier 9374                                                                                                    | Seulement en affichage<br>Ce code est proposé à<br>partir de la version<br>33.9374/B.1A.10.                                                                |
| C0099   | DIS: Version du<br>logiciel                         |        | 1000 = Version du logiciel 1.0                                                                                                    | Seulement en affichage<br>Ce code est proposé à<br>partir de la version<br>33.9374 B.1A.10.                                                                |
| C0102   | Identification<br>de modules<br>supplémentair<br>es |        | $\begin{array}{c} \mbox{Modules identifiés (9474-Slave)} \\ 0000_h & Aucun module détecté \\ 0001_h & Module n°1 (9374-Slave1) \\ 0002_h & Module 2 (9374-Slave2) \\ 0003_h & Module n° 1 et 2 (9374-Slave1 et 2) \\ 0004_h & Module 3 (9374-Slave3) \\ 0005_h & Module n° 1 et 3 (9374-Slave2 et 3) \\ 0006_h & Module n° 1 2 et 3 (9374-Slave2 et 3) \\ 0007_h & Module n° 1, 2 et 3 (9374-Slave1, 2 et 3) \end{array}$ | Seulement en affichage<br>(affichage hexadécimal)<br>Information 16 bits<br>Affichage uniquement<br>après lecture du code                                  |

# 7 Mise en service

Tableau des codes

| Code             |                      | Réglag | es possibles                 | IMPORTANT                                  |                                                                                                    |  |
|------------------|----------------------|--------|------------------------------|--------------------------------------------|----------------------------------------------------------------------------------------------------|--|
| N°               | Désignation          | Lenze  | Sélection                    |                                            |                                                                                                    |  |
| C0104 Niv<br>E/S | Niveau signal<br>E/S |        | Bit 0 Bit 7                  | Entrées/sorties 9374-Master<br>(maître)    | Seulement en affichage<br>(affichage hexadécimal)<br>Information 32 bits<br>Etat des entrées/sorties<br>Ce code est proposé à<br>partir de la version<br>33 9374/814 10 |  |
|                  |                      |        | Bit 8 Bit 15                 | Entrées/sorties 9374-Slave1<br>(esclave 1) |                                                                                                    |  |
|                  |                      |        | Bit 16 Bit 23                | Entrées/sorties 9374-Slave2<br>(esclave 1) |                                                                                                    |  |
|                  |                      |        | Bit 24 Bit 31                | Entrées/sorties 9374-Slave3<br>(esclave 1) |                                                                                                    |  |
|                  |                      |        | Valeur bit 0<br>Valeur bit 1 | Signal BAS<br>Signal HAUT                  |                                                                                                    |  |
| C0202            |                      |        |                              |                                            | Identification d'appareil                                                                                                    |  |
| 1                | EKZ1                 |        |                              |                                            | interne<br>Co codo oct proposó à                                                                                                    |  |
| 2                | EKZ2                 |        |                              |                                            | partir de la version                                                                                                    |  |
| 3                | EKZ3                 |        |                              |                                            | 33.9374IB.1A.10.                                                                                                    |  |
| 4                | EKZ4                 |        |                              |                                            |                                                                                                    |  |

## 8 Détection des erreurs et élimination des défauts

### 8.1 Messages d'état de l'extension bornier

| ERREUR<br>module | Mode                                                                                | Fonctionneme Signification<br>nt                                 |                                                                                                   |  |  |  |
|------------------|-------------------------------------------------------------------------------------|------------------------------------------------------------------|---------------------------------------------------------------------------------------------------|--|--|--|
| 0                | •                                                                                   | •                                                                | Fonctionnement normal                                                                             |  |  |  |
| 0                | *                                                                                   | <ul> <li>Transmission de données activée</li> </ul>              |                                                                                                   |  |  |  |
| 0                | •                                                                                   | ★ Etat de fonctionnement "Pre-Operational"<br>(pré-opérationnel) |                                                                                                   |  |  |  |
| *                | •                                                                                   | 0                                                                | Mode programmation activé                                                                         |  |  |  |
| *                | •                                                                                   | o                                                                | Bus-OFF ou erreur de communication :<br>Le fonctionnement de l'extension bornier est<br>supprimé. |  |  |  |
| *                | *                                                                                   | *                                                                | Erreur de configuration ou erreur auto-essai                                                      |  |  |  |
| ERREUR           |                                                                                     |                                                                  | Signification                                                                                     |  |  |  |
| 0                |                                                                                     |                                                                  | Sans défaut sur les bornes d'entrée/de sortie                                                     |  |  |  |
| •                |                                                                                     |                                                                  | Erreur de câblage :<br>Un front HAUT a été appliqué sur une borne<br>configurée en sortie.        |  |  |  |
| • L              | <ul> <li>La LED est O La LED est ★ La LED<br/>allumée.</li> <li>éteinte.</li> </ul> |                                                                  |                                                                                                   |  |  |  |

### LED de diagnostic

### LED des entrées/sorties numériques

| I/01 I/08                                                                           | Signification            |
|-------------------------------------------------------------------------------------|--------------------------|
| 0                                                                                   | Entrée/sortie désactivée |
| •                                                                                   | Entrée/sortie activée    |
| <ul> <li>La LED est</li> <li>O La LED est<br/>allumée.</li> <li>éteinte.</li> </ul> | *                        |

## 8 Détection et élimination des anomalies de fonctionnement

Messages d'erreur

### 8.2 Messages d'erreur

### Fonctionnement de 4 extensions bornier sur un variateur

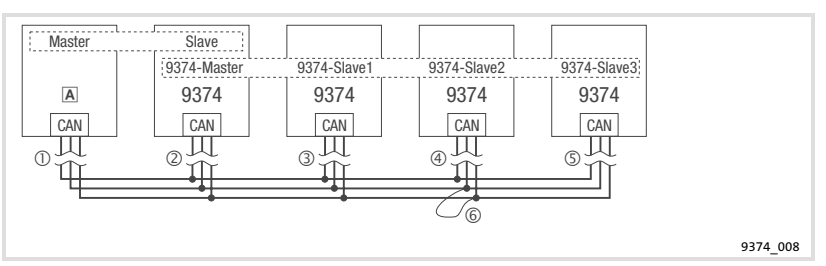

A Variateur de vitesse

Erreurs de communication

- ① Interruption du câble signaux entre le maître et l'esclave
- 2 Interruption du câble signaux entre
  - le maître et l'esclave
  - le maître 9374 Master et l'esclave 9374 Slave1 ... 9374 Slave3
- ③ Interruption du câble signaux entre le maître 9374-Master et l'esclave 9374 Slave1
- Interruption du câble signaux entre le maître 9374-Master et l'esclave 9374 Slave2
- Interruption du câble signaux entre le maître 9374-Master et l'esclave 9374 Slave3
- BUS-OFF
- 6 Court-circuit du câble signaux (exemple : CAN-LO/CAN-HI, CAN-HI/CAN-GND)
# Détection et élimination des anomalies de fonctionnement

Messages d'erreur

| Comportemen      | t des exte             | nsions bornie       | er avec transmis  | sion cycliq | ue des données        | process     |                                                                                                    |
|------------------|------------------------|---------------------|-------------------|-------------|-----------------------|-------------|----------------------------------------------------------------------------------------------------|
| Abonné au<br>bus | LED "ERREUR<br>module" |                     | LED               |             | Niveau des<br>sorties | Défaut      | IMPORTANT                                                                                                    |
|                  |                        | Cycle<br>clignotant | "Fonctionne ment" | "Mode"      | numeriques            |             |                                                                                                    |
| 9374-Master      | *                      |                     | •                 | •           | BAS                   | 0<br>©      | <ul> <li>Le passage contrôlé<br/>au niveau bas des<br/>sorties numériques<br/>n'est assuré qu'avec<br/>C0030 &gt; 0 ms<br/>(temps de<br/>surveillance bus<br/>système).</li> <li>Après élimination<br/>du défaut, un<br/>réarmement n'est<br/>pas nécessaire.</li> </ul> |
|                  | *                      |                     | •                 | •           | _                     | 3<br>4<br>5 | <ul> <li>Le fonctionnement<br/>n'est pas perturbé.</li> <li>La LED "ERREUR<br/>module" affiche le<br/>défaut de<br/>9374-Slave1, 2 ou 3.</li> <li>Après élimination<br/>du défaut, un<br/>réarmement n'est<br/>pas nécessaire.</li> </ul>                                |
|                  | o                      |                     | •                 | •           | BAS                   | 6           | Après élimination,<br>procéder aux<br>réarmement de<br>l'extension bornier par<br>coupure/branchement<br>de la tension<br>d'alimentation.                                                                                                    |

Lenze

Détection et élimination des anomalies de fonctionnement

Messages d'erreur

8

| Comportemen                               | t des exte             | nsions bornie                | er avec transmis     | ssion cycliq | ue des données        | s process |                                                                                                    |
|-------------------------------------------|------------------------|------------------------------|----------------------|--------------|-----------------------|-----------|----------------------------------------------------------------------------------------------------|
| Abonné au<br>bus                          | LED "ERREUR<br>module" |                              | LED                  |              | Niveau des<br>sorties | Défaut    | IMPORTANT                                                                                                    |
|                                           |                        | Cycle<br>clignotant          | "Fonctionne<br>ment" | "Mode"       | numériques            |           |                                                                                                    |
| 9374-Slave1                               | ο                      |                              | •                    | •            | BAS                   | 0         | <ul> <li>Le passage contrôlé<br/>au niveau bas des<br/>sorties numériques</li> </ul>                                                      |
| 9374-Slave3                               | *                      |                              | •                    | •            | BAS                   | 0         | n'est assuré qu'avec<br>C0030 > 0 ms<br>(temps de                                                                                         |
| 9374-Slave1                               | *                      |                              | •                    | •            | BAS                   | 3         | surveillance bus<br>svstème).                                                                                                    |
| 9374-Slave2                               | *                      |                              | •                    | •            | BAS                   | 4         | <ul> <li>Après élimination<br/>du défaut, un</li> </ul>                                                                                   |
| 9374-Slave3                               | *                      |                              | •                    | •            | BAS                   | \$        | réarmement n'est<br>pas nécessaire.                                                                                                    |
| 9374-Slave1<br>9374-Slave2<br>9374-Slave3 | *                      |                              | o                    | •            | BAS                   | 6         | Après élimination,<br>procéder aux<br>réarmement des<br>extensions bornier par<br>coupure/branchement<br>de la tension<br>d'alimentation. |
|                                           |                        | <ul> <li>La LED e</li> </ul> | st allumée.          | O La L       | ED est éteinte.       | *         | La LED clignote.                                                                                                    |

EDBMZ9374X DE/EN/FR 4.2

## Détection et élimination des anomalies de fonctionnement

Messages d'erreur

| Comportement<br>(sans surveillar          | t des exter<br>nce)    | nsions bornie       | er avec transmis     | ssion des d  | onnées process          | à comma                                                                                 | nde événementielle                                                                                                    |
|-------------------------------------------|------------------------|---------------------|----------------------|--------------|-------------------------|-----------------------------------------------------------------------------------------|----------------------------------------------------------------------------------------------------|
| Abonné au<br>bus                          | LED "ERREUR<br>module" |                     | LED                  |              | Niveau des<br>sorties   | Défaut                                                                                  | IMPORTANT                                                                                                    |
|                                           |                        | Cycle<br>clignotant | "Fonctionne<br>ment" | "Mode"       | numeriques              |                                                                                         |                                                                                                    |
| 0                                         |                        | •                   | •                    | Dernier état | 0                       | <ul> <li>Etat indéfini des<br/>sorties numériques</li> <li>Après élimination</li> </ul> |                                                                                                    |
|                                           | *                      |                     | •                    | •            | affiché                 | 0                                                                                       | du défaut, un<br>réarmement n'est<br>pas nécessaire.                                                                                                |
| 9374-Master                               | *                      |                     | •                    | •            | _                       | 3<br>4<br>5                                                                             | <ul> <li>Le fonctionnement<br/>n'est pas perturbé.</li> <li>La LED "ERREUR<br/>module" affiche le<br/>défaut de<br/>9374-Slave1, 2 ou 3.</li> </ul> |
|                                           | o                      |                     | •                    | •            | BAS                     | 6                                                                                       | Après élimination,<br>procéder aux<br>réarmement de<br>l'extension bornier par<br>coupure/branchement<br>de la tension<br>d'alimentation.           |
| 9374-Slave1                               | ο                      |                     | •                    | •            | Dernier état<br>affiché | 0                                                                                       | Etat indéfini des sorties<br>numériques                                                                                                    |
| 9374-Slave2<br>9374-Slave3                | *                      |                     | •                    | •            | BAS                     | 0                                                                                       | Après élimination du<br>défaut, un réarmement<br>n'est pas nécessaire.                                                                              |
| 9374-Slave1                               | *                      |                     | •                    | •            | BAS                     | 3                                                                                       | Après élimination du                                                                                                    |
| 9374-Slave2                               | *                      |                     | •                    | •            | BAS                     | 4                                                                                       | défaut, un réarmement                                                                                                    |
| 9374-Slave3                               | *                      |                     | •                    | •            | BAS                     | 5                                                                                       | n est pas necessaire.                                                                                                    |
| 9374-Slave1<br>9374-Slave2<br>9374-Slave3 | *                      |                     | o                    | •            | BAS                     | 6                                                                                       | Après élimination,<br>procéder aux<br>réarmement des<br>extensions bornier par<br>coupure/branchement<br>de la tension<br>d'alimentation.           |

•

La LED est allumée. **O** La LED est éteinte.

★ La LED clignote.

## 9 Exemples d'application

#### 9.1 Variateur de vitesse 93XX avec extension bornier

Une extension bornier avec 6 entrées et 2 sorties doit fonctionner sur un variateur 9300.

- ► L'adresse CAN du variateur est 1.
- ► La vitesse de transmission doit être de 500 kbits/s.
- La configuration de l'extension bornier doit être réalisée via microcontacteur DIP interne.

Le câblage représenté n'est valable que pour les extensions bornier à partir de la version 33.9374IB.1A.10 (Ш 91).

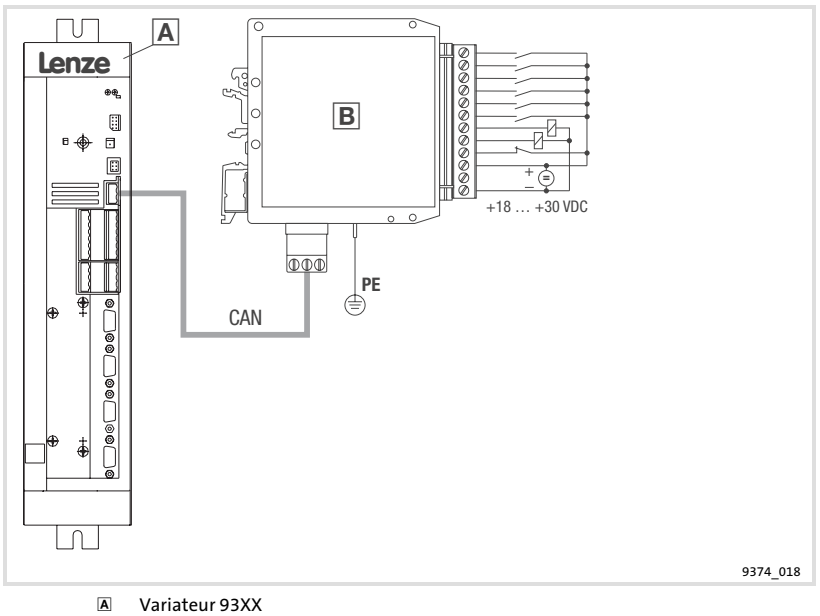

B Extension bornier (maître 9374-Master)

#### Réglages sur le variateur

(Respecter également les indications dans le manuel système du variateur.) Ordre de réglage

- 1. Régler l'adresse CAN à 1 (C0350 = 1).
- Les adresses de CAN3-IN et CAN3-OUT doivent être déterminées par C0350 (C0353/3 = 0).
- 3. Régler la vitesse de transmission CAN à 500 kbits/s (C0351 = 0).
- 4. Régler le fonctionnement maître CAN (C0352 = 1).
- 5. Régler le temps de cycle pour la transmission cyclique des données process (C0356/3 > 0).
- 6. Commuter les mots de sortie process en CAN3-OUT sur des signaux de sortie numériques (C0864/3 = 1).
- 7. Sauvegarder les paramètres réglés (C0003 = 1).
- 8. Activer le réarmement CAN Reset node (C0358 = 1).

lenze

# Stop !

Lors de l'envoi d'informations d'état de l'extension bornier, l'octet complet est enregistré dans le variateur c'est-à-dire aussi les informations d'état des sorties numériques.

- ▶ Pour l'exemple, les états des entrées sont lues via CAN3-IN.B0 ... CAN3-IN.B5 et les états des sorties via CAN3-IN.B6 et CAN3-IN.B7.
- Vérifier le câblage interne des signaux d'entrée CAN3-IN.B6 et CAN3-IN.B7 sur le variateur. Autrement, les sorties activées (niveau HAUT) de l'extension bornier risquent de déclencher des actions non contrôlées sur le variateur.

9

| Microcontacteur<br>DIP | Etat | Fonction            |
|------------------------|------|---------------------|
| 1                      | OFF  | Borne I/O1 = Entrée |
| 2                      | OFF  | Borne I/O2 = Entrée |
| 3                      | OFF  | Borne I/O3 = Entrée |
| 4                      | OFF  | Borne I/O4 = Entrée |
| 5                      | OFF  | Borne I/O5 = Entrée |
| 6                      | OFF  | Borne I/O6 = Entrée |
| 7                      | ON   | Borne I/O7 = Sortie |
| 8                      | ON   | Borne I/O8 = Sortie |

#### Réglages sur l'extension bornier en mode programmation

#### Ordre de réglage

- 1. Brancher la tension d'alimentation pour l'extension bornier.
- Mettre le microcontacteur DIP 12 sur ON (mode programmation).
   La LED "ERREUR module" clignote et la LED "Fonctionnement" est éteinte
- Configurer les bornes I/O1 ... I/O8 à l'aide des microcontacteurs DIP 1 ... 8.
   Etats des microcontacteurs DIP, voir tableau ci-dessus.
- 4. Mettre le microcontacteur DIP 12 sur OFF (mode fonctionnement). — La configuration des entrées/sorties est achevée.
- 5. Couper la tension d'alimentation pour l'extension bornier.
  - Il faut impérativement couper la tension d'alimentation pour quitter le mode programmation.

#### Réglages sur l'extension bornier en mode fonctionnement

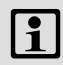

## **Remarque importante !**

Procéder aux réglages l'alimentation de l'extension bornier coupée et la liaison bus système vers le variateur interrompue.

Réglages

| Microcontacteur<br>DIP | Etat | Fonction                                     |  |  |
|------------------------|------|----------------------------------------------|--|--|
| 1                      | OFF  | Adresse réglée : 2                           |  |  |
| 2                      | ON   |                                              |  |  |
| 3                      | OFF  |                                              |  |  |
| 4                      | OFF  |                                              |  |  |
| 5                      | OFF  |                                              |  |  |
| 6                      | OFF  |                                              |  |  |
| 7                      | OFF  | 1 extension bornier                          |  |  |
| 8                      | OFF  |                                              |  |  |
| 9                      | OFF  | Vitesse de transmission réglée : 500 kbits/s |  |  |
| 10                     | OFF  |                                              |  |  |
| 11                     | ON   |                                              |  |  |

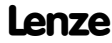

#### 9.2 Variateur de vitesse 93XX avec deux extensions bornier

Une extension bornier avec 8 entrées et une extension bornier avec 8 sorties doivent fonctionner sur un variateur 9300.

- ► L'adresse CAN du variateur est 1.
- ► La vitesse de transmission doit être de 500 kbits/s.
- La configuration de l'extension bornier doit être réalisée via microcontacteur DIP interne.

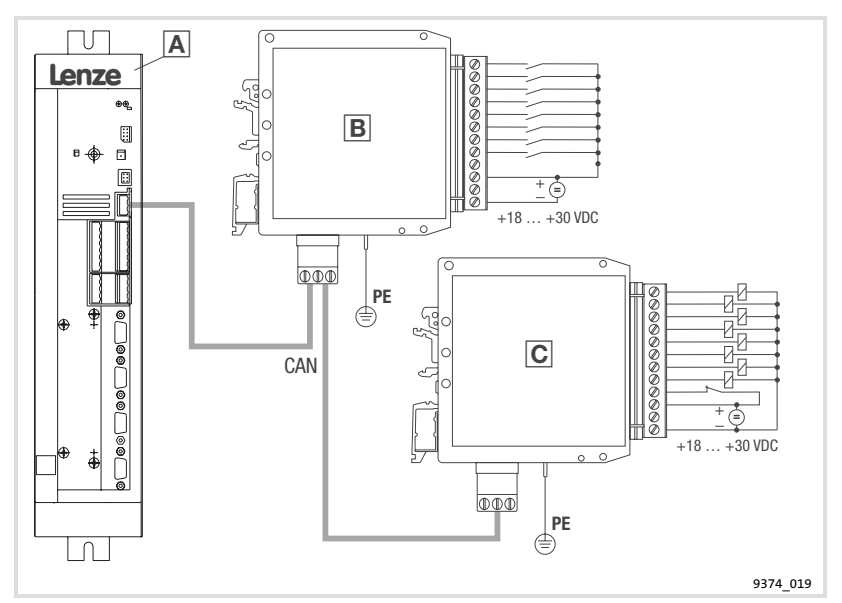

- A Variateur 93XX
- B Extension bornier (maître 9374-Master)
- C Extension bornier (esclave 9374-Slave)

#### Réglages sur le variateur

(Respecter également les indications dans le manuel système du variateur.) Ordre de réglage

- 1. Régler l'adresse CAN à 1 (C0350 = 1).
- 2. Les adresses de CAN3-IN et CAN3-OUT doivent être déterminées par C0350 (C0353/3 = 0).
- 3. Régler la vitesse de transmission CAN à 500 kbits/s (C0351 = 0).
- 4. Régler le fonctionnement maître CAN (C0352 = 1).
- 5. Régler le temps de cycle pour la transmission cyclique des données process (C0356/3 > 0).
- 6. Commuter les mots de sortie process en CAN3-OUT sur des signaux de sortie numériques (C0864/3 = 1).
- 7. Sauvegarder les paramètres réglés (C0003 = 1).
- 8. Activer le réarmement CAN Reset node (C0358 = 1).

# Stop !

Lors de l'envoi d'informations d'état de l'extension bornier, l'octet complet est enregistré dans le variateur c'est-à-dire aussi les informations d'état des sorties numériques.

▶ Pour l'exemple, les états des entrées sont lues via CAN3-IN.B0 ... CAN3-IN.B7 et les états des sorties via CAN3-IN.B8 ... CAN3-IN.B15.

lenze

Vérifier le câblage interne des signaux d'entrée CAN3-IN.B8 ... CAN3-IN.B15 sur le variateur. Autrement, les sorties activées (niveau HAUT) de l'extension bornier risquent de déclencher des actions non contrôlées sur le variateur.

9

| Extension bor           | aître 9374-Master) | Extension bornier 2 (esclave 9374-Slave1) |                         |      |                     |
|-------------------------|--------------------|-------------------------------------------|-------------------------|------|---------------------|
| Microcontac<br>teur DIP | Etat               | Fonction                                  | Microcontac<br>teur DIP | Etat | Fonction            |
| 1                       | OFF                | Borne I/O1 = Entrée                       | 1                       | ON   | Borne I/O1 = Sortie |
| 2                       | OFF                | Borne I/O2 = Entrée                       | 2                       | ON   | Borne I/O2 = Sortie |
| 3                       | OFF                | Borne I/O3 = Entrée                       | 3                       | ON   | Borne I/O3 = Sortie |
| 4                       | OFF                | Borne I/O4 = Entrée                       | 4                       | ON   | Borne I/O4 = Sortie |
| 5                       | OFF                | Borne I/O5 = Entrée                       | 5                       | ON   | Borne I/O5 = Sortie |
| 6                       | OFF                | Borne I/O6 = Entrée                       | 6                       | ON   | Borne I/O6 = Sortie |
| 7                       | OFF                | Borne I/O7 = Entrée                       | 7                       | ON   | Borne I/O7 = Sortie |
| 8                       | OFF                | Borne I/O8 = Entrée                       | 8                       | ON   | Borne I/O8 = Sortie |

#### Réglages sur l'extension bornier en mode programmation

#### Ordre de réglage

9

- 1. Brancher la tension d'alimentation pour l'extension bornier.
- 2. Mettre le microcontacteur DIP 12 sur ON (mode programmation).
  - La LED "ERREUR module" clignote et la LED "Fonctionnement" est éteinte.
- Configurer les bornes I/O1 ... I/O8 à l'aide des microcontacteurs DIP 1 ... 8.
   Etats des microcontacteurs DIP, voir tableau ci-dessus.
- 4. Mettre le microcontacteur DIP 12 sur OFF (mode fonctionnement).
  - La configuration des entrées/sorties est achevée.
- 5. Couper la tension d'alimentation pour l'extension bornier.
  - Il faut impérativement couper la tension d'alimentation pour quitter le mode programmation.

#### Réglages sur l'extension bornier en mode fonctionnement

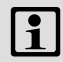

## **Remarque importante !**

Procéder aux réglages l'alimentation de l'extension bornier coupée et la liaison bus système vers le variateur interrompue.

Réglages

| Extension bor           | aître 9374-Master) | Extension bornier 2 (esclave 9374-Slave1)       |                         |      |                         |
|-------------------------|--------------------|-------------------------------------------------|-------------------------|------|-------------------------|
| Microcontac<br>teur DIP | Etat               | Fonction                                        | Microcontac<br>teur DIP | Etat | Fonction                |
| 1                       | OFF                | Adresse réglée : 2                              | 1                       | OFF  | Adresse réglée : 2      |
| 2                       | ON                 |                                                 | 2                       | ON   |                         |
| 3                       | OFF                |                                                 | 3                       | OFF  |                         |
| 4                       | OFF                |                                                 | 4                       | OFF  |                         |
| 5                       | OFF                |                                                 | 5                       | OFF  |                         |
| 6                       | OFF                |                                                 | 6                       | OFF  |                         |
| 7                       | OFF                | 1ère extension bornier                          | 7                       | ON   | 2ième extension bornier |
| 8                       | OFF                |                                                 | 8                       | OFF  |                         |
| 9                       | OFF                | Vitesse de transmission<br>réglée : 500 kbits/s | 9                       | OFF  | Vitesse de transmission |
| 10                      | OFF                |                                                 | 10                      | OFF  | réglée : 500 kbits/s    |
| 11                      | ON                 | 1                                               | 11                      | ON   |                         |

#### © 02/2010

|          | Lenze Automation GmbH<br>Hans-Lenze-Str. 1<br>D-31855 Aerzen<br>Germany |
|----------|-------------------------------------------------------------------------|
| <b>A</b> | +49 (0)51 54 / 82-0                                                     |
|          | +49 (0)51 54 / 82 - 28 00                                               |
| ŧ.       | Lenze@Lenze.de                                                          |
| ۲        | www.Lenze.com                                                           |

| Service  | Lenze Service GmbH<br>Breslauer Straße 3<br>D-32699 Extertal<br>Germany |
|----------|-------------------------------------------------------------------------|
| <b>A</b> | 00 80 00 / 24 4 68 77 (24 h helpline)                                   |
|          | +49 (0)51 54 / 82-11 12                                                 |
| ≢=7      | Service@Lenze.de                                                        |

#### EDBMZ9374X 13291988 DE/EN/FR 4.2 TD34

10 9 8 7 6 5 4 3 2 1